## AFL

# UMPIRE ADMIN OFFICIALSHQ USER GUIDE

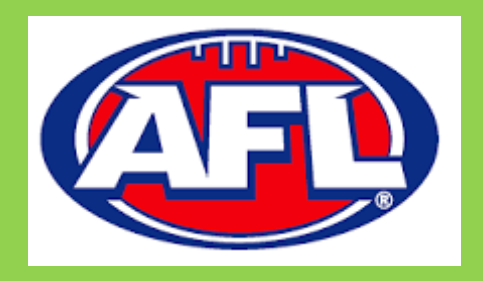

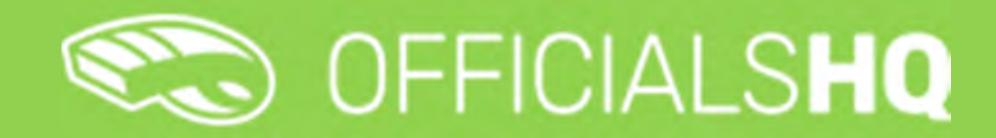

Version 1, 27<sup>th</sup> October

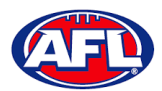

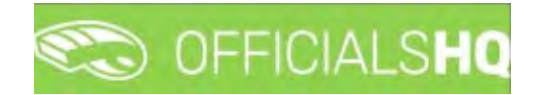

### Contents

| 1. | Terminology                          | . 4 |
|----|--------------------------------------|-----|
| 2. | Umpire / Umpire Coach Registration   | . 5 |
|    | Registration                         | . 5 |
|    | Account Creation                     | 10  |
|    | Required Account Completion          | 12  |
| 3. | Logging in and accessing OfficialsHQ | 17  |
| 4. | Admin Access                         | 18  |
|    | Umpire & Umpire Coach                | 18  |
|    | Finance                              | 18  |
|    | Appointments                         | 18  |
|    | Client Admin                         | 19  |
| 5. | Competition Management               | 20  |
|    | Grades                               | 20  |
|    | Edit Grade                           | 20  |
|    | Select Umpire Configuration          | 21  |
|    | Add Grade Pay Rates                  | 22  |
|    | Link Match Reports                   | 25  |
| 6. | Configure Officials Management       | 27  |
|    | Umpire Panels                        | 27  |
|    | Coach Panels                         | 29  |
|    | Officials                            | 29  |
|    | Manage Official                      | 29  |
|    | Add Official Parameters              | 30  |
|    | Add Official to Umpire Panel         | 30  |
|    | Add Official to Coach Panel          | 32  |
|    | Awards                               | 32  |
|    | Match report templates               | 34  |

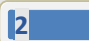

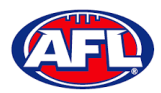

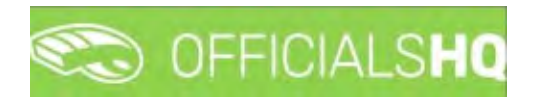

| 7. C                 | Officials Management                                                                                                    | 43                                                       |
|----------------------|----------------------------------------------------------------------------------------------------|----------------------------------------------------------|
|                      | Appointments - game                                                                                                    | 43                                                       |
|                      | Overview appointments                                                                                                    | . 45                                                     |
|                      | Umpires                                                                                                    | 47                                                       |
|                      | Auto appointments                                                                                                    | . 49                                                     |
|                      | Publication – appointments                                                                                                    | . 53                                                     |
|                      | Statistics & Reports – Reports                                                                                                    | . 55                                                     |
|                      | Statistics & Reports – Umpire statistics                                                                                                    | 57                                                       |
|                      | Statistics & Reports – Leaves overview                                                                                                    | 58                                                       |
|                      | Matchday reports                                                                                                    | 59                                                       |
| 8. C                 | Configure Communication Platform                                                                                                    | 62                                                       |
|                      | Folder Management                                                                                                    | 62                                                       |
|                      | File Unload                                                                                                    | 63                                                       |
|                      |                                                                                                    | 05                                                       |
| 9. C                 | Communication Platform                                                                                                    | 69                                                       |
| 9. C                 | Ommunication Platform                                                                                                    | 69                                                       |
| 9. C                 | Umpire Application                                                                                                    | 69<br>69<br>69<br>74                                     |
| 9. C                 | Communication Platform<br>Umpire Application<br>Leaves<br>Shared Files                                                                                                    | 69<br>69<br>69<br>74<br>80                               |
| 9. C                 | The opious<br>communication Platform<br>Umpire Application<br>Leaves<br>Shared Files<br>Expenses                                                                                        | 69<br>69<br>74<br>80<br>81                               |
| 9. C<br>10.E         | The opious<br>communication Platform<br>Umpire Application<br>Leaves<br>Shared Files<br>Expenses<br>xpenses Management                                                                  | 69<br>69<br>74<br>80<br>81<br>85                         |
| 9. C<br>10.E         | The opious<br>Communication Platform<br>Umpire Application<br>Leaves<br>Shared Files<br>Expenses<br>xpenses Management<br>Expenses overview                                             | 69<br>69<br>74<br>80<br>81<br>85<br>85                   |
| 9. C<br>10.E         | The opious<br>Communication Platform<br>Umpire Application<br>Leaves<br>Shared Files<br>Expenses<br>xpenses Management<br>Expenses overview<br>Umpire cost config                       | 69<br>69<br>74<br>80<br>81<br>85<br>85<br>89             |
| 9. C                 | The opious<br>communication Platform<br>Umpire Application<br>Leaves<br>Shared Files<br>Expenses<br>Expenses<br>management<br>Expenses overview<br>Umpire cost config<br>Budget codes   | 69<br>69<br>74<br>80<br>81<br>85<br>85<br>89<br>89       |
| 9. C<br>10.E<br>11.S | Communication Platform<br>Umpire Application<br>Leaves<br>Shared Files<br>Expenses<br>xpenses Management<br>Expenses overview<br>Umpire cost config<br>Budget codes                     | 69<br>69<br>74<br>80<br>81<br>85<br>85<br>89<br>89<br>92 |
| 9. C<br>10.E<br>11.S | Communication Platform<br>Umpire Application<br>Leaves<br>Shared Files<br>Expenses<br>xpenses Management<br>Expenses overview<br>Umpire cost config<br>Budget codes<br>Umpire Resources | 69<br>69<br>74<br>80<br>81<br>85<br>85<br>89<br>89<br>92 |

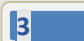

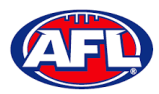

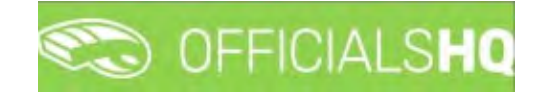

#### 1. Terminology

The change of the online umpire management platforms has resulted in some changes to the terminology as follows.

**OfficialsHQ** formerly known as Schedula in the GameDay (SportsTG) system.

Grade in OfficialsHQ formerly known as Competition in the Schedula system.

Leaves in OfficialsHQ formerly known as Availability in the Schedula system.

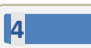

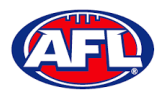

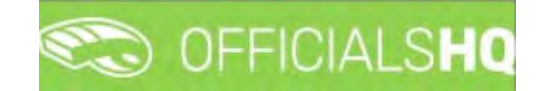

#### 2. Umpire / Umpire Coach Registration

#### Registration

To register as an Umpire or Umpire Coach go to <u>https://registration.officialshq.com</u>.

#### Step 1. Account

Add Email address, First name, Last name, Date of birth, select Gender and click on the Next button.

|                                                                                                    |                 | STEP 1/5 |
|----------------------------------------------------------------------------------------------------|-----------------|----------|
| Contraction of the second second seco | 1. ACCOUNT      |          |
| OfficialsHO Benistration                                                                                                    | Emoil address * |          |
| Wescone to OfficialmeD, world's ungering platform inct mains<br>(where and finite-in mesogenein), planning, communicately<br>and failum-up a wells in the parts                                                                                                    | First name *    |          |
|                                                                                                    | Last name *     |          |
| Too one about to register for the Australian Football League<br>within Officiality. Please follow all the steps and complete the<br>pourtent.                                                                                                    | Date of birth " |          |
|                                                                                                    | dd/mm/yyyy      |          |
|                                                                                                    | Gender *        |          |
| (AFL)                                                                                                    | Male            | ~        |
|                                                                                                    |                 | -        |
|                                                                                                    |                 | Next .   |

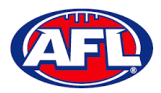

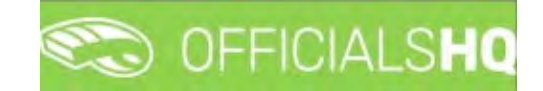

#### Umpire / Umpire Coach Registration (cont) Step 2. Address & Contact

Add Nr (street number), Street, Suburb, select State, add Mobile Number, and click on the Next button.

| -                                                                                                    | Nr *                  | Street * |            |
|----------------------------------------------------------------------------------------------------|-----------------------|----------|------------|
| OfficialsHQ Registration                                                                                                    |                       |          |            |
| vincome to DifficultHQ, world's leading platferm that making<br>efferive and atflacit management), planning convenintation,<br>ind follow-up o walk in the park. | Suburb *              |          | Postcode * |
|                                                                                                    | State                 |          |            |
| on are about to register with the Australian Football League                                                                                                    | Please select a value |          | ~          |
| nd its affiliates. Please foliow of the areas and complete the<br>autwent                                                                                        | Country *             |          |            |
|                                                                                                    | Australia             |          |            |
|                                                                                                    | Mobile phone *        |          |            |
| (AFL)                                                                                                    |                       |          |            |

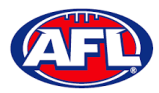

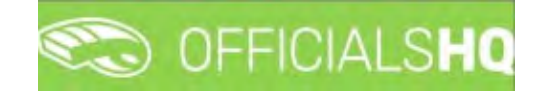

#### Umpire / Umpire Coach Registration (cont) Step 3. Role Preferences

Select State, Umpiring club/league, Role and click on the Add role preference button.

Please note you can select more the one Umpire club/league and Role or more than one Role in the same Umpire club/league.

If you select a club/league and role mistakenly you can click on the 🏝 icon to remove it.

When all role preferences are selected click on the **Next** button.

|                                                                                                    |                                               |                  |                            | STEP 3 / 5 |
|----------------------------------------------------------------------------------------------------|-----------------------------------------------|------------------|----------------------------|------------|
| COFFICIALSHQ                                                                                                    | 3. ROLE PREFERENCES                           |                  |                            |            |
|                                                                                                    | At least 1 role must be selected and multiple | e ponel/role con | nbinations can be selected |            |
| OfficialsHO Registration                                                                                                    | State                                         | Ur               | npiring club/league        |            |
| Welcome to Official-HQ work/Turissing platform that make                                                                                                    | Please select a value                         | ~                | No organisation available  | ~          |
| eferes and official management; planning, communication                                                                                                    | Role                                          |                  |                            |            |
| and the state of the state of t | Please select a value                         | ~                | Add role preference        |            |
| Novine blood to regular with the Australian Postboll League<br>and its offlictes. Proceed follow of the tasks and convolute the<br>engineeri                                                                                                    | State Umpire panel                            | role preferences | Role                       |            |
| AFI                                                                                                    |                                               |                  |                            |            |
|                                                                                                    |                                               |                  |                            | 10.00      |

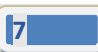

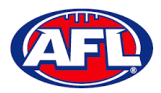

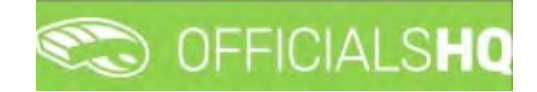

Step 4. Summary

Review the details on the **Summary** page.

If the details are not correct click on the **Previous** button to go back and change them.

If the details are correct, click or unclick the opt-in agreement and click on the **Next** button.

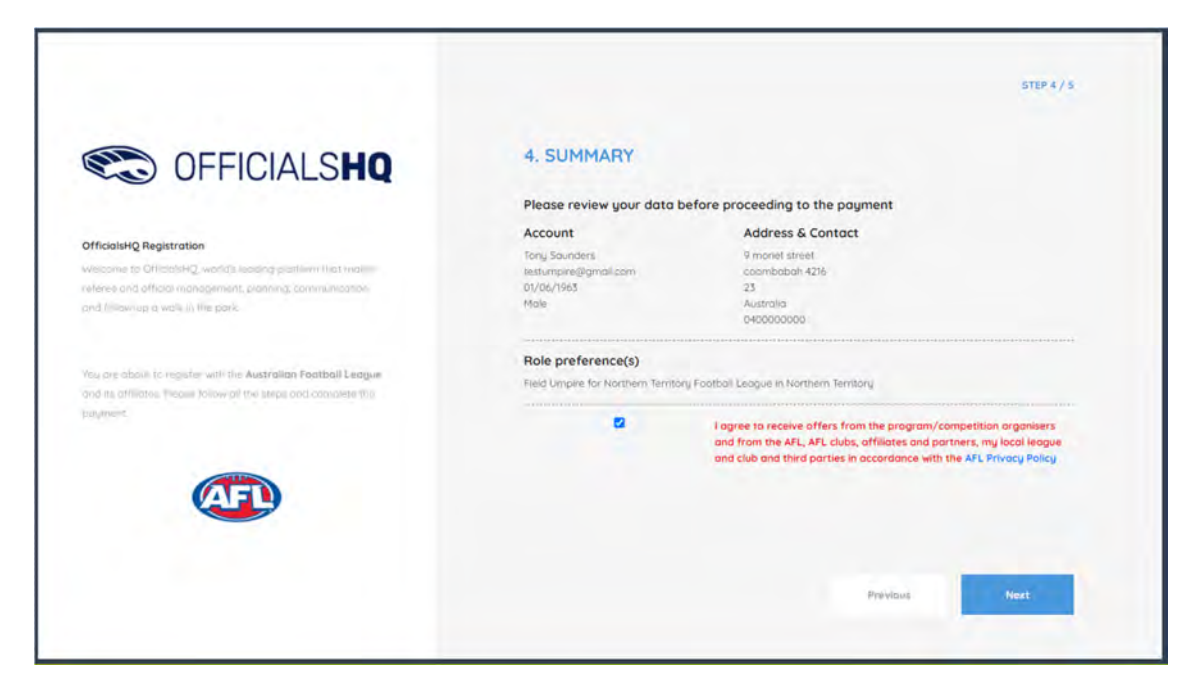

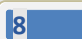

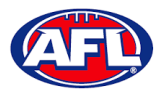

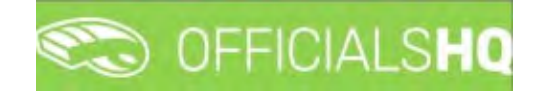

Step 5. Payment

If you have been supplied with a **Voucher**, enter the **Voucher code**, click on the **Apply voucher** button and click on the **Finish** button.

If you have not been supplied with **Voucher**, add the credit card details and click on the **Finish** button.

|                                                                                                    |                                        | STEP 5/5        |
|----------------------------------------------------------------------------------------------------|----------------------------------------|-----------------|
| CO OFFICIALSHQ                                                                                                    | 5. PAYMENT                             |                 |
| OfficialsHQ Registration<br>Welcome to OfficialsHQ, world's leading platforms that molecule<br>release and official management. Johanna, communications | S Subscription                         | \$22 / season   |
| and follow-up a walk is this pase                                                                                                    | Voucher<br>MEASE ENTER & VALEX YOUCHER | Apply voucher   |
| Too,ore about to regulate for the Australian Football League<br>writin DfficialaNg. Please follow of the steps and complete the<br>utiligment.          | Cord                                   |                 |
| AFD                                                                                                    | Card number                            | MM/YY CVC       |
|                                                                                                    |                                        |                 |
|                                                                                                    |                                        | Previous Finish |

You will be taken to the **Account Created** page.

| C OFFICIAL SHO                                                                                                    |                                                                                                    |
|----------------------------------------------------------------------------------------------------|----------------------------------------------------------------------------------------------------|
| OfficialsHQ Registration<br>Welcome to OfficialsHQ, world's leading platform that makes<br>referse and official management, planning, communication,<br>and follow-up a walk in the park | ACCOUNT CREATED                                                                                                    |
| You are about to register for the Australian Football League<br>within OfficialsHQ. Please follow all the steps and complete the<br>polyment.                                            | Your new account on OfficialisHQ was successfully created.<br>You will receive an email shartly containing further instructions on completing the last steps of your account.<br>Thank you for using OfficialisHQ |
|                                                                                                    |                                                                                                    |

AFL Umpire Admin OfficialsHQ User Guide

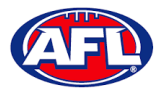

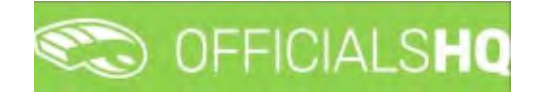

#### **Account Creation**

Check your email for an email with the subject line Account created.

Open the email and click on the **Create new password** button.

| - 3 | Account created (Trans) > 1000 x<br>administrator@movetex.be |                                                                                                    | 1:35 PM (10 minutes equ) | \$<br>4 |  |
|-----|--------------------------------------------------------------|----------------------------------------------------------------------------------------------------|--------------------------|---------|--|
|     |                                                              | C OFFICIALSHQ                                                                                                    |                          |         |  |
|     |                                                              | Account created                                                                                                    |                          |         |  |
|     |                                                              | An account was created for you in OfficialisHQ using <u>administrationixaffbj.com</u> as login<br>Click the following link to create your new password<br>This link will remain active for 72 hours. |                          |         |  |
|     |                                                              | Create new password<br>For information about OfficialsHQ and some instructional videos, <u>click here</u> .                                                                                          |                          |         |  |
|     |                                                              | Stay Connected With OfficialsHQ!                                                                                                    |                          |         |  |
|     |                                                              | Copyright is 2020 Mignatus, All hights reserved.                                                                                                    |                          |         |  |

Enter a **Password**, enter **Confirm password** and click on the **Create** button.

| CO OFFICIALSHQ                              |
|---------------------------------------------|
| Welcome. Enter a valid password to complete |
| your account creation. Password             |
| Confirm password                            |
| CANCEL CREATE                               |
| 2021 © OfficialsHQ powered by RefAssist.    |

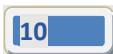

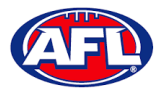

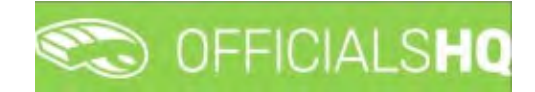

#### *Umpire / Umpire Coach Registration – Account Creation (cont)*

Check your email for an email with the subject line Welcome to OfficialsHQ.

Open the email and click on the Go to OfficialsHQ button.

| Welcome to OfficialsHQ (Etems) D ==== > |                                                      |                         | . 0 | 5 0 |
|-----------------------------------------|------------------------------------------------------|-------------------------|-----|-----|
| administrator@movetex.be<br>terme =     |                                                      | T-S2 FM (3 minutes ago) | ☆ + | • 1 |
|                                         |                                                      |                         |     |     |
|                                         | OfficialsHQ access                                   |                         |     |     |
|                                         | Click the following link to start using OfficialsHQI |                         |     |     |
|                                         | Co to OfficialsHQ                                    |                         |     |     |
|                                         | Stay Connected With OfficialsHQ!                     |                         |     |     |
|                                         | (f)(in)(=)                                           |                         |     |     |
|                                         | Copyright = 2020 Moyeles, All rights reserved        |                         |     |     |

Enter a Username, enter Password and click on the Login button.

| CO OFFICIALS <b>HQ</b>                                      |
|-------------------------------------------------------------|
| Welcome. Please login.                                      |
| Username<br>Password                                        |
| LOGIN                                                       |
| FORGOT PASSWORD<br>2021 © OfficialsHQ powered by RefAssist. |

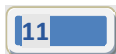

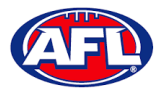

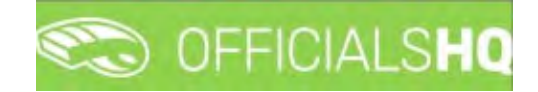

#### **Required Account Completion**

The first time you login to your new account you will be asked to add information to the **Required account competition** pop-up.

Please ensure you add information to ALL of the tabs on the left hand side <u>BEFORE</u> you click on the Complete button.

**Clubs** tab – select all community clubs you are associated or registered to.

| 살   | Clubs              | Please select all clubs you are associated to                |
|-----|--------------------|--------------------------------------------------------------|
| 05  | Umpire info        | Select none if you aren't associated with one or more clubs. |
| ជ   | Work with children | Search                                                       |
| •   | Demographics       | No club                                                      |
| 1   | Emercency info     |                                                              |
| 5 - | Banking            |                                                              |
| ٦   | Medical            |                                                              |
|     |                    |                                                              |

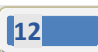

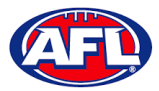

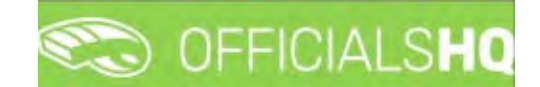

#### *Umpire / Umpire Coach Registration – Required Account Completion (cont)*

**Umpire info** tab – select **Active player** option, select **Age group you currently play** option (if required), select **Year started umpiring** option and select **How did you find out about us** option.

| ¥ ( | Clubs              | Active player?                 |
|-----|--------------------|--------------------------------|
| 05  | Umpire info        | •                              |
| Ŷ   | Work with children | Age group you currently play?  |
| •   | Demographics       | Year started umpiring?         |
| 0   | Emercency info     | How did you find out about ye? |
| 57  | Banking            | How all gou find out about as: |
| ۵ ( | Medical            |                                |

Work with children tab – select State, add WWC number, add Expiry date and under Card click on the select files button to upload a copy of your WWC card.

| 4  | Clubs              |                                                                                                    |   |
|----|--------------------|----------------------------------------------------------------------------------------------------|---|
| 05 | Umpire info        | Please add your 'Work with children' license information if you want to be appointable<br>for youth games. When no license information is added you will not be appointed for<br>youth games. |   |
| Û  | Work with children | License number                                                                                                    |   |
|    | Demographics       |                                                                                                    |   |
| 0  | Emercency info     | Expiry date                                                                                                    |   |
| •= | Banking            | License                                                                                                    |   |
| ٤  | Medical            | Select files                                                                                                    | 1 |
|    |                    |                                                                                                    |   |

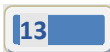

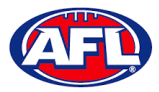

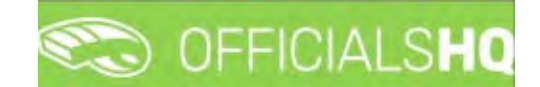

#### *Umpire / Umpire Coach Registration – Required Account Completion (cont)*

**Demographics** tab – select **Country of birth** option, select **Were you or any of your parents born overseas** option and select **Are you from Aboriginal or Torres Strait Islander origin** option.

| ≌  | Clubs              | Country of birth                                          |
|----|--------------------|-----------------------------------------------------------|
| 0  | Umpire info        | •                                                         |
|    | Work with children | Were you or any of your parents born overseas?            |
| •  | Demographics       | Are you from Aboriginal or Torres Strait Islander origin? |
| 0  | Emercency info     | •                                                         |
| 10 | Banking            |                                                           |
| ÷  | Medical            |                                                           |

Emergency info tab – add Name, add Telephone number and add Relationship.

| 4  | Clubs              | Name             |
|----|--------------------|------------------|
| 05 | Umpire info        |                  |
| ជ  | Work with children | Telephone number |
| •  | Demographics       | Relationship     |
| 3  | Emercency info     |                  |
| 10 | Banking            |                  |
| ٤  | Medical            |                  |
|    |                    | Cancel Complete  |

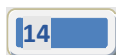

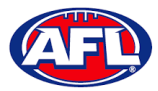

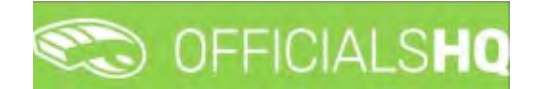

#### Umpire / Umpire Coach Registration - Required Account Completion (cont)

Banking tab – add Bank name, add Bank account holder, add Account number and add BSB.

| ≌   | Clubs              | Please enter your main bank          | account details used for receiving payments. It will be   |
|-----|--------------------|--------------------------------------|-----------------------------------------------------------|
| 0   | Umpire info        | possible to add more bank a process. | ccounts in your profile after completing the registration |
| Û   | Work with children | Bank name *                          | Bank account holder *                                     |
| •   | Demographics       |                                      |                                                           |
| 0   | Emercency info     | Account number *                     | BSB *                                                     |
| 111 | Banking            |                                      |                                                           |
| ٢   | Medical            |                                      |                                                           |

Medical tab – select Allergies, General medical Notes/injuries and Do you identify as living with a disability/disabilities from the drop-down box, click on the Add medical information button and add information in the Additional info area.

|            |                    | Mease add all relevant medical information, if applicable as                | dd some extra information |
|------------|--------------------|-----------------------------------------------------------------------------|---------------------------|
| ⊙s U       | mpire info         | or a document.                                                              |                           |
| <b>ଝ</b> W | /ork with children | Allergies                                                                   | Add medical information   |
| D          | emographics        | Allergies<br>General medical Notes/înjuries                                 | Descoula                  |
| ② Er       | mercency info      | Do you identify as living with a disability/disabilities<br>Additional info | Remove                    |
| se Bo      | anking             |                                                                             |                           |
| ₿ M        | ledical            | Select files                                                                |                           |

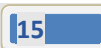

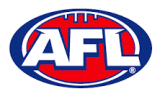

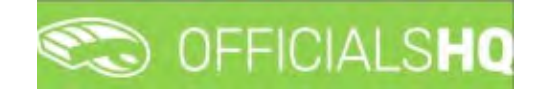

#### *Umpire / Umpire Coach Registration – Required Account Completion (cont)*

When information in **ALL** of the tabs has been completed click on the **Complete** button.

The **Terms and Conditions** pop-up will appear, click the box **I have read the terms and conditions and agree** and click the **I agree** button in the bottom right corner.

| Terms and Conditions                                                                                                    |
|----------------------------------------------------------------------------------------------------|
| I understand that by submitting this application for registration I declare that I have read and understood, and agree to be bound<br>by, these Terms and Conditions of participation, By accepting this application the signatory warrants that they have the power and<br>authority to enter into these Terms and Conditions of Registration on behalf of the Participant. |
| ✓ I have read the terms and conditions and agree                                                                                                    |
|                                                                                                    |
|                                                                                                    |
|                                                                                                    |
|                                                                                                    |
|                                                                                                    |
|                                                                                                    |
|                                                                                                    |
|                                                                                                    |
|                                                                                                    |
|                                                                                                    |
|                                                                                                    |
|                                                                                                    |
|                                                                                                    |
|                                                                                                    |
|                                                                                                    |
|                                                                                                    |
|                                                                                                    |
|                                                                                                    |
|                                                                                                    |
|                                                                                                    |
|                                                                                                    |
| I disagree I agree                                                                                                    |
|                                                                                                    |

You will be logged in to the **OfficialsHQ** platform and taken to your **Dashboard**.

| =                      | C OFFICIALSHQ                                     |                                                      | 🤹 🖣 | Anthony Sounders * | TEN Y & AFLLIVE Y |
|------------------------|---------------------------------------------------|------------------------------------------------------|-----|--------------------|-------------------|
| menant/                | Home                                              |                                                      |     |                    |                   |
| Communication platform | DASHBOARD                                         | NOTIFICATIONS                                        |     |                    |                   |
|                        | Notifications     General intersoges     Messages | Filterd by olert type  *  No notifications available |     |                    |                   |

AFL Umpire Admin OfficialsHQ User Guide

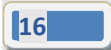

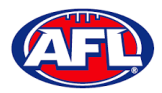

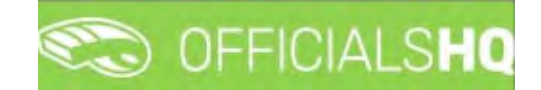

#### 3. Logging in and accessing OfficialsHQ

To login and access OfficialsHQ go to <u>https://app.officialshq.com</u> and enter the username & password you have registered.

| OFFICIALSHQ                                                 |
|-------------------------------------------------------------|
| Welcome. Please login.<br>Username                          |
| Password                                                    |
| FORGOT PASSWORD<br>2021 © OfficialsHQ powered by RefAssist. |

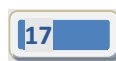

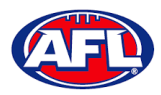

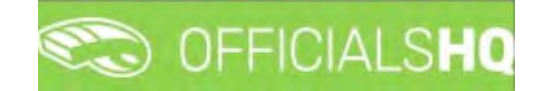

#### 4. Admin Access

There five levels of admin access in the **OfficialsHQ** platform as follows. When an umpire has registered, any user with full admin access is able to allocate umpire with the relevant admin access.

#### **Umpire & Umpire Coach**

**UMPIRE & UMPIRECOACH** access gives the user access to **Communication platform** for basic information like appointments, leaves, shared files & expenses.

|                                                                                     | CO OFFICIALSHQ  |                                                                  | 🍨 🍨 💽 Anthony Sounders 🗸 🖘 EN 🗸 🔗 AFL LIVE 🗸 |
|-------------------------------------------------------------------------------------|-----------------|------------------------------------------------------------------|----------------------------------------------|
| REFERENT                                                                            | Home            |                                                                  |                                              |
| Communication platform*<br>Umpire application<br>Leaves<br>Shared files<br>Expenses | A Notifications | NOTIFICATIONS Filterd by alert type * Na notifications available |                                              |
| Expenses                                                                            | Messages        | No notifications available                                       |                                              |

#### Finance

**FINANCE** access gives the user access to **Expenses management** for expenses overview, umpire cost config and budget codes.

| =                                                                                                    | CO OFFICIALSHO                                  |                                                                 | 🐑 🍨 🎆 🍈 Anthony Sounders 👻 BEEN 👻 🔗 AFC LIVE 🛩 |
|----------------------------------------------------------------------------------------------------|-------------------------------------------------|-----------------------------------------------------------------|------------------------------------------------|
|                                                                                                    | Home:                                           |                                                                 |                                                |
| Expenses management ~  Expenses management ~  Expenses over view  Umpre cost contro  Blumpre cost contro  Blumpre cost codes | Notifications     General messoges     Messoges | NOTIFICATIONS Fitterd by allert type No notifications available | 08                                             |

#### **Appointments**

RA access gives the user access to Competition management, Configure officials management, Officials management and Configure communication platform.

| i i i i i i i i i i i i i i i i i i i                                                                                        | C OFFICIALS HQ                        |                                                                              | 😒 🎭 🐴 🍈 Anthony Sounders 🗠 🎫 EN 🗸 🔗 AFL LIVE 🗸 |
|----------------------------------------------------------------------------------------------------|---------------------------------------|------------------------------------------------------------------------------|------------------------------------------------|
| An and                                                                                                    | Home                                  |                                                                              |                                                |
| Condetition management     Condetition management     Condetition management     Softwals management     Softwals management | A Nochosions General messages Hasoges | NOTIFICATIONS<br>Pitters by silent types<br>* * Kei notifications by satuble | <u>o</u> e                                     |

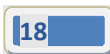

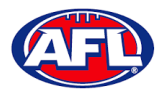

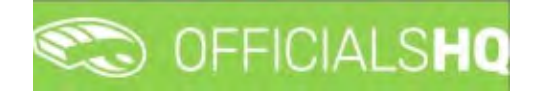

#### Admin Access (cont)

#### **Client Admin**

**CLIENTADMIN** access gives the user access to all functions of the platform.

Please note this access should only be given to National or State admins only.

| =                                                                                                    | CO OFFICIALSHO |                                                                 | 🧐 🎭 🍢 🛄 Anthony Sounders 🛩 🖬 EN 👻 🔗 AFL LIVE 🛩 |
|----------------------------------------------------------------------------------------------------|----------------|-----------------------------------------------------------------|------------------------------------------------|
| lan ano                                                                                                    | Home           |                                                                 |                                                |
| Configuration application     Configuration management     Configuration management     Configuration     Configuration     Configura | DASHBOARD      | NOTIFICATIONS  Interd by dier Type  *  Korrelationary overapper |                                                |

For assistance with granting admin access please contact your State Umpire Manager.

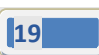

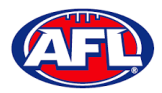

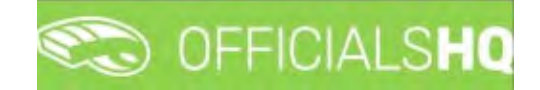

#### 5. Competition Management

#### Grades

All grades and fixtures are created by competition managers in the **PlayHQ** platform and integrated across to **OfficialsHQ** platform.

To configure the **Grades**, in the left hand menu click on **Competition management**, click on **Grades** and click on the **Grade** you want to configure.

| =                      | CO OFF    | ICIALSHQ     |   |                  |   |           |            | 6        | <b>8</b> ; 0 | 👌 🔘 Toroj     | JSounders ↔  | EN Y & A     |
|------------------------|-----------|--------------|---|------------------|---|-----------|------------|----------|--------------|---------------|--------------|--------------|
|                        | Grodes    | -            |   |                  |   |           |            |          |              |               |              |              |
|                        | ✓ SELECTI | ON           |   |                  |   |           |            |          |              |               |              |              |
| Competition management | CD 100    |              |   |                  |   |           |            |          |              |               |              |              |
|                        | GRADE     |              |   |                  |   |           |            |          |              |               |              |              |
|                        |           | +            |   |                  |   |           |            |          |              |               |              |              |
| affi Grades            | Seq. m:   | Grade        |   | Competition type |   | Age group | Junors?    | W series | Priority     | Umpire panels | Coach panels | # UMP panels |
|                        |           |              | т |                  | т | T         | Yes O No O |          |              |               |              |              |
|                        | a         | Test A Grode |   | Competition      |   |           |            | (1)      | 0            | ٥             | ø            | 0            |
|                        | o         | Test B Grode |   | Competition      |   |           |            | 4        | 0            | 0             | O            | U            |

#### **Edit Grade**

To edit the **Grade** details and configure the priority and order appearance click on the 📿 (**Update**) icon.

On the **Update** page select the **Priority**, select the **Seq. nr.** for order appearance in the list and tick the box for **Coach reports active** (if required) and click on the **Save** button in the bottom right hand corner.

| Ŧ                          | C OFFICIALSHQ        |                   |    | ۹ 😪 🧐 | Tony Sounders 🗸 | EN V & AFL V |
|----------------------------|----------------------|-------------------|----|-------|-----------------|--------------|
| Configuration application? | UPDATE               |                   |    |       |                 |              |
| Competition managemen?     |                      |                   |    |       |                 |              |
| - Clubs                    | Name *               | Priority          |    |       |                 |              |
| () Verwes & nitches        | Test A Grade         | 1                 |    |       |                 |              |
| La Teams                   | Short name           | Coach report type |    |       |                 |              |
| A Grades                   | Test A               |                   | •  |       |                 |              |
| (E Series                  | Age group            | Partner           |    |       |                 |              |
| Games                      |                      |                   |    |       |                 |              |
| External synchronisation   | Competition type     | Seq. nr.          |    |       |                 |              |
|                            | Competition •        | 1                 | \$ |       |                 |              |
| Officials management       | Available for video  |                   |    |       |                 |              |
| Seconf commister 2         | Coach reports active |                   |    |       |                 |              |
| Communication platform?    | Use team name        |                   |    |       |                 |              |
| System management          | Juniors?             |                   |    |       |                 |              |
| Expenses management ?      | Club priority        |                   |    |       |                 |              |
| Registrations              |                      |                   |    |       |                 |              |
|                            |                      |                   |    |       |                 | Back Save    |

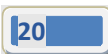

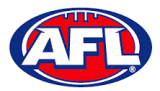

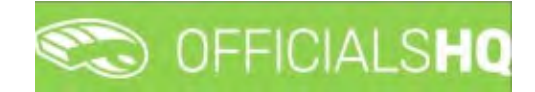

#### Competition Management - Edit Grades (cont)

You will be returned to the Grades and the Grade details will be updated.

| =                          | CO OFF    | ICIALSHQ     |     |                  |           |          | 6        | <b>e</b> : • | Tony          | Sounders 🛩   | EN - 6     | AFL ~ |
|----------------------------|-----------|--------------|-----|------------------|-----------|----------|----------|--------------|---------------|--------------|------------|-------|
| REPASSIST                  | Grodes    |              |     |                  |           |          |          |              |               |              |            |       |
| Configuration application  | ♥ SELECTI | ON           |     |                  |           |          |          |              |               |              |            |       |
| Competition management     |           |              |     |                  |           |          |          |              |               |              |            |       |
| vi Clubs                   | GRADES    | i .          |     |                  |           |          |          |              |               |              |            |       |
| (ii) Venues & pitches      |           | + / 🖻 🗘      | • • |                  |           |          |          |              |               |              |            |       |
| Grodes                     | Seq.m.    | Grade        |     | Competition type | Age group | Juniors7 | # series | Priority     | Umpire panels | Coach panels | # UHP pane | 8     |
| IE Series                  |           |              | Ŧ   | · T              | T         | YesO NoO |          |              |               |              |            |       |
| Games                      | 0         | Test B Grade |     | Competition      |           |          | 1        | 0            | 0             | 0            | Ô          | *     |
| C External synchronisation | 1         | Test A Grade |     | Competition      |           |          | 4        | 1            | 0             | 0            | 0          |       |

#### Edit other **Grades** as required.

| Ē                          | CO OFF   | ICIALSHQ     |     |                  |     |       |      |          | 9        |          | ti 🔘 Tony     | Saunders ~  | EN Y d    | P AFL Y |
|----------------------------|----------|--------------|-----|------------------|-----|-------|------|----------|----------|----------|---------------|-------------|-----------|---------|
| arrists                    | Grodes   |              |     |                  |     |       |      |          |          |          |               |             |           |         |
| Configuration application> | ♥ SELECT | ON           |     |                  |     |       |      |          |          |          |               |             |           |         |
| Competition management     | CRAPE    |              |     |                  |     |       |      |          |          |          |               |             |           |         |
| W Clubs                    | GRADES   |              |     |                  |     |       |      |          |          |          |               |             |           | -       |
| Gr Venues & pitches        |          | + / = 0      | • 5 |                  |     |       |      |          |          |          |               |             |           |         |
| A Grades                   | Seq.nt   | Grape        |     | Competition type | e . | Agé g | reup | Juniors? | # series | Priority | Umplie panels | Coach panes | # UMP pan | eis.    |
| 😑 Series                   |          |              | T   |                  | * T |       | Ŧ    | YesO NoO |          |          |               |             |           |         |
| Games                      | 1        | Test A Grade |     | Competition      |     |       |      |          | 1        | 1        | Ø             | 0           | 0         |         |
| External synchronisation * | z.       | Test B Grade |     | Competition      |     |       |      |          | t        | 2        | 0             | 0           | 0         |         |

#### **Select Umpire Configuration**

To select the number of umpires to be appointed to the **Grade**, on the **Grades** page click on the **Grade** and click on the **Impiretype**) icon.

The **Configuration required umpire type** pop-up will appear. When you click on the **Edit** button for each **Type** the **Number** field becomes active for you select the required number, select the **Number** and click on the **Save** button.

| =                                         | CO OFF    | FICIALSHQ    |              |                  |         |      |        | - | <b>@</b> : q | tony          |              |              |
|-------------------------------------------|-----------|--------------|--------------|------------------|---------|------|--------|---|--------------|---------------|--------------|--------------|
| La Susurr                                 | Grodes    |              |              |                  |         |      |        |   |              |               |              |              |
| En Configuration application <sup>3</sup> | ·* SELECT | ion -        |              |                  |         |      |        |   |              |               |              |              |
| 🔲 Competition management                  | GRADE     |              |              |                  |         |      |        |   |              |               |              |              |
| Clubs                                     | Groupes   | 3            |              |                  |         |      |        |   |              |               |              |              |
| 1.) Venines & pilohes                     | 0         | +/=0.        | Configuratio | on required umpl | re type |      |        | × |              |               |              |              |
| an Grades                                 | Seq. no   | Grode        | Type         | Panèl            | Number  |      |        | 1 | Priority     | Umpere ponelo | Coach papels | a UMP ponets |
| - SerNei                                  |           |              | FIELD        | National         | • 2     | Sove | Cancel |   |              |               |              |              |
| Gomes                                     | 1         | Fest A Grode | BOUN         | National         | 2       | Edit |        |   | 1            | 0             |              | P -          |
| C External synchronitiation               |           | Tett B Grode | GOAL         | National         | 2       | Edit |        |   |              |               |              |              |
| Controviation Unclime                     |           |              | EMER         | National         | 0       | Edit |        |   |              |               |              |              |
| Difficial monopriment                     |           |              | -            |                  |         |      |        |   |              |               |              |              |

AFL Umpire Admin OfficialsHQ User Guide

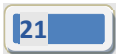

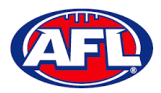

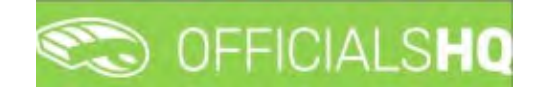

#### Competition Management - Select Umpire Configuration (cont)

When you have selected and saved the **Number** of each **Type** click on the **X** icon in the top right hand corner to close the pop-up and the **#UMP panels** column on the **Grades** page for the **Grade** will be updated.

| =                                         | CO OFF    | ICIALSHQ     |   |                  |   |         |    |          | 6        | <b>Q</b> 2 <b>G</b> | 👌 🔘 Tony      | Saunders 🛩   | EN ~ & AF    |
|-------------------------------------------|-----------|--------------|---|------------------|---|---------|----|----------|----------|---------------------|---------------|--------------|--------------|
| REFASSION                                 | Grodes    |              |   |                  |   |         |    |          |          |                     |               |              |              |
| De Configuration application <sup>2</sup> | * SELECTI | DN           |   |                  |   |         |    |          |          |                     |               |              |              |
| Competition management                    | GRADES    |              |   |                  |   |         |    |          |          |                     |               |              |              |
| W Clubic                                  |           |              |   |                  |   |         |    |          |          |                     |               |              |              |
| 11 Teams                                  |           | + / = 0      |   |                  |   |         |    |          |          |                     |               |              |              |
| rth Grades                                | Seq re    | Grade        |   | Competition type |   | Áge gro | up | Juniors? | # series | Priority            | Umpire panels | Coach panels | # UMP panels |
| (∃ Series                                 |           |              | Ŧ |                  | Ŧ |         | Ŧ  | YesO NoO |          |                     |               |              |              |
| Games                                     | 4         | Test A Grode |   | Competition      |   |         |    |          | 1        | 1                   | 0             | 0            | 6            |
| External synchronisation P                | 2         | Test B Grode |   | Competition      |   |         |    |          | 4        | 2                   | 0             | Ó            | 0            |

#### Configure other Grades as required.

| B                            | Co CFF   | ICIALSHQ     |   |                  |           |          | -        | <b>8</b> ; 6 | tony           | Saunders ~    | EN Y 🔗       | AFL Y |
|------------------------------|----------|--------------|---|------------------|-----------|----------|----------|--------------|----------------|---------------|--------------|-------|
| REFASSION                    | Grodes   |              |   |                  |           |          |          |              |                |               |              |       |
| E Configuration application? | ♥ SELECT | ON           |   |                  |           |          |          |              |                |               |              |       |
| Competition management       | CRADE    |              |   |                  |           |          |          |              |                |               |              | _     |
| W Clubs                      | GRADE    | ,            |   |                  |           |          |          |              |                |               |              |       |
| () Venues & pitches          |          | +//=0        |   |                  |           |          |          |              |                |               |              |       |
| Lil Teams                    | Seam     | Grade        |   | Competition type | Age group | Juniors? | # series | Prioritu     | Limpire panels | Coach parteis | # UMP ponels |       |
| A Grades                     |          |              |   |                  |           | YesO NoO |          |              |                |               |              |       |
| l≣ Series                    |          |              | 1 | • •              |           |          |          |              |                |               |              |       |
| Gomes                        | 1        | Test A Grade |   | Competition      |           |          | 1        | 1            | 0              | 0             | 6            |       |
| External synchronisation, 7  | 2        | Test B Grade |   | Competition      |           |          | 1        | 2            | 0              | 0             | 6            | -     |

#### **Add Grade Pay Rates**

To add the pay rates for the **Grade**, on the **Grades** page click on the **Grade** and click on the **S** (**Rate configurations**) icon. On the **Rate Configurations** page click on the + (Add) icon.

| I                                                     | C OFFICIALSHQ                  |                     |     |       | ۱ 🔮 🏶 🧐          | ony Saunders 👻 💼 | EN ~ @ AFL ~     |
|-------------------------------------------------------|--------------------------------|---------------------|-----|-------|------------------|------------------|------------------|
| REFASSIST                                             | Grodes > Test A Grode > Cost o | configurations      |     |       |                  |                  |                  |
| D= Configuration application?                         | RATE CONFIGURATIONS            |                     |     |       |                  | Å                | ppointments      |
| Competition management     External synchronisation 3 |                                |                     |     |       |                  |                  |                  |
| Configuration umpiring 2                              | Cost type                      | Umpire discipline 🕇 | Net | Gross | To be charged to | Validity         |                  |
| Officials management 2                                |                                |                     |     |       |                  |                  |                  |
| 🔗 Conf comm platform 🔿                                |                                |                     |     |       |                  |                  |                  |
| Communication platform >                              |                                |                     |     |       |                  |                  |                  |
| System management                                     |                                |                     |     |       |                  |                  |                  |
| Expenses management                                   |                                |                     |     |       |                  |                  |                  |
| Registrations                                         |                                |                     |     |       |                  |                  |                  |
|                                                       |                                |                     |     |       |                  | _                | · *              |
|                                                       | 8 8 0 8 8                      |                     |     |       |                  | Mol              | ierrs (a dilata) |
|                                                       |                                |                     |     |       |                  |                  | Bock             |

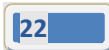

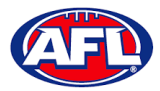

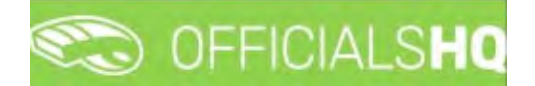

#### Competition Management - Add Grade Pay Rates (cont)

On the Add Rate page select a Cost type option, select an Umpire discipline, select a To be charged to option, select the Effective date, add a Net value, add a Gross value, leave the End date blank and click on the Save button in the bottom right corner.

| =                                                                    | C OFFICIALSHQ                   |               |                   |        | 😫 📽 📲 | O Tony Sounders ~ | TEN Y &  | P AFL Y |
|----------------------------------------------------------------------|---------------------------------|---------------|-------------------|--------|-------|-------------------|----------|---------|
| REPASSION                                                            | Grades > Test A Grade > Cost co | infigurations | > Add rate        |        |       | _                 |          |         |
| Configuration application                                            | ADD RATE                        |               |                   |        |       |                   |          |         |
| Competition management  External synchronisation ?                   | Cost type*                      |               | Net+              |        |       |                   |          |         |
| Configuration umpiring                                               | Match fee                       | •             | \$ 100<br>Gross * | \$     |       |                   |          |         |
| <ul> <li>Officials management</li> <li>Conf.comm.platform</li> </ul> | FIELD                           | •             | \$ 100            | :      |       |                   |          |         |
| Communication platform                                               | To be charged to *<br>Other     | •             | Taxes *<br>\$ 0   | 4<br>* |       |                   |          |         |
| System management                                                    | Effective date *                |               | End date          |        |       |                   |          |         |
| Expenses management                                                  | 17/08/2021                      | 贷             |                   | Ċ.     |       |                   |          |         |
| 2 Registrations                                                      |                                 |               |                   |        |       | 1                 | Bbck 🗸 S | iave    |

You will be returned to the **Rate Configurations** page.

| =                                                              | C OFFICIALSHQ                  |                      |           |           | 🐑 👯 🐴 🔘          | ony Saunders 👻 🎫 EN 🛩 | 8 AFL ~     |
|----------------------------------------------------------------|--------------------------------|----------------------|-----------|-----------|------------------|-----------------------|-------------|
| REFASSIST                                                      | Grodes > Test A Grode > Cost o | configurations.      |           |           |                  |                       |             |
| Configuration application                                      | RATE CONFIGURATIONS            |                      |           |           |                  | Appointm              | ents        |
| <ul> <li>External synchranisation ?</li> </ul>                 |                                |                      |           |           |                  |                       |             |
| Configuration umpiring                                         | Cost type                      | Umpire discipline. † | Net       | Gross     | To be charged to | Volidity              |             |
| Officials management. 3                                        | ✓ Cost type: Motch fee         |                      |           |           |                  |                       |             |
| 🤣 Conf comm platform 🔅                                         | Match fee                      | FIELD                | 100,00 \$ | 100.00 \$ | Other            | 17/08/2021            |             |
| Communication platform  System monagement  Expenses management |                                |                      |           |           |                  |                       |             |
| Registrations                                                  |                                |                      |           |           |                  |                       |             |
|                                                                | H H 1 P H                      |                      |           |           |                  | 1 - Col 10            | *<br>nov(1) |
|                                                                |                                |                      |           |           |                  |                       | Bock        |

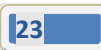

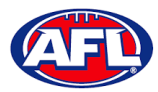

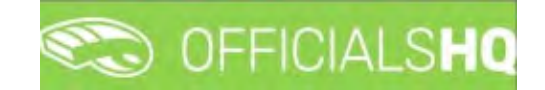

#### Competition Management - Add Grade Pay Rates (cont)

#### Add Pay rates for other disciplines as required.

|               | C OFFICIALSHQ                            |                     |           |           | 🖲 🗣 📲 🔘          | Tony Sounders 🛩 📰 EN 🐃 🔗 AFL     |
|---------------|------------------------------------------|---------------------|-----------|-----------|------------------|----------------------------------|
|               | Grades > Test A Grade > Cos              | t configurations    |           |           |                  |                                  |
|               | RATE CONFIGURATIONS                      |                     |           |           |                  | Appointments                     |
|               |                                          |                     |           |           |                  |                                  |
|               |                                          |                     |           |           |                  |                                  |
|               | Cost type                                | Umpire discipline + | Net       | Gross     | To be charged to | Validity                         |
|               | <ul> <li>Cost tupe: Match fee</li> </ul> |                     |           |           |                  |                                  |
|               | Match fee                                | FIELD               | 100.00 \$ | 100.00 \$ | Other            | 17/08/2021                       |
|               | Match fee                                | BOUN                | 50.00 \$  | 50.00.\$  | Other            | 17/08/2021                       |
|               | Motch fee                                | GOAL                | 50.00 \$  | 50.00 \$  | Other            | 17/08/2021                       |
|               |                                          |                     |           |           |                  |                                  |
| Registrations |                                          |                     |           |           |                  |                                  |
|               |                                          |                     |           |           |                  |                                  |
|               | 14 14 1 14 H                             |                     |           |           |                  | 1 - 3 - cit, <b>3</b> - trans(5) |
|               |                                          |                     |           |           |                  |                                  |
|               |                                          |                     |           |           |                  | Bock                             |

In the instance where you have added an individual pay rate but if there is less umpires and pay rate increases you can use the **Additional fee** option as follows.

In the previous example we have set the pay rate as \$100 for field umpire appointments. In the following example we will set an additional rate as \$25 when only one field umpire is appointed.

| Ξ                            | C OFFICIALSHQ                     |                      |                 |    | 🐑 😪 🎙 | O Tony Saunders → ■ EN → Ø AFL → |
|------------------------------|-----------------------------------|----------------------|-----------------|----|-------|----------------------------------|
|                              | Grades -> Test A Grade -> Cost co | nfigurations & Add ( | ate             |    |       |                                  |
| D- Configuration application | ADD RATE                          |                      |                 |    |       |                                  |
| Competition management       |                                   |                      |                 |    |       |                                  |
| External synchronisation ?   | Cost type "                       |                      | Net to Umpire * |    |       |                                  |
|                              | Additional felt                   | •                    | \$ 25           |    |       |                                  |
|                              | Umpire discipline                 |                      | Gross to Club * |    |       |                                  |
| Condas management            | FIELD                             | •                    | \$ 25           | :  |       |                                  |
| Conficorum picitiarm         | To be charged to *                |                      | Taxes *         |    |       |                                  |
| Communication platform?      | Other                             |                      | \$0             | :  |       |                                  |
| System monagement     P      | Effective date *                  |                      | End date        |    |       |                                  |
| 🗍 Expenses management 🧧      | 17/08/2021                        |                      |                 | C2 |       |                                  |
| 17 Registrations             | Applied for number of oppointed   | umpires.             |                 |    |       |                                  |
|                              | 1                                 |                      |                 |    |       |                                  |
|                              |                                   |                      |                 |    |       |                                  |
|                              |                                   |                      |                 |    |       |                                  |
|                              |                                   |                      |                 |    |       | Back Save                        |
|                              |                                   |                      |                 |    |       |                                  |

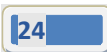

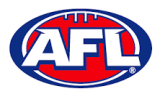

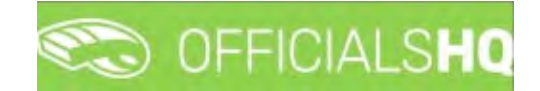

#### Competition Management - Add Grade Pay Rates (cont)

Each **Type** of fee will be grouped together on the **Rate Configurations** page.

| Centar |                             |                     |                |               | u                | iong sounders + s |
|--------|-----------------------------|---------------------|----------------|---------------|------------------|-------------------|
| Groues | > Test A Grode > Cost confi | gurations           |                |               |                  |                   |
| RAT    | E CONFIGURATIONS            |                     |                |               |                  |                   |
|        |                             |                     |                |               |                  |                   |
|        | Cost type                   | Umpire discipline 1 | Net to Limpire | Gross to Club | To be charged to | Valdity           |
|        | Cost type: Match fee        |                     |                |               |                  |                   |
|        | Match Nee                   | FIELD               | \$ 100.00      | \$ 103.00     | Other            | 17/08/2021        |
|        | Match fee                   | BOUN                | \$ 50.00       | \$ 50.00      | Other            | 17/0H/2021        |
|        | Match fee                   | GDAL                | \$ 50.00       | \$ 50.00      | (D9NH)           | 17/08/2021        |
|        | Cost type: Additional fee   |                     |                |               |                  |                   |
|        | Additional feet             | VILLD               | \$ 25.00       | \$ 25.00      | Other            | 17/08/2021        |

To go back to the **Grades** page to set pay rates for other **Grades**, click on the **Back** button in the bottom right corner.

#### **Link Match Reports**

All umpire club/leagues are able to create fully configurable match report templates (see **Configure Officials Management – Match report templates** section following in this guide) to be completed by umpires post match or they are able to use match report templates that have been created at the national level.

To link match reports to the **Grade**, on the **Grades** page click on the **Grade** and click on the **Inked form templates**) icon. On the **Linked Form Templates** page click on the **(Add)** icon.

| =                            | C OFFICIALSHQ          |            |                |                 |             |        |                 | ÷ 😵             | -         | O Tony Saunders 🛩 | 就 EN 👻          | & AFL ~ |
|------------------------------|------------------------|------------|----------------|-----------------|-------------|--------|-----------------|-----------------|-----------|-------------------|-----------------|---------|
| arraged                      | Grode > Test A Grode > | Linked for | m templates    |                 |             |        |                 |                 |           |                   |                 |         |
| Configuration application?   | LINKED FORM TEM        | PLATES FO  | OR TEST A GRA  | DE              |             |        |                 |                 |           |                   |                 |         |
| Competition monogement       |                        |            |                |                 |             |        |                 |                 |           |                   |                 |         |
| C External synchronisation 3 |                        |            |                |                 |             |        |                 |                 |           |                   |                 |         |
| Configuration umpiring >     | Templates              |            | Template types | Subscriber type | Timing type | Timing | Umpire discipit | Umpire discipli | User list |                   | Defoult         |         |
| ③ Officials management >     |                        | T          |                |                 |             |        |                 |                 |           |                   | is true() is fi | otveC   |
| Conf comm platform           |                        |            |                |                 |             |        |                 |                 |           |                   |                 | 1       |
| Communication platform       |                        |            |                |                 |             |        |                 |                 |           |                   |                 |         |
| System management            |                        |            |                |                 |             |        |                 |                 |           |                   |                 |         |
| Expenses management          |                        |            |                |                 |             |        |                 |                 |           |                   |                 |         |
| Registrations Y              |                        |            |                |                 |             |        |                 |                 |           |                   |                 |         |
|                              |                        |            |                |                 |             |        |                 |                 |           |                   |                 |         |
|                              |                        |            |                |                 |             |        |                 |                 |           |                   |                 |         |
|                              |                        |            |                |                 |             |        |                 |                 |           |                   |                 |         |
|                              |                        |            |                |                 |             |        |                 |                 |           |                   |                 | Back    |
|                              |                        |            |                |                 |             |        |                 |                 |           |                   | -               | -       |

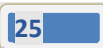

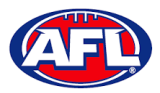

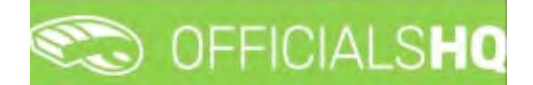

#### Competition Management – Link Match Reports (cont)

On the Add Linked Form Templates page, select an option in Templates, select an option in Timing type, select an option in Subscriber type, select an option in Umpire disciplines, select an option in Umpire discipline number and click on the Save button in the bottom right hand corner.

| E                         | Contraction of the second second seco |         | 9; 9; 9; | 🔘 Tony Saunders 👻 🎫 EN 👻 🔗 AF | L * |
|---------------------------|----------------------------------------------------------------------------------------------------|---------|----------|-------------------------------|-----|
| TUTWOSTT                  | Grade > Test A Grade > Linked form templates > Add                                                                                                    |         |          |                               |     |
| Canfiguration application | ADD LINKED FORM TEMPLATE FOR TEST A GRADE                                                                                                    |         |          |                               |     |
|                           | Templates *                                                                                                    | Default |          |                               |     |
| Configuration umpiring    | Notice of Charge                                                                                                    |         |          |                               |     |
|                           | Timing type *                                                                                                    |         |          |                               |     |
| Concluis Invitagement     | At publication                                                                                                    |         |          |                               |     |
| Conf comm platform        | Subscriber type *                                                                                                    |         |          |                               |     |
| Communication platform?   | Referee                                                                                                    |         |          |                               |     |
| System management 3-      | Umpire disciplines * Umpire discipline Number *                                                                                                    |         |          |                               |     |
| 🔟 Expenses management 🕴   | Field Umpire 🔹 1                                                                                                    |         |          |                               |     |
| F Registrations           |                                                                                                    |         |          |                               |     |
|                           |                                                                                                    |         |          | Back Save                     |     |

You will be returned to the Add Linked Form Templates page.

| E .                        | C OFFICIALSHQ                    |                         |                 |             |        |                  | •               | 🐴 🔘 Tony Saunders 🗸 | TEN - PAFL -        |
|----------------------------|----------------------------------|-------------------------|-----------------|-------------|--------|------------------|-----------------|---------------------|---------------------|
| REFASSIST                  | Grade > Test A Grade > Linked fo | orm templates           |                 |             |        |                  |                 |                     |                     |
| Configuration application? | LINKED FORM TEMPLATES            | FOR TEST A GRA          | DE              |             |        |                  |                 |                     |                     |
| Competition management     |                                  |                         |                 |             |        |                  |                 |                     |                     |
| External synchronisation 2 |                                  |                         |                 |             |        |                  |                 |                     |                     |
| Configuration umpiring     | Templates                        | Template types          | Subscriber type | Timing type | Timing | Umpire discipit. | Umpire discipit | User list           | Default             |
| Officials management       | · T                              |                         |                 |             |        |                  |                 |                     | is true O is take C |
| Conf comm platform         | Notice of Charge                 | General match<br>report |                 |             |        |                  |                 |                     |                     |
| Communication platform     |                                  |                         |                 |             |        |                  |                 |                     |                     |
| System management          |                                  |                         |                 |             |        |                  |                 |                     |                     |
| Expenses management        |                                  |                         |                 |             |        |                  |                 |                     |                     |
| Registrations              |                                  |                         |                 |             |        |                  |                 |                     |                     |
|                            |                                  |                         |                 |             |        |                  |                 |                     |                     |
|                            |                                  |                         |                 |             |        |                  |                 |                     |                     |
|                            |                                  |                         |                 |             |        |                  |                 |                     |                     |
|                            |                                  |                         |                 |             |        |                  |                 |                     | Bock                |

Link other match reports to Grades as required.

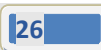

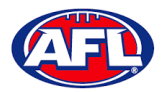

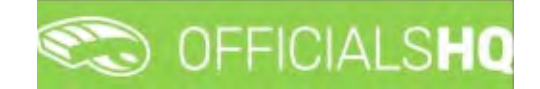

#### 6. Configure Officials Management

Umpire administrators are able to group umpires and umpire coaches into one or more umpire or umpire coach panels for each discipline.

#### **Umpire Panels**

To create or edit **Umpire Panels** in the left hand menu click on **Conf officials man** and click on **Umpire panels**.

A **Selection** pop-up screen will appear. Select a **State** option, select a **League** option, select a **Umpire discipline** option and click on the **OK** button.

|                                                                        | COFFICIALSHQ                            |                               | 🍨 🔩 🖣                                         | 🔘 Tony Saunders 👻 🎫 EN 👻 🔗 AFL 🛩 |
|------------------------------------------------------------------------|-----------------------------------------|-------------------------------|-----------------------------------------------|----------------------------------|
| Configuration application                                              | Umpire panels                           |                               |                                               |                                  |
| Competition management  Competition management  Configuration umpiring | Sport discipline<br>Australian football | Staté<br>• National •         |                                               | ACTIVE UMPIRES (0)               |
| i≣ Umpire Panels                                                       | NAT<br>OK                               | Field Umpire     Field Umpire | 2 moliches (interval identical (int ident off | No data to deplay                |
| Officials management     Conficiency platform     Confiction platform  |                                         |                               |                                               |                                  |
| System management  System management  Registrations                    | 4                                       |                               |                                               |                                  |

On the **Umpire Panels** page to create a new **Umpire Panel** click on the 🛨 (Add a umpire panel) icon.

| =                                                             | CO OFF     | ICIALSHQ |         |             |               |      |               |                    | 9 % 9             | 🔘 Tony Saunders 👻 💼 EN 👻 | & AFL ~ |
|---------------------------------------------------------------|------------|----------|---------|-------------|---------------|------|---------------|--------------------|-------------------|--------------------------|---------|
| REARINE                                                       | Umpire par | els      |         |             |               |      |               |                    |                   |                          |         |
| On Configuration application?                                 | * SELECT   | ION      |         |             |               |      |               |                    |                   |                          |         |
| Competition management                                        |            |          |         |             |               |      |               |                    |                   |                          |         |
| C External synchronisation §                                  | UMPIRE     | PANELS   |         |             |               |      |               |                    |                   | ACTIVE UMPIRES (0)       |         |
| Configuration umpiring >                                      | 10         | +/=      |         |             |               |      |               |                    |                   | Name 🕇                   |         |
| ⊞ Umpire Panels<br>I≣ Coach ponets                            | Seq.n:     | Panel    | # ot um | # of allow. | Highest grade | Type | Int 2 matches | Interval Identical | Int. ident. offjo |                          | +       |
| <ul> <li>Officials</li> <li>Match report templates</li> </ul> |            |          |         |             |               |      |               |                    | ~                 | No data to display       |         |
| Officials management.                                         |            |          |         |             |               |      |               |                    |                   |                          |         |
| Conf comm platform                                            |            |          |         |             |               |      |               |                    |                   |                          |         |
| Communication platform                                        |            |          |         |             |               |      |               |                    |                   |                          |         |
| System management                                             |            |          |         |             |               |      |               |                    |                   |                          |         |
| 📋 Expenses management                                         |            |          |         |             |               |      |               |                    |                   |                          |         |
| C Registrations                                               | -          |          |         |             |               | _    |               | _                  | ,*                | 4                        |         |

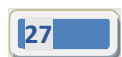

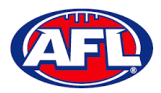

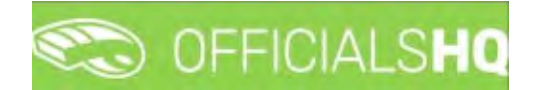

#### Configure Officials Management – Umpire Panels (cont)

On the Create Panel page add a Name and select the Seq. nr. for order appearance in the list.

There are multiple parameters that can be configured to assist with the **Auto Appointment** feature. Please note if you only want to use the manual appointment feature you do not need to set any parameters.

**Time Interval 2 Matches** is the number of days between matches for umpires in this panel. **Interval Identical Clubs** is the number of days between matches with the same clubs for umpires in this panel. **Int. Ident. Officials** is the number of days between matches by the same umpires in this panel.

When you have selected the parameters you wish to use click on the **Save** button in the bottom right hand corner.

| configuration applications    | CREATE PANEL             |          |                   |          |                 |        |                    |       |
|-------------------------------|--------------------------|----------|-------------------|----------|-----------------|--------|--------------------|-------|
| Competition management        |                          |          |                   |          |                 |        |                    |       |
| External synchronisation 3    | Nome *                   |          | TIME INTERVAL 2 M | ATCHES   |                 | CILIES | INT IDENT OFFICE   | ALS   |
| Continuention umpiring        | Field 1                  |          | THE BUILDING LIN  | AT CITES |                 |        | int. ibent. or the | in La |
| company and an an printing to | Seq. nr.                 |          | # doys            |          | # doys          |        | # days             |       |
| ≡ Umpire Panels               | -1                       | :        | 1                 | 2        | 16              | :      | 14                 | \$    |
| ■ Coach panels                | Document generation func | tions    | # hours           |          | # bours         |        | # bourn            |       |
| # Officials                   | garanter garanter and    |          | 12:00 PM          | 0        | 12-00 AM        | 0      | 1200 AM            | 0     |
| Officials management          | Exclude for auto appo    | intments | # MATCHES         |          | REVIEWS         |        |                    |       |
| Communication platform®       |                          |          | Min # matches     |          | Always reviewed |        |                    |       |
| iystem management             |                          |          | 0.                | :        |                 |        |                    |       |
| xpenses management            |                          |          | Max # matches     |          | # rév.          |        |                    |       |
| logistrations                 |                          |          | 0                 | :        | 0               | \$     |                    |       |
| Registrations                 |                          |          | 0                 | :        | a rev.          | \$     |                    |       |

You will be returned to the **Umpire Panels** page.

| =                                                   | C OFFICIALSHQ  |         |               |               |      |                |                    | 9 % <b>9</b>       | 🔘 Tony Saunders. 🛩 🍵 EN 🛩 | 8 AFL ~ |
|-----------------------------------------------------|----------------|---------|---------------|---------------|------|----------------|--------------------|--------------------|---------------------------|---------|
| REPASSIET                                           | Umpire ponels  |         |               |               |      |                |                    |                    |                           |         |
| Competition management C External synchronisation ? | UMPIRE PANELS  |         |               |               |      |                |                    |                    | ACTIVE UMPIRES (0)        |         |
| Configuration umpiring                              |                |         |               |               |      |                |                    |                    | Name +                    |         |
| E Umpire Panels                                     | Seq. nr. Panel | # of um | # of allow Hi | lighest grade | Type | Int. 2 motches | Interval Identical | Int. ident. offici |                           | +       |
| Match report templates                              | 1 Field 1      | 0 0     | ũ             |               | FELD | C1D CCH COM    | 16D 00H 00M        | но оон оом         | No data to display        |         |
| Officials management     F     Conf comm platform   |                |         |               |               |      |                |                    |                    |                           |         |
| Communication platform >                            |                |         |               |               |      |                |                    |                    |                           |         |
| System management                                   |                |         |               |               |      |                |                    |                    |                           |         |
| Registrations                                       | 3              |         |               |               |      |                | _                  |                    |                           |         |

Add other **Umpire Panels** as required, you can add more than one panel for the same discipline.

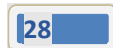

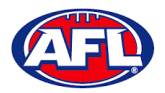

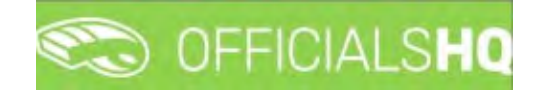

#### **Coach Panels**

To create or edit **Coach Panels** follow the same process as **Umpire Panels** except in the left hand menu click on **Conf** officials man and click on **Coach panels**.

#### Officials

Users with full admin access are able to add or edit umpire information, add or edit umpire parameters and add or edit umpires to umpire panels or umpire coach panels.

In the left hand menu click on **Conf officials man** and click on **Officials**.

| =                          | C OFFICIALSHQ |             |                          |            | 9: 9       | O Tonij Sound   | iers - EN - O AFL - |
|----------------------------|---------------|-------------|--------------------------|------------|------------|-----------------|---------------------|
| melaand                    | Officials     |             |                          |            |            |                 |                     |
| Configuration application  | OFFICIALS     |             |                          |            | 2          | /plaod template | Lownload template   |
| External synchronisation * | 2 + i 2 5     |             | ٥                        |            |            |                 |                     |
| Configuration umptring     | First name    | Last name † | Emai                     | Umpire     | Cooch      | G User          | id Deleted          |
| III Umpire Panels          | tory          | 🕅 saunders  | 8                        | Yes O No O | Yes() No() |                 | Yes() No()          |
| E Coach pariels            | TONT          | SAUNDERS.   | tony sounders@aft.com.au |            |            | H               |                     |
| 444 Officials              |               |             |                          |            |            |                 |                     |
| Match report templates     |               |             |                          |            |            |                 |                     |
| Officials management >     |               |             |                          |            |            |                 |                     |
| Conf comm platform >       |               |             |                          |            |            |                 |                     |
| Communication platform     |               |             |                          |            |            |                 |                     |
| C System management        |               |             |                          |            |            |                 |                     |
| Expenses monogement        |               |             |                          |            |            |                 |                     |
| Registrations >            | H R T 6 H     |             |                          |            |            |                 | n-1 of 1 merces     |

#### **Manage Official**

On the **Officials** page to edit details click on the official and click on the **i** (**Manage**) icon.

On the **Manage** page, in the **Manage** section click on any of the tabs, edit details as required and click on the **Save** button in the bottom right hand corner.

| E                                                                           | CFFICIALSHQ                                                  |                                  |                 | • | 🔘 Tanij Saunders 🗸 | EN Y & AFL LIVE Y |
|-----------------------------------------------------------------------------|--------------------------------------------------------------|----------------------------------|-----------------|---|--------------------|-------------------|
| PREASENST                                                                   | Officials > Anthony Sounders > Manag                         | ė                                |                 |   |                    |                   |
| Configuration application?                                                  | MANAGE                                                       | GENERAL                          |                 |   |                    |                   |
| Competition management                                                      | & Generol                                                    | First name *                     | Date of birth * |   |                    |                   |
| Conf officials man                                                          | Contact                                                      | Prefix                           | Gender<br>M •   |   |                    |                   |
| E Coach panels                                                              | <ul> <li>Affiliated clubs</li> <li>Rejected clubs</li> </ul> | Last name *<br>Sounders          |                 |   |                    |                   |
| Officials management     Conficials management                              | <ul> <li>Banking details</li> <li>Accreditations</li> </ul>  | Popular name<br>Anthony Saunders |                 |   |                    |                   |
| <ul> <li>Communication platform -</li> <li>System management - 2</li> </ul> | Expense dota                                                 |                                  |                 |   |                    | <b>√</b> Save     |

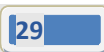

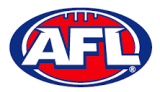

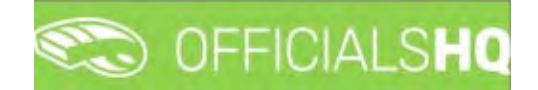

#### **Add Official Parameters**

On the **Officials** page to edit parameters click on the official and click on the 🖭 (**Parameters**) icon.

On the **Parameters** page, edit details as required and click on the **Save** button in the bottom right hand corner.

|                                                                                                    | CO OFFICIALSHQ                                       |                                               |   | 🤨 🎭 🧌 🕕 Tony                             | J Sounders 👻 🍧 EN 🛩 🔗 AFL 🛩 |
|----------------------------------------------------------------------------------------------------|------------------------------------------------------|-----------------------------------------------|---|------------------------------------------|-----------------------------|
| HTT/ANSST                                                                                               | Officiale > TONY SAUNDERS > Parameters               | 4. C                                          |   |                                          |                             |
| Configuration application <sup>2</sup> Competition management     External synchronisation <sup>3</sup> | PARAMETERS Multiple matches Failed physical tests    | Priority<br>0                                 | : | Unovoliable<br>Reason for unavailability | AUSTRALIAN FOOTBALL         |
| Configuration unipring Officials management Conficant platform                                          | Refuses synthetic turf Exclude for open oppointments | Max distance<br>9999<br>Max number of matches | : |                                          |                             |
| Communication platform     System management     Expenses management                                    |                                                      | 99                                            | : | Deregistered reason                      | -                           |
| Registrations                                                                                           |                                                      |                                               |   |                                          |                             |
|                                                                                                    |                                                      |                                               |   |                                          | Back Save                   |

When officials register they select whether they are registering as an umpire or an umpire coach, therefore on the **Officials** page the **Official as umpire**) and/or the **Official as coach**) icons should be automatically bold depending on their selections.

#### **Add Official to Umpire Panel**

On the **Officials** page to edit panels click on the official and click on the 📃 (**Panels**) icon.

On the **Umpire Panels** page to add an official to an umpire panel click on the official and click on the + (Add **umpire panel**) icon.

| Ξ                                                                    | CO OFFICIALSHQ              |        |       |            |          | •              | 🤐 💁 🄇         | Tony Saunders 🗸 | TEN Y & AFL Y    |
|----------------------------------------------------------------------|-----------------------------|--------|-------|------------|----------|----------------|---------------|-----------------|------------------|
| REPÁSRIST                                                            | Officials > TONY SAUNDERS > | Panels |       |            |          |                |               |                 |                  |
| Configuration application                                            | UMPIRE PANELS               |        |       |            |          |                |               |                 |                  |
| External synchronisation >                                           | +/83                        |        |       |            |          |                |               |                 |                  |
| Configuration umpiring >                                             | Type State                  | League | Panel | Start date | End date | Min. # matches | Max # matches | # of reviews    | Match category * |
| <ul> <li>Officials management</li> <li>Canf comm platform</li> </ul> |                             |        |       |            |          |                |               |                 |                  |
| Communication platform                                               |                             |        |       |            |          |                |               |                 |                  |
| System monogement     System monogement     System monogement        |                             |        |       |            |          |                |               |                 |                  |
| Registrations                                                        |                             |        |       |            |          |                |               |                 |                  |
|                                                                      |                             |        |       |            |          |                |               |                 |                  |
|                                                                      |                             |        |       |            |          |                |               |                 |                  |
|                                                                      | 1 mm                        |        |       |            |          |                | -             |                 |                  |

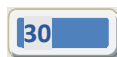

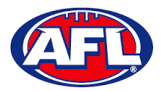

# CO OFFICIALSHO

#### Configure Officials Management - Add Official to Umpire Panel (cont)

On the **Add Umpire Panel** page select an option in **Umpire discipline** and select an option in **Panel**. You can also add parameters in the **Min. # matches** and **Max. # matches** fields. When you have add the information click on the **Save** button in the bottom right hand corner.

|                                            | C OFFICIALSHQ            |   |         |                    | <b>9</b> : <b>9</b> : | 🔘 Tony Saunders 👻 🎫 EN | * 8 AFL * |
|--------------------------------------------|--------------------------|---|---------|--------------------|-----------------------|------------------------|-----------|
| PETHONS                                    | Officials > Panels > Add |   |         |                    |                       | 1                      |           |
| Configuration application                  | ADD UMPIRE PANEL         |   |         |                    |                       |                        |           |
|                                            |                          |   |         |                    |                       |                        |           |
| C External sunchronisation ?               | Sport discipline         |   | Leogue  | Min. # matches (0) |                       | Match category         |           |
|                                            | Australian football      | • | NAT     |                    | \$                    |                        | \$        |
| <ul> <li>Configuration umpiring</li> </ul> | Umpire discipline        |   | Ponel   | Max. # matches (0) |                       | Stort date             | 1.1.1     |
| Officials management 2                     | Field Umpire             |   | Field 1 |                    | :                     | 19/08/2021             | 62        |
| S Confiction Plotform                      | State                    |   |         | # of reviews (0)   |                       | End date               |           |
| Communication platform >                   | National                 |   |         |                    | :                     |                        | 6         |
| System management                          |                          |   |         |                    |                       |                        |           |
| Expenses management *                      |                          |   |         |                    |                       | Berte                  | Al Source |
| Registrations 5                            |                          |   |         |                    |                       | Duck                   |           |

You will return to the Umpire Panels page and the panel that you added will show.

| =                                                                            |                    | HQ           |          |        |            |          |                | k 🌯 🖸          | Tony Sounders ~ | sen y 8        | AFL ~ |
|------------------------------------------------------------------------------|--------------------|--------------|----------|--------|------------|----------|----------------|----------------|-----------------|----------------|-------|
| REFÁSSIST                                                                    | Officiale > TONY 5 | AUNDERS > Po | nels     |        |            |          |                |                |                 |                |       |
| Ds Contiguration application                                                 | UMPIRE PANE        | LS           |          |        |            |          |                |                |                 |                |       |
| Competition management     Competition management     Competition management | +                  | 1            |          |        |            |          |                |                |                 |                |       |
| E Configuration umpiring >                                                   | Type               | State        | League   | Panel  | Stort date | End date | Min. # matches | Max. # matches | # of reviews    | Match category |       |
| Officials management >                                                       | FIELD              | National     | National | Reld 1 | 19/08/2021 |          | 0              | 0.             | 0               | 0              |       |
| Conf commiscation platform                                                   |                    |              |          |        |            |          |                |                |                 |                |       |
| © System management 3                                                        |                    |              |          |        |            |          |                |                |                 |                |       |
| Expenses management 2                                                        |                    |              |          |        |            |          |                |                |                 |                |       |
| 10° Hegistrations                                                            |                    |              |          |        |            |          |                |                |                 |                |       |
|                                                                              |                    |              |          |        |            |          |                |                |                 |                |       |
|                                                                              |                    |              |          |        |            |          |                |                |                 |                |       |
|                                                                              |                    |              |          |        |            |          |                |                |                 |                | 3     |

Add extra panels to an official as required.

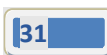

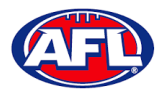

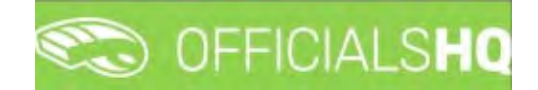

#### Add Official to Coach Panel

On the **Officials** page to edit panels click on the official and click on the 📧 (**Coach Panels**) icon.

On the Umpire Coach Panels page to add an official to an umpire coach panel click on the official and click on the

(Add umpire panel) icon.

To add an official to **Coach Panels** follow the same process as **Add Official to Umpire Panels**.

#### Awards

To create or edit **Awards** in the left hand menu click on **Conf officials man** and click on **Awards**.

A Selection pop-up screen will appear. Select a State option, select a League option and click on the OK button.

| =                                                                                   | C OFFICIALSHQ               |                 |      |     |            | <b>9 9 9</b> | 🔘 Tony Sounders 🛩 📰 EN = 🔗 AFL LIVE 🛩 |
|-------------------------------------------------------------------------------------|-----------------------------|-----------------|------|-----|------------|--------------|---------------------------------------|
|                                                                                     | Awards                      |                 |      |     |            |              |                                       |
| Carriguration opplication     Competition management     External synchronisation 3 | Season 2002                 | Sport disci     | pine |     |            |              |                                       |
| Cont officials man                                                                  | State<br>Northern Territory | League     NTFL |      |     | Stort date | Enditate     | Reporting per division                |
| Coach panels     S     Officials                                                    | OK                          |                 |      | • • | G T        |              | T YesO hoO                            |
| Awards     Match report templates                                                   |                             |                 |      |     |            |              |                                       |
| Conf comm platform                                                                  |                             |                 |      |     |            |              |                                       |
| Communication platform?     System management                                       |                             |                 |      |     |            |              |                                       |
| Expenses management      Argistrations                                              |                             |                 |      |     |            |              |                                       |
|                                                                                     | +                           |                 |      |     |            |              |                                       |

On the Awards page click on the 🛨 (Add) icon.

| =                                                                                                    | Contraction of the second second seco |                |       |            |      | ÷ •        | 1 🔘 1 | ny Sounders 🛩 💿 EN 🛩   | & AFLUNE ~ |
|----------------------------------------------------------------------------------------------------|----------------------------------------------------------------------------------------------------|----------------|-------|------------|------|------------|-------|------------------------|------------|
| deservice of the second second second second second second second second second second second second second se | Awords                                                                                                    |                |       |            |      |            |       |                        | -          |
| G Configuration application                                                                                    | * SELECTION                                                                                                    |                |       |            |      |            |       |                        |            |
| Competition management                                                                                         |                                                                                                    |                |       |            |      |            |       |                        |            |
| External synchronisation a                                                                                     | AWARDS                                                                                                    |                |       |            |      |            |       |                        |            |
| 🧧 Conf officials man 🔹                                                                                         |                                                                                                    |                |       |            |      |            |       |                        |            |
| E Umpre panels                                                                                                 | Nome                                                                                                    | Award types    | Grode | Stort dote |      | Eng date   |       | Reporting per division |            |
| Coach panels                                                                                                   |                                                                                                    | · · ·          | •     | T          | Ci T |            | CR T  | YesO NOO               |            |
| T Awards                                                                                                    | Best players                                                                                                    | A best players |       | 1/09/2821  |      | 31/10/2022 |       | 14                     |            |
| / Match report templates                                                                                       |                                                                                                    |                |       |            |      |            |       |                        |            |
| Officials management 3                                                                                         |                                                                                                    |                |       |            |      |            |       |                        |            |
| Conf comm platform                                                                                             |                                                                                                    |                |       |            |      |            |       |                        |            |
| Communication platform?                                                                                        |                                                                                                    |                |       |            |      |            |       |                        |            |
| System management >                                                                                            |                                                                                                    |                |       |            |      |            |       |                        |            |
| Expenses management 3                                                                                          |                                                                                                    |                |       |            |      |            |       |                        |            |
| Registrations 7                                                                                                |                                                                                                    |                |       |            |      |            |       |                        |            |
|                                                                                                    |                                                                                                    |                |       |            |      |            |       |                        |            |

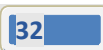

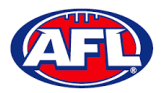

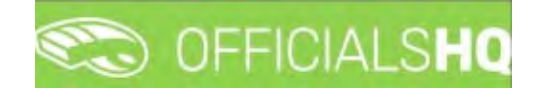

#### Configure Officials Management - Awards (cont)

On the Add Award page select the Award types, add a Name, select the Grade, select the Start date, select the End date and click on the Save button in the bottom right hand corner.

Please note you can select each grade individually or select \* for all grades. If you select \* ensure you tick the **Reporting per division** box before saving.

| Ē                          | C OFFICIALSHO             |      | 9 | St 9 |
|----------------------------|---------------------------|------|---|------|
|                            | Awords > Add              |      |   |      |
|                            |                           |      |   |      |
|                            | ADD AWARD                 |      |   |      |
|                            | Award tupes 1             |      |   |      |
| External synchronisation 2 | 3 best players            |      |   |      |
| Conf officials man         | Norma F                   |      |   |      |
|                            | Linning Best & Eniret     |      |   |      |
|                            | traget been a carte       |      |   |      |
|                            | Grade                     |      |   |      |
| T Awards                   | Concernence of the second |      |   |      |
|                            | Start date *              |      |   |      |
|                            | 1/09/2021                 |      |   |      |
|                            | End date *                |      |   |      |
|                            | 31/10/2022                |      |   |      |
|                            | Reporting per divis       | ion' |   |      |
|                            |                           |      |   |      |
|                            |                           |      |   |      |
|                            |                           |      |   |      |

To edit an **Award** click on the award you would like to edit and click on the 📿 (**Update**) icon.

| =                                                     | CO OFFICIALSHO |                |       |     |         | € & ¶       | D Tony Sounders 👻 🖿 EN 🖛 🔗 AFL I | IVE ~ |
|-------------------------------------------------------|----------------|----------------|-------|-----|---------|-------------|----------------------------------|-------|
| re-cort.                                              | Awards         |                |       |     |         |             |                                  |       |
| D- Configuration application)                         | * SELECTION    |                |       |     |         |             |                                  |       |
| Competition management     External synchronisation + | AWARDS         |                |       |     |         |             |                                  |       |
| Conf officials man                                    |                |                |       |     |         |             |                                  |       |
| 💷 Limpire panels                                      | home           | Award types    | Grate | 300 | rt date | End date    | Reporting per division           |       |
| - Coach ponels                                        |                |                | T     | • T | G 7     | 0           | Y YesO NoO                       |       |
| <ol> <li>Officials</li> </ol>                         | Rest players   | 3 best players |       | 1/0 | 9/2021  | \$1/10/2022 | 14                               |       |
| Awards     Match report templates                     |                |                |       |     |         |             |                                  |       |
|                                                       |                |                |       |     |         |             |                                  |       |
| Compositionagement                                    |                |                |       |     |         |             |                                  |       |
| Conf comm platform                                    |                |                |       |     |         |             |                                  |       |
| Communication platform I                              |                |                |       |     |         |             |                                  |       |
| System monogement                                     |                |                |       |     |         |             |                                  |       |
| Expenses management ()                                |                |                |       |     |         |             |                                  |       |
| C Registrations                                       |                |                |       |     |         |             |                                  |       |

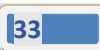

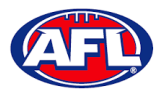

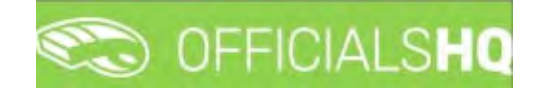

#### Configure Officials Management – Awards (cont)

On the **Awards > Update** page make your changes and click on the **Update** button in the bottom right hand corner.

| 8                        | CO OFFICIALSHO               | 1        |
|--------------------------|------------------------------|----------|
| THE ASSIST               | Awards > Best players        | > Update |
|                          | UPDATE AWARD                 |          |
|                          | Name *                       |          |
| 🗧 Conf officials man 🔹   | Best players<br>Stort date * |          |
|                          | 1/09/2021                    | 6        |
| di Officiale<br>2 Avarda | End date *<br>31/10/2022     | 6        |
|                          | Reporting per di             | vision   |
|                          |                              |          |
|                          |                              |          |

#### **Match report templates**

To create or edit **Match Reports** in the left hand menu click on **Conf officials man** and click on **Match report templates**.

A Selection pop-up screen will appear. Select a State option, select a League option and click on the OK button.

|                                           | C OFFICIALSHQ       |                      |      | <b>e</b> 4 | Anthony Soun | ders 👻 🎫 EN 👻 🔗 AFL LIVE 👻 |
|-------------------------------------------|---------------------|----------------------|------|------------|--------------|----------------------------|
| 01/45557                                  | Templates           |                      |      |            |              |                            |
| Ds Configuration application <sup>2</sup> | ✓ SELECTION         |                      |      |            |              | 1000                       |
| Competition management                    | Sport discipline    | Stote                |      |            |              |                            |
| Cont officials man                        | Australian football | Northern Territory + |      |            |              |                            |
| E Umpire panels                           | NTFL                |                      | d by | Created    | Updated by   | Last updated               |
| Officials Motch report templates          | OK                  |                      |      |            |              |                            |
| Officials management                      |                     |                      |      |            |              |                            |
| Conf commit platform                      |                     |                      |      |            |              |                            |
| System management                         |                     |                      |      |            |              |                            |
| Expenses management                       | 2                   |                      |      |            |              | - · · ·                    |

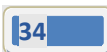

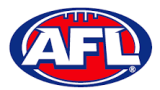

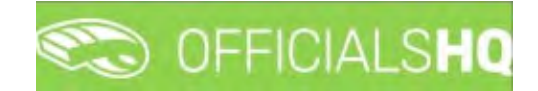

#### Configure Officials Management – Match report templates (cont)

On the **Templates** page click on the 🛨 (**Add**) icon.

| E                                                                              | CFFICIALSHQ |                |            | <b>e e</b> | O Anthony Sounders | * TEN * 81   | AFL LIVE Y |
|--------------------------------------------------------------------------------|-------------|----------------|------------|------------|--------------------|--------------|------------|
| REFASSIST                                                                      | Templates   |                |            |            |                    |              |            |
| Configuration application                                                      | * SELECTION |                |            |            |                    |              |            |
| Competition management                                                         | TEMPLATES   |                |            |            |                    |              |            |
| 🗧 Conf officials man 🔹 🕨                                                       |             |                |            |            |                    |              |            |
| i⊟ Umpire panels<br>i≡ Coach panels<br>ﷺ Officials<br>✔ Match report templates | Name        | Templote types | Created by | Created    | Updated by         | Last updated |            |
| <ul> <li>Officials management</li> <li>Conficomm platform</li> </ul>           |             |                |            |            |                    |              |            |
| Communication platform     System management                                   |             |                |            |            |                    |              |            |
| Expenses management     F     Registrations                                    | i -         |                |            |            |                    |              |            |

The **Templates > Add** page is a form builder, in the **Options** area add the **Name** of your report and select a **Type** option.

| =                                                             | C OFFICIALSHO                    |      | <b>Š</b> | 👌 🔘 Anthony Sounders 🛩 🐮 EN 👻 🔗 AFL LIVE 🛩 |
|---------------------------------------------------------------|----------------------------------|------|----------|--------------------------------------------|
|                                                               | Templotes 3 Add                  |      |          |                                            |
| Configuration application                                     | Save Preview Book                | TEST |          | NNS                                        |
| External synchronisation a                                    | COMPONENTS                       |      | Name     |                                            |
| Confofficials man                                             | H Header                         |      | Type     |                                            |
| Cooch panels                                                  | Parograph     Tast field         |      | Gene     | ral match report                           |
| <ul> <li>Officials</li> <li>Match report templates</li> </ul> | ₽ Textorea                       |      |          |                                            |
| Officials management >                                        | Dropdown     Checkbox            |      |          |                                            |
| Cont comm platform 2                                          | Rodiobutton                      |      |          |                                            |
| Sijstem management >                                          | Expectations                     |      |          |                                            |
| Expenses monogement >     Registrations >                     | ☆ Roting                         |      |          |                                            |
|                                                               |                                  |      |          |                                            |
|                                                               | PREDEFINED COMPONENTS            |      |          |                                            |
|                                                               | Match details                    |      |          |                                            |
|                                                               | <ol> <li>Appointments</li> </ol> |      |          |                                            |

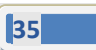

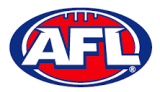

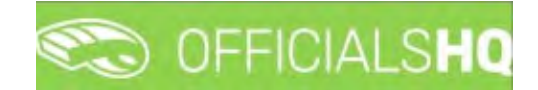

#### Configure Officials Management – Match Report Templates (cont)

To add the match information, in the **Predefined Components** section click and drag **Match details** and **Appointments** into the report area. In the **Options** area add a **Name**.

| E                                                                                                  | C OFFICIALSHQ                                                  |                                                                                                    | 👻 🎕 🔘 Anthony Sounders 👻 🗉 EN 🗠 & AFE LIVE 🗸 |
|----------------------------------------------------------------------------------------------------|----------------------------------------------------------------|----------------------------------------------------------------------------------------------------|----------------------------------------------|
| -                                                                                                  | Templotes > Add                                                |                                                                                                    |                                              |
| D= Configuration application>                                                                      | Save Neview Smor                                               | TEST Ø                                                                                                    | OPTIONS                                      |
| External syschronisation :-     Cont officials man                                                 | COMPONENTS<br>H Header                                         | Match Details New Jeans Stort                                                                                       | Label<br>Match Details                       |
| Casch ponels                                                                                       | 9 Paragraph<br>T Text field                                    | Incosten Produces PM<br>Location Strate Leopus @ 22/8 Bover<br>Stratum Stratum                                      | 2009                                         |
| Maiss report terrelates     Officials management     Officials management     Officials management | Dropdown     Creckbox     Radiobutton                          | Appointments coordinates Appointments Coordinates Coordinates Control 1 Official 2 Official 3 Official 3 Official 3 |                                              |
| System manogement     System manogement     Expenses manogement                                    | <ul> <li>Date</li> <li>Expectations</li> <li>Rating</li> </ul> |                                                                                                    |                                              |
| 1. Regultations                                                                                    |                                                                |                                                                                                    |                                              |
|                                                                                                    | Match details     Appointments                                 |                                                                                                    |                                              |

To add other fields, in the **Components** section click and drag the fields into the report area.

Component – Header – when added in the **Options** area add the **Header**, add **Subheader** and in **Image** click on the **Select files** button to upload an image. If you want to remove the **Header** component in the **Options** area click on the **Delete** button.

| =                                                                                                    | C OFFICIALSHQ                                                   |                                                                                                    | 🂐 🍨 🌒 🥥 Anthony Saunders 🛩 📲 EN 🕤 🔗 AFL LIVE 🛩         |
|----------------------------------------------------------------------------------------------------|-----------------------------------------------------------------|----------------------------------------------------------------------------------------------------|--------------------------------------------------------|
| -                                                                                                    | Tempione > Add                                                  |                                                                                                    |                                                        |
| Dig Configuration application                                                                                                    | Sove Preview Book                                               | TEST ¢                                                                                                    | OPTIONS                                                |
| External synchronisation                                                                                                    | COMPONENTS                                                      | Match Details                                                                                                    | Header<br>Fernenski harvter                            |
| Cont official man     Cont official man     Cont official     Cont official     Cont panels     Officials     Match record templates          | H Header<br>G Jaragadh<br>T Ter Mill<br>E Tertina<br>R Dronchum | Home team     Angy team     Start       Baston Rargers     Them_Ming     Start       New_Ming     Start     20/07/2011152       New Ming     Series     PM       Uscotion     Series     Start       Startum     Series     Start       Startum     Series     Start       Startum     Start     Start                                                                                                    | Subhoder<br>Example Subhesder<br>Image<br>Select film. |
| Criticals management.     Criticals management.     Criticals management.     Criticals of the communication platform.     System management. | Checkbox  Radiobutton  Date                                     | David<br>Smith<br>Official 1     Danes<br>Official 2     Danes<br>Official 2     Danes<br>Official 2     Danes<br>Official 2     Danes<br>Official 3     Danes<br>Official 3     Danes<br>Official 3     Danes     Dale<br>Official 3     Danes     Dale     Dale |                                                        |
| Exercises inprogenities)                                                                                                    |                                                                 | Example Header<br>NTFL                                                                                                    |                                                        |
|                                                                                                    | Appointments                                                    |                                                                                                    |                                                        |

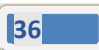
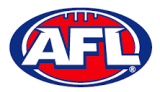

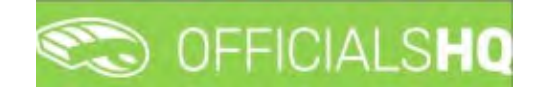

Component – **Paragraph** – when added in the **Options** area add **Paragraph** information. If you want to remove the **Paragraph** component in the **Options** area click on the **Delete** button.

| ٤.                                            | C OFFICIALSHQ                                                                      |                                                                                                    | 🤓 🍓 🔘 Anthony Sounders 🛩 🐮 EN 🗸 🔗 AFL LIVE 🛩 |
|-----------------------------------------------|------------------------------------------------------------------------------------|----------------------------------------------------------------------------------------------------|----------------------------------------------|
|                                               | Teropeouse > Add                                                                   |                                                                                                    |                                              |
| 5 Configuration application                   | Save Preview Bock                                                                  | TEST 0                                                                                                    | OPTIONS.                                     |
| Estensa supotronsation I<br>Carl officationen | COMPONENTS<br>H Header<br>Q Parograph<br>T Text field<br>E Textango<br>D Epdpatwit | Match Details     Match Details       Image: Second Second                                            | Porograph<br>B J<br>Example Paragraph        |
| Card conert platterm                          | Crieckees  Addicoutton  Content  Dore  Dore  Expectations                          | Banis     Sinte      Grissi     Grissi |                                              |
| T Registration                                | Rang     Auprood  PREDEFINED COMPONENTS  Match defass                              |                                                                                                    |                                              |
|                                               | & Appointments                                                                     |                                                                                                    |                                              |

Component – **Text field** – when added in the **Options** area add the **Label**, add **Help** (if required) and if the field is mandatory click the **Required** checkbox. If you want to remove the **Text field** component in the **Options** area click on the **Delete** button.

|                                                                                                    | 🇠 OFFICIALSHQ 🖳 🕘 Anthony Sounders 🛩 🖬 EN - 🖉 AFL UN        |                                                                                                    |                                                   |  |  |
|----------------------------------------------------------------------------------------------------|-------------------------------------------------------------|----------------------------------------------------------------------------------------------------|---------------------------------------------------|--|--|
|                                                                                                    | Tampione: 4 Add                                             |                                                                                                    |                                                   |  |  |
| Cartiguration opplication     Campenton management                                                       | Save Preview Black                                          | TEST Ø                                                                                                    | OPTIONS                                           |  |  |
| External surchronitation     External surchronitation     Limpire panels     Coach panels     Difficials | COMPONENTS<br>H Header<br>4 Paraprach<br>T Text field       | Motch Details         Stort           Image: Storter Rangers         Image: Storter Rangers         Image: Storter Rangers         Image: Storter Rangers           Image: Storter Rangers         Image: Storter Rangers         Image: Storter Rangers         Image: Storter Rangers           Image: Storter Rangers         Image: Storter Rangers         Image: Storter Rangers         Image: Storter Rangers           Image: Storter Rangers         Image: Storter Rangers         Image: Storter Rangers         Image: Storter Rangers           Image: Storter Rangers         Image: Storter Rangers         Image: Storter Rangers         Image: Storter Rangers           Image: Storter Rangers         Image: Storter Rangers         Image: Storter Rangers         Image: Storter Rangers           Image: Storter Rangers         Image: Storter Rangers         Image: Storter Rangers         Image: Storter Rangers                                                                                                    | Lobel<br>Example Ret Pield<br>Placeholder<br>Help |  |  |
| Hatch report timplates     Officials management     Contronnent platform     Contronnent platform        | Testarea Dropdown Cresbas Prodown Cresbas Rodrobuttori Dote | Appointments especialments especialments esp | Required                                          |  |  |
| Sgilen management     Expenses management     Registration:                                              | Expectations     Roting     Upload                          | Example Text Field *                                                                                                    |                                                   |  |  |
|                                                                                                    | PREDEFINED COMPONENTS                                       |                                                                                                    |                                                   |  |  |
|                                                                                                    | Match details     Appointments                              |                                                                                                    |                                                   |  |  |

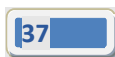

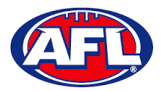

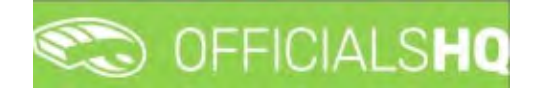

Component – **Textarea** – when added in the **Options** area add the **Label**, add **Help** (if required) and if the field is mandatory click the **Required** checkbox. If you want to remove the **Textarea** component in the **Options** area click on the **Delete** button.

|                                                 | C OFFICIALSHO          |                                                                                                    | 🐑 🍨 🔘 Anthony Sounders 🗸 📧 EN 🐖 🔗 AFL LIVE 🗸 |
|-------------------------------------------------|------------------------|----------------------------------------------------------------------------------------------------|----------------------------------------------|
|                                                 | Thropiotes: > Add      |                                                                                                    |                                              |
| D <sub>1</sub> Configuration application        | Solve Preview Bloom    | TEST Ø                                                                                                    | OPTIONS                                      |
| External synchronisation :     Controllings man | COMPONENTS             | Match Details mailchidetaily                                                                                                    | Lobel<br>Example Textorea                    |
| Umpro panels                                    | H Hebder               | T Botton Rangers T New Jerney 22/08/2021 11:32<br>Rockets PM                                                                                                    | Placeholder                                  |
| Coach ponels                                    | T Text held            | Location Address<br>Wentbiev Juitice League Stadium Street, U.K.                                                                                                    | Help                                         |
| Hatol report templates                          | Textonia     Dropolown | Appointments generations                                                                                                    | Peose add all details                        |
| Conf comm patform                               | Checkbox               | Dovid     Smith     Smith     Smith     Dense     Densee     Densee     Densee          |                                              |
| Communication platform?                         | Dote                   | topological and the second second sec |                                              |
| Expenses management                             | Anng                   | Example Textorea *                                                                                                    |                                              |
| Registrations                                   | A Uplood               |                                                                                                    |                                              |
|                                                 | PREDEFINED COMPONENTS  | Piecee odd oll defalls                                                                                                    |                                              |
|                                                 | Motch details          |                                                                                                    |                                              |
| -                                               | A. Appointments        |                                                                                                    |                                              |

Component – **Dropdown** – when added in the **Options** area add the **Label**, add **Help** (if required), if the field is mandatory click the **Required** checkbox and add **Values**. If you want to remove the **Dropdown** component in the **Options** area click on the **Delete** button.

|                                           | CFFICIALSHQ                   |                                                                                                    | 🔍 🍨 🌯 🔘 Anthony Sounders 👻 🖭 EN 👻 & AFL LIVE 🗸 |
|-------------------------------------------|-------------------------------|----------------------------------------------------------------------------------------------------|------------------------------------------------|
|                                           | Terreplanes > Add             |                                                                                                    |                                                |
| Configuration application                 | Save Préview (1860)           | TEST                                                                                                    | OPTIONS.                                       |
| External synchronisation +                | COMPONENTS                    | Motch Detoils muth debit                                                                                                    | Lobel<br>Example Drobdown                      |
| Conf officials mon                        | H Hepder                      | The Home team Boston Rangers Away team Boston Rangers Person Person Boston Rangers Person Person Per | Help<br>Add help                               |
| - Coach ponels                            | T Text field                  | Wendbley Justice Leopue 🛛 2218 Boxer<br>Stadum Stratum                                                                                                    | Required                                       |
| Official monogement                       | Dropdown     Orectore         | Appointments providements                                                                                                    | Valuet Add                                     |
| Contromm platform                         | Rodiobutton     Date          | Smith     Official 4     Official 4     Official 4     Official 3                                                                                                    | 39 URI X 9.                                    |
| Syltem management     Expenses management | Expectations                  | Example Dropdown *                                                                                                    | Dura                                           |
| Registrations                             | & Upland                      | Add/heip                                                                                                    |                                                |
|                                           | PREDEFINED COMPONENTS         |                                                                                                    |                                                |
|                                           | Match detais     Appointments |                                                                                                    |                                                |

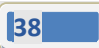

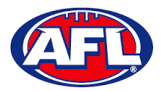

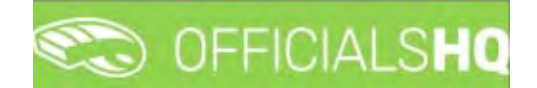

Component – **Checkbox** – when added in the **Options** area add the **Label**, add **Help** (if required), if the field is mandatory click the **Required** checkbox and add **Values**. If you want to remove the **Checkbox** component in the **Options** area click on the **Delete** button.

| 1 <b>-</b>                                                     | Cofficialshq          |                                                                                                    | 🔍 🍨 📲 🚺 Anthony Sounders 👻 🖬 EN 🗸 🔗 AFL LIVE 🗸 |
|----------------------------------------------------------------|-----------------------|----------------------------------------------------------------------------------------------------|------------------------------------------------|
|                                                                | Terrigitations > Add  |                                                                                                    |                                                |
| D- Configuration applications                                  | Save Preview Sloor    | TEST 0                                                                                                    | OPTIONS                                        |
| External synchronisation :                                     | COMPONENTS            | Motch Details                                                                                                    | Label<br>Example Checkbax                      |
| <ul> <li>Cont officials man</li> <li>Umpire ponèlis</li> </ul> | H Header              | The Home team Stort Boston Rangers They Jersey Rockets                                                                                                    | Help<br>Add help                               |
| <ul> <li>Casch poneit</li> <li>Diffición</li> </ul>            | T Text Held           | Location Series Address<br>Wembley Justice League 2218 Bailer<br>Stadium Street, U.K.                                                                                                    | Required                                       |
| Mocdi report lemalates                                         | E Textorea            | Appointments appointments                                                                                                    | Required                                       |
| <ul> <li>Canf comm platform</li> </ul>                         | Checkbox  Addobuttory | David         James         Dale         Mark Stone           Smith         Image: Smith         James         Image: Smith         Image: Smith         Im |                                                |
| Communication platform?                                        | Date     Expectations | Example Checkbox *                                                                                                    |                                                |
| Expenses management 1 Registrations                            | Rating     Au Uplood  | Ues<br>po                                                                                                    |                                                |
|                                                                | BDEDELINED COMPONENTS | Add heip                                                                                                    |                                                |
|                                                                | Match details         |                                                                                                    |                                                |
|                                                                | .a. Apponizments      |                                                                                                    |                                                |

Component – **Radiobutton** – when added in the **Options** area add the **Label**, add **Help** (if required), if the field is mandatory click the **Required** checkbox and add **Values**. If you want to remove the **Radiobutton** component in the **Options** area click on the **Delete** button.

| The second second second second second second second second second second second second second second second s                                                                                                    | C OFFICIALSHO                                                                    |                                                                                                    | 💐 📲 🚺 Anthony Sounders 🗸 🐮 EN 🗸 🔗 AFL LIVE 🗸               |
|----------------------------------------------------------------------------------------------------|----------------------------------------------------------------------------------|----------------------------------------------------------------------------------------------------|------------------------------------------------------------|
|                                                                                                    | Teropicame > Add                                                                 |                                                                                                    |                                                            |
| Di Configuration applications                                                                                                    | Save Preview Bock                                                                | TEST                                                                                                    | OPTIONS                                                    |
| Competition management Competition management Competition Confliction Conflic | COMPONENTS<br>H Header<br>Q Paragraph<br>T Text field<br>E Textored<br>Dispadown | Match Details         Store           Image: Starten Rangers         Image: Alway Managers         Image: Alway Managers         Image: Starten Rangers         Image: Starten Rangers | Label Example Rodobuiton Help Add help Required Values Kot |
| Canl commi platform                                                                                                    | Cherodese  Cherodese  Rodicobuttion  Diste                                       | David     Smith     Davies     Davies     Davies     Davies     Critical 2     Critical 2     Critical 3     Critical 3                                                                                                    | 3) Ten X 0.<br>3) Teo X 0.                                 |
| Expenses management                                                                                                    | ← Expectations<br>☆ Rating<br>& Ustrood                                          | Example Radiobution *                                                                                                    | Dens                                                       |
|                                                                                                    | PREDEFINED COMPONENTS     Match deglis     Appointments                          |                                                                                                    |                                                            |

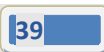

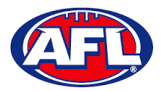

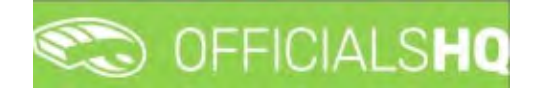

Component – **Date** – when added in the **Options** area add the **Label**, add **Help** (if required) and if the field is mandatory click the **Required** checkbox. If you want to remove the **Date** component in the **Options** area click on the **Delete** button.

| 1=                                                                                                    | C OFFICIALSHQ                                                                                        |                                                                                                    | 👻 🐁 🔘 Anthony Sounders 🗸 🗉 EN 👻 🔗 AFL LIVE 🗸               |
|----------------------------------------------------------------------------------------------------|----------------------------------------------------------------------------------------------------|----------------------------------------------------------------------------------------------------|------------------------------------------------------------|
|                                                                                                    | Thirribianiii > Add                                                                                  |                                                                                                    |                                                            |
| Configuration application     Competition management                                                                              | Stree Preview Block                                                                                  | TEST 0                                                                                                    | OPTIONS                                                    |
| External synchronization 5     Conflictficials man     Impair panels     Crack points     Officials                               | COMPONENTS<br>H Header<br>G Paragraph<br>T Text field                                                | Match Details         Start           Image: Start Start         Away team         Image: Start Start           Image: Start Start         Start Start         22/09/2021 TIS2 Provided           Image: Start Start         Start Start         Image: Start Start Start           Image: Start Start Start Start Start         Start Start St | Lobel<br>Brample Date<br>Help<br>Add help<br>Required<br>V |
| Match report lengelates     Officiois management     Cont communication platform     Communication platform     System management | Returns     Dispdawn     Christian     Christian     Dispdatourin     Date     Date     Expectations | Appointments                                                                                                    | Dam                                                        |
| Expension reacodement <sup>1</sup>                                                                                                | Roting  Uplood  PREDEFINED COMPONENTS  Match details  Acapaintminents                                | Add help.                                                                                                    |                                                            |

Component – **Expectations** – when added in the **Options** area add the **Label**, add **Help** (if required), if the field is mandatory click the **Required** checkbox, add **Choices** and add **Questions**. If you want to remove the **Expectations** component in the **Options** area click on the **Delete** button.

|                                                                                                    | CO OFFICIALSHO                                              |                                                                                                    | 🔹 🍨 🔘 Antsiony Sounders 🗸 🐮 EN 🗸 🔗 AFL LIVE 🗸               |
|----------------------------------------------------------------------------------------------------|-------------------------------------------------------------|----------------------------------------------------------------------------------------------------|-------------------------------------------------------------|
|                                                                                                    | Tarrepasse > Add                                            |                                                                                                    |                                                             |
| Control ration application>                                                                        | Save Préview Bool                                           | TEST O                                                                                                    | OPTIONS                                                     |
| External synchronisation ?                                                                         | COMPONENTS                                                  | Match Details                                                                                                    | Label                                                       |
| Cont afficials man                                                                                 | H Header<br>G Parsgraph<br>T Text field<br>B Taxtoorea      | Home team<br>Boston Rangers         Away team<br>New Jersey         Stort           We control Rangers         The Jersey<br>Rockets         Method Stort         22/04/2021 11:52<br>Performance           We control Rangers         Storts         Method Storts         Method Storts           We control Rangers         Storts         Storts         Method Storts           Storts         Storts         Storts         Storts                                                                                                    | Bornglin Extendations<br>Help<br>Adds help<br>Required<br>V |
| Hatch report remplicates     Officials management     Cont comm platform     Control comm platform | Checkbox     Checkbox     Checkbox     Radobuttori     Dete | Accountments Concerning Concerning Concernin | Choices Add<br>9 Good X<br>9 Ford X<br>9 Pool X             |
| System management     Expensits management                                                         | Expectations                                                | Example Expectations * expectations Good Fair Poor                                                                                                    | Questions Add                                               |
| Registrations                                                                                      | A Uplo6d                                                    | Expectation O O O O                                                                                                    | • Expectation X                                             |
|                                                                                                    | PREDEFINED COMPONENTS                                       |                                                                                                    | Denne                                                       |
|                                                                                                    | Match details     Appointments                              |                                                                                                    |                                                             |

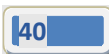

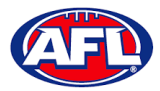

# CO OFFICIALSHO

## Configure Officials Management - Match Report Templates (cont)

Component – **Rating** – when added in the **Options** area add the **Label**, add **Help** (if required), if the field is mandatory click the **Required** checkbox and select option in **Number of stars**. If you want to remove the **Rating** component in the **Options** area click on the **Delete** button.

|                                                                                                    | C OFFICIALS HQ                                                        |                                                                                                    | 👻 🍨 🔘 Anthony Sounders 🗸 🔹 EN 👻 🔗 AFL LIVE 🗸    |
|----------------------------------------------------------------------------------------------------|-----------------------------------------------------------------------|----------------------------------------------------------------------------------------------------|-------------------------------------------------|
|                                                                                                    | Temploter + Add                                                       |                                                                                                    |                                                 |
| Cr. Configuration application                                                                                                   | Sove Prevew Book                                                      | TEST Ø                                                                                                    | OPTIONS                                         |
| Enternol synchronisation   Cont officials man Unpre panels Conch panels Conch panels Conch panels Conches Anotherpoint emploies | COMPONENTS<br>H Header<br>9 haragraph<br>T Jieut Inid,<br>E Textared  | Match Details     Start       Image: Starton Rongers     Image: Starton Rongers     Image: Starton Rongers       Image: Starton Rongers     Image: Starton Rongers     Image: Starton Rongers                                                                                                    | Lobel<br>Example rating<br>Add help<br>Required |
| Officials management     Officials management     Officials management     Officials management     Officials management        | Drapdown     Dreckbox     Deckbox     Deckbox     Deckbox     Deckbox | Appointments appointments appointments appointments appointments and a some a some appointment appointment appoint appoint app | 5                                               |
| Excenses management 1                                                                                                    | ···· Expectations<br>☆ Rating<br>& Upload                             | Example roting * 대학교<br>☆ ☆ ☆ ☆ ☆<br>Add/Aeb                                                                                                    |                                                 |
|                                                                                                    | PREDEFINED COMPONENTS     Statch details     Accountments             |                                                                                                    |                                                 |

Component – **Upload** – when added in the **Options** area add the **Label**, add **Help** (if required) and if the field is mandatory click the **Required** checkbox. If you want to remove the **Upload** component in the **Options** area click on the **Delete** button.

| =                                                                                                    | C OFFICIALSHO                                                 |                                                                                                    | 😤 🍨 🔘 Anthony Sounders 🗸 🎫 EN 🐐 🖉 AFL LIVE 🗸 |
|----------------------------------------------------------------------------------------------------|---------------------------------------------------------------|----------------------------------------------------------------------------------------------------|----------------------------------------------|
| -                                                                                                    | Templates \$ Add                                              |                                                                                                    |                                              |
| C Configuration application                                                                                                    | Sting Prevens Back                                            | TEST O                                                                                                    | OPTIONS                                      |
| External synchronisation -                                                                                                    | COMPONENTS                                                    | Motch Détails.                                                                                                    | Label<br>Example Upldad                      |
| Conf officials man                                                                                                    | H Hisoder<br>4 Paragraph<br>T Text Held                       | Home team         Avage team         Start           Beiton Rangers         Mex Jersing         Beiton Rangers         Start           Location         Series         Address         Address           Statium         Statistics         Statistics         Address           Statistics         Statistics         Statistics         Statistics | Help<br>Add help<br>Required                 |
| Malch report templater     Officials monagement     Officials monagement     Officials monagement     Officials monagement     Officials monagement | Proposition     Dropdown     Checkbox     Rodobutton     Dota | Appointments Experiments           Opvid         games         Opvid         Mork Stone           Smith         Opmes         Opmes         One         Onfooil 4           Official 1         Official 2         Official 3         Official 3                                                                                                    | Dem                                          |
| System monogement ) Expenses monogement ) Hegelfrations                                                                                             | Expectation(     Rating     Ueload                            | Example Upland *                                                                                                    |                                              |
|                                                                                                    | PREDEFINED COMPONENTS     Match details     Appointments      |                                                                                                    |                                              |

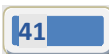

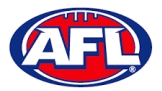

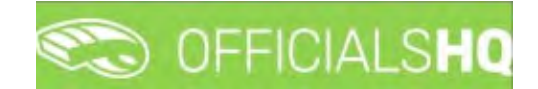

When you have added the **Components** that you require you can click on the **Save** button in the top left hand corner. You will be taken back to the **Templates** page.

To edit a **Template** click on the template you would like to edit and click on the 📝 (**Update**) icon.

|                                                               | C OFFICIALSHQ |                      |                  |                | 🏩 🏦 🔘 Anthi | ony Sounders 👻 📰 EN 👻 🔗 AFL LIVE 🛩 |
|---------------------------------------------------------------|---------------|----------------------|------------------|----------------|-------------|------------------------------------|
|                                                               | Templates     |                      |                  |                |             |                                    |
| D+ Configuration application                                  | ✓ SELECTION   |                      |                  |                |             |                                    |
| Competition management                                        | TEMPLATES     |                      |                  |                |             |                                    |
| 📃 Cont officials man 🔺                                        |               |                      |                  |                |             |                                    |
| Enach panes                                                   | hame          | Temptote types       | Created by       | Created        | Updated by  | Last updated                       |
| <ul> <li>Officiale</li> <li>Hatch report templates</li> </ul> | Net           | General match report | Anthony Sounders | 25/08/20211142 |             |                                    |

On the **Templates > Update** page make your changes.

To reorder the **Components** you can click and drag a **Component** and click on the **Save** button in the top left hand corner.

To view the **Template** click on the **Preview** button in the top left hand corner.

| 8                                                                        | CONTRACTOR OFFICIALS                | 2                           |                                                         |                                    | 💼 👔 💮 element balance = 👘 EN 🖂 P M ( UM 🗴                                                                                                    |
|--------------------------------------------------------------------------|-------------------------------------|-----------------------------|---------------------------------------------------------|------------------------------------|----------------------------------------------------------------------------------------------------|
|                                                                          | Terrollow & Upidene                 | Preview                     |                                                         |                                    |                                                                                                    |
|                                                                          |                                     | Match Details               |                                                         |                                    |                                                                                                    |
|                                                                          |                                     | Home team<br>Baston Rangers | Away team<br>New Jersey Rockets                         | 5tort<br>23/08/2021 3:46 AM        | N5                                                                                                    |
| - Innerstation                                                           | COMPONENTS                          | Location<br>Wembley Stadium | Series<br>Justice Leogue                                | Address<br>2218 Baker Street, U.K. | the second second second second second second second second second second second second second second second se                                                                                                    |
| Last of loga mon 🛛 🕴                                                     | H record                            | Appointments                |                                                         |                                    | and the second second se |
| Looch penin                                                              | T Tear half                         | David Smith     Official 1  | James Jones     Othical 2     Date Kernan     Othical 3 | Mark Stone<br>Official-4           | th oranni vecart                                                                                                    |
| → Otheory ✓ Hatch report Iverplanes                                      | E Textores                          | Example Dropdown *          |                                                         |                                    |                                                                                                    |
| E chicos nongenerit                                                      | Dropdown     Dropdown     Onedittox | yes<br>Add help             |                                                         |                                    | ·                                                                                                    |
| <ul> <li>Conticerum Matterne</li> <li>Communication startermi</li> </ul> | Recipution                          | Example Upload *            |                                                         |                                    | and the second second se |
| D System moreogement                                                     | Expectations                        | Select files.               |                                                         |                                    |                                                                                                    |
| Expensel manparement                                                     | 🕸 Roting                            | Aad help                    |                                                         |                                    | and the second second se |
| La Tempetranola                                                          | & Uploat                            |                             |                                                         | Cie                                |                                                                                                    |
|                                                                          | -                                   | -                           | somple Uplood **                                        | _                                  |                                                                                                    |

To close the **Preview** page click on the **Close** button.

To return to the **Templates** page at any time click on the **Back** button in the top left hand corner.

To link a **Template** to a **Grade** refer to the **Competition Management – Link Match Reports** section earlier this guide.

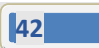

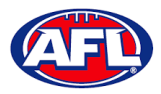

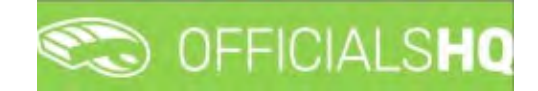

# 7. Officials Management

#### **Appointments - game**

This feature is used to manually appoint umpires to matches.

In the left hand menu click on **Officials Management** and click on **Appointments – Game**.

|                                                                   | CO OFFICI       | ALS             | łQ                                        |                                    |         |        |                 |          |           | <b>6</b> | 🗧 🌯 🔘 Tony Saunders 👻 🗊 EN 👻 d | 9 AFLU |
|-------------------------------------------------------------------|-----------------|-----------------|-------------------------------------------|------------------------------------|---------|--------|-----------------|----------|-----------|----------|--------------------------------|--------|
| -                                                                 | Appointments to | initial initial | ch                                        |                                    |         |        |                 |          |           |          |                                |        |
| Configuration application?                                        | * SELECTION     |                 |                                           |                                    |         |        |                 |          |           |          |                                |        |
| Competition management                                            | MATCHES         |                 |                                           |                                    | -       |        | APPOINTMENTS    |          | (market)  |          | IMPER                          |        |
| kternal synchronisation 1                                         | HATCHES         |                 |                                           |                                    | HUIDING | -      | APPOINTPIENTS   | -        | Linber.   |          | unrine.                        |        |
| ant officials man T                                               | Date            | м               | Rome team                                 | Analy recent                       |         |        |                 |          |           | -        | Diff.                          |        |
| ficials management                                                | 30/0918.00      | ş.              | Palmenton Hogpes-                         | Workhold (Northern Territory FL)   |         |        |                 |          |           |          | HE 9                           |        |
| Contractor of the                                                 | 06/10 NESQ      | 5               | Danwin Bullaides.                         | Nghibill (Northern Tentory FL)     |         |        |                 |          |           |          | Sort Diamon +                  |        |
| Appointments - game                                               | 02/101415       | 5               | St. Mariya (Northern Nenttory PL)         | The Bornbers (Northern Territory F | 4       |        |                 |          |           |          |                                |        |
| Overview opportments                                              | 02/10 18:50     | 3               | Southern Dishicts (Northern Territory FL) | Wardenes (Northern Tentiory FL)    |         |        |                 |          |           |          | Norme Cot. 4                   |        |
| Match reports.<br>Auto appartments<br>Publication -<br>spontments |                 |                 |                                           |                                    |         | -      |                 |          |           |          |                                |        |
| Reporting *                                                       | APPOINTM        | ENTS            |                                           |                                    |         | HOHE C | Aurelandianai 🔹 | INFO     | Different | Net25    |                                |        |
| ommunication patitions i                                          | Date            | h               | me Type Series Home In                    | Avoji teom                         | Reid    | Pe     | nark.           | Storie . | 1004      |          |                                |        |
| stem monogement                                                   |                 |                 |                                           |                                    |         |        |                 |          |           | 1        |                                |        |
| services management                                               |                 |                 |                                           |                                    |         |        |                 |          |           |          |                                |        |
| aithtichi                                                         |                 |                 |                                           |                                    |         |        |                 |          |           |          |                                |        |
|                                                                   |                 |                 |                                           |                                    |         |        |                 |          |           |          |                                |        |
|                                                                   |                 |                 |                                           |                                    |         |        |                 | 1        |           |          | 4                              | 1      |

To select the **Grade** to manually appoint umpires click on the **Selection** button in the top left hand corner, select the **From date**, select the **Grade** and click on the **OK** button.

|                               | C OFFICIALSHQ                    |   |                                   |   |
|-------------------------------|----------------------------------|---|-----------------------------------|---|
| REFASSIST                     | Appointments for match           |   |                                   |   |
| Configuration application     |                                  |   |                                   |   |
| Competition management        | Sport discipline                 |   | State                             | e |
| External synchronisation >    | Australian football              |   | Northern Territory                | • |
| Conf officials man            | League                           |   | From date                         |   |
| Officials management >        | NTFL                             | • | 30/09/2021                        |   |
| X Appointments - game         | End date                         |   | Competition types                 | _ |
| Overview appointments         | 07/10/2021                       | B | Competition                       | • |
| E Back-up umpires             | Grades                           |   | Series                            |   |
| 🖆 Umpires                     | 2021/22 TIO NTFL Men's Premier L |   | 2021/22 TIO NTFL Men's Premier L. | • |
| Match reports                 |                                  |   |                                   |   |
| C Auto appointments           |                                  |   |                                   |   |
| Publication -<br>appointments | ок                               |   |                                   | - |
| E Reporting                   |                                  |   |                                   |   |

AFL Umpire Admin OfficialsHQ User Guide

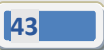

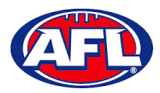

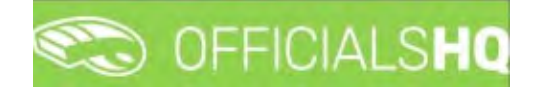

## **Officials Management – Appointments- game (cont)**

On the **Appointments for match** page when you click on a **Match** the list of **Appointments** will appear as well as the list of **Umpires** showing their availability – Green is available & Red is not available.

| =                              | CFFICIALSHQ                                                                       | _          |                    |                                                                                                    | 1 👯 🐴 | O Tony Sounders     | × ■ EN + & AFLLIVE +             |
|--------------------------------|-----------------------------------------------------------------------------------|------------|--------------------|----------------------------------------------------------------------------------------------------|-------|---------------------|----------------------------------|
| Annon                          | Appointments for match                                                            |            |                    |                                                                                                    |       |                     |                                  |
| On Configuration application)  | - SELECTION                                                                       |            |                    |                                                                                                    |       |                     |                                  |
|                                | MATCHES                                                                           | Hater-Info | APPOINTMENTS       | 0 Unpre                                                                                                    |       | IMPIRE              |                                  |
|                                | The lateration and and                                                            |            |                    |                                                                                                    | 20    | 1214                |                                  |
| Officials manipument           | SU09 19 50 1 Pointerston Macazana Macazana Macazana Put                           |            | A FED7-            |                                                                                                    |       |                     | · Al payers                      |
|                                | 01/10 1030 3 Dorwin Bulfaces Nightchill (Northern Territory FL)                   |            | 1 FELD 3+          |                                                                                                    |       | ort Datance         | Without match                    |
|                                | 02/55 M /5 3 El Marga (Sorthern Tentory FL) This Banders (Northern Tentory        | PLS /      | A REAVE-           |                                                                                                    |       |                     |                                  |
|                                | 02/R219-30 3 Bouttern Datacts (Northern Tentory FL) Worderen (Rothern Rentory FL) |            | ▲ 3626/V2-         |                                                                                                    |       | Norm                | Cm. # /H                         |
|                                |                                                                                   |            | ▲ 105.0V.1-        |                                                                                                    |       | + Somert John       | petare 0. 0                      |
|                                |                                                                                   |            | BOUN 0-            |                                                                                                    |       | + Currington Son    | Defait 9. 0                      |
|                                |                                                                                   |            | 4 GOAL1-           |                                                                                                    |       |                     | Hur-                             |
|                                |                                                                                   |            | ▲ 0.0AL 2~         |                                                                                                    |       | + whitesiar Stewart | Pertaminice 92 D<br>Goti Unpixer |
| Publication -<br>reconstraints |                                                                                   | +          |                    |                                                                                                    | -     | + Soundary Anthony  | Felst 9. 0.                      |
|                                |                                                                                   |            |                    |                                                                                                    |       | + Sounders Anthony  | Defguit S. D                     |
|                                | APPOINTMENTS                                                                      | AWAY       | Autoriter factorit | INFO Official mail                                                                                                    | - I   | + mediej mark       | Defailt 9. 0                     |
|                                |                                                                                   |            |                    |                                                                                                    |       |                     |                                  |
|                                | Dote Time Type Genes Homeneom during team                                         | Realt      | herrory.           | Nove Volue                                                                                                    |       |                     |                                  |
|                                |                                                                                   |            |                    |                                                                                                    |       |                     |                                  |
|                                |                                                                                   |            |                    |                                                                                                    |       |                     |                                  |
|                                |                                                                                   |            |                    |                                                                                                    |       |                     |                                  |
|                                |                                                                                   |            |                    |                                                                                                    |       |                     |                                  |
|                                |                                                                                   |            | 4                  |                                                                                                    | 3     |                     |                                  |
|                                |                                                                                   |            |                    | 24 million 100 million 100 mil |       |                     | -                                |

To appoint an umpire click on the role in the **Appointments** area, click on the 📑 icon next an **Umpire** and proceed to appoint umpires for all roles.

Please note when an umpire is appointed the appointment will be automatically saved.

| =                              | C OFFICIALS HO                                                                                                    | 👻 🎨 🎦 💭 Tony Sounders 🗸 🎫 EN 🗸 🔗 AFLLIVE 🗸            |
|--------------------------------|----------------------------------------------------------------------------------------------------|-------------------------------------------------------|
| IN ADVIT                       | Appointments for match                                                                                                    |                                                       |
| Dis Configuration application) | ~ SELECTION                                                                                                    |                                                       |
| Competition management         | MATCHES Manda and APPOINTMENTS O Lingue                                                                                                    | ······································                |
|                                | Dote XI interventionin Aveculieren 🕹 1910.01-Antrony Sounders                                                                                                    | A0                                                    |
| Officials management >         | 30/09/1830 3 Reconcision Progress (Progress Reconcy Fill)                                                                                                    | NC ' ·                                                |
| 24 Appointments - game         | Or/10:830         3         Down Bullister         Highelit Kontern Tentory FC         1         PILD 5-           02/01:85         3         3         Hous Operative Tentory FL         1         Sectory Statement Tentory FL         1         Balance                                                                                                    | Sect Datable •                                        |
| Dvierview appointments         | 02/10 1830 3 Southern Districts (Northern Sentory FL) Vandeers (Northern Sentory FL) 800N 2-                                                                                                    | torm Cot A H                                          |
| EB Bock-up umpires             | 1 HOM-5-                                                                                                    | Donweti John Delayh 🖲 0 *                             |
| C Umpires                      | ▲ 80.9×1-                                                                                                    | Denneghani Som Default 9. 5                           |
| 9: Auto appointments           | ■ 036,1-<br>■ 039,2-                                                                                                    | Weaster Devent Performance 4. 5                       |
| Publication r<br>appointments  |                                                                                                    | Cod Ungliep     Sounders Amburg Prelis 1              |
| 1 Reporting                    | APPOINTMENTS FIELD 1 - ANTHONY SAUNDERS HOHE 1 Authors Kundt - INFO of                                                                                                    | Rod Henri 💽 sources Annony Default 🔍 0<br>Rod Henri V |
| Cont comm platform             | Done Time Tupe Senses increateurs Baccy doors Teaux Berror's Aprile Vel                                                                                                    | 4.                                                    |
| D System recreagement 1        | 202/2210 NIFL Active State                                                                                                    | mony a survey                                         |
| Expenses management            | SU/01/2021 IESB /RL Leoper 2017/2 Parlenator Mogoer Terreny File Parlenator Con<br>PO NFA Marca Con<br>Immedia LEO/02 Distance Con<br>Distance Con<br>Distance Con | xombabuh                                              |
| 1/0" Registrations             | Pado<br>diserte di Ang<br>dise                                                                                                    |                                                       |

To remove an appointed umpire in the **Appointments** area click on the 📕 icon.

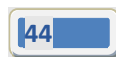

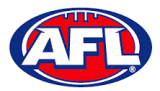

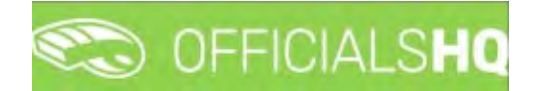

## **Overview appointments**

In the left hand menu click on **Officials management** and click on **Overview appointments**.

| =                                                                                                    | C OFFICIALSHO         |                |                     |        |            |           |            |            | 💽 Tony Sounders 👻 🎫 EN 🛩 | & AFL LIVE Y |
|----------------------------------------------------------------------------------------------------|-----------------------|----------------|---------------------|--------|------------|-----------|------------|------------|--------------------------|--------------|
| and the second second se | Overview appointments |                |                     |        |            |           |            |            |                          |              |
| Dis Configuration application)                                                                                                    | - SELECTION           |                |                     |        |            |           |            |            |                          |              |
| Competition management                                                                                                    | OVERVIEW APPOIN       | TMENTS         |                     |        |            |           |            |            |                          |              |
| Cont afficials man                                                                                                    | (2)                   |                |                     |        |            |           |            |            |                          |              |
| Officials management                                                                                                    | Drop a tokume feedder | and shop it he | ere to grown by the | taken. |            |           |            |            |                          | -            |
| Appointments - game     Appointments                                                                                                    | Start does            | Type           | Nome                | Coach  | Accounted? | Continued | Forte laon | -Away team | Scotty Irol              | _            |
| Back-up umplies     Umpires                                                                                                    |                       |                |                     |        | and and    | (a)O(a)O  |            |            |                          | -            |
| Match reports                                                                                                    |                       |                |                     |        |            |           |            |            |                          |              |
| 0' Publication -<br>oppointments                                                                                                    |                       |                |                     |        |            |           |            |            |                          |              |
| E Reporting                                                                                                    |                       |                |                     |        |            |           |            |            |                          |              |
| Cant comm platform                                                                                                    |                       |                |                     |        |            |           |            |            |                          |              |
| Communication plutform*                                                                                                    |                       |                |                     |        |            |           |            |            |                          |              |
| D. System management                                                                                                    |                       |                |                     |        |            |           |            |            |                          |              |
| D Expenses monogement 1                                                                                                    |                       |                |                     |        |            |           |            |            |                          |              |
| LE Registrations ?                                                                                                    |                       |                |                     |        |            |           |            |            |                          |              |
| -                                                                                                    | +                     |                |                     |        |            |           |            |            |                          |              |

Click on the **Selection** button in the top left hand corner, select the **From date**, select the **End date** and click on the **OK** button.

|                               | C OFFICIALSHQ         |    |                     |    |           |           |            |           | 💽 Tony Saunders 👻 🎫 EN 🕤 | P AFLUVE . |
|-------------------------------|-----------------------|----|---------------------|----|-----------|-----------|------------|-----------|--------------------------|------------|
| and the second                | Overview appointments |    |                     |    |           |           |            |           |                          |            |
| On Configuration application) | - SELECTION           |    |                     |    |           |           |            |           |                          |            |
| Competition management        | Sport disopline       |    | State               |    |           |           |            |           |                          |            |
| External synchronisation *    | Australian football   | •  | Northern Territory, |    |           |           |            |           |                          |            |
| Cont officials man )          | League                |    | From date           |    |           |           |            |           |                          |            |
| Officials management >        | NTFL                  | •  | 30/09/2021          | 63 |           |           |            |           |                          |            |
| C Appointments - game         | End date              |    | Competition types   |    | Appoyred? | Confermed | Home team. | Away team | Sports Holl              |            |
| . Overview appointments       | 05/10/2021            | 63 | ×                   | •  | THEO NOO  | YHO NOO   |            |           |                          |            |
| III Back-up umpires           | Grodes                |    | Series              |    |           |           |            |           |                          |            |
| C Umpires                     | 1                     | •  |                     |    |           |           |            |           |                          |            |
| S Motch reports               | Umpiré discipline     |    | Umpire panel        |    |           |           |            |           |                          |            |
| Publication -<br>appointments | Umpre                 | •  |                     | •  |           |           |            |           |                          |            |
| 🗄 Reporting 💦 👌               |                       | •  |                     |    |           |           |            |           |                          |            |
| Cart comm plotform            |                       |    |                     |    |           |           |            |           |                          |            |
| Communication platform)       | OK                    |    |                     |    |           |           |            |           |                          |            |
| System management             |                       |    |                     |    |           |           |            |           |                          |            |
| Expenses monogeneent          | 1                     |    |                     |    |           |           |            |           |                          |            |
| 2 Registrations               |                       |    |                     |    |           |           |            |           |                          |            |
|                               | <                     |    |                     |    |           |           |            |           |                          | •          |

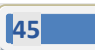

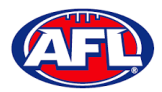

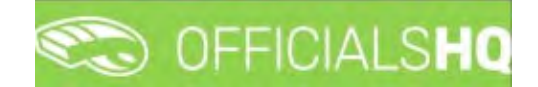

## **Officials Management - Overview appointments (cont)**

On the **Overview appointments** page you we able to view all matches for the period and the appointments for those matches.

| =                                                | 00       | FFICIALSHQ         |                 |                            |       |            |           |                        | 🐮 號 📲 🔘 i                          | iony Sounders 👻 🎫 EN 👻 🥜 AFL I              |
|--------------------------------------------------|----------|--------------------|-----------------|----------------------------|-------|------------|-----------|------------------------|------------------------------------|---------------------------------------------|
| -                                                | Overview | oppointments       |                 |                            |       |            |           |                        |                                    |                                             |
| nfguration application)                          | * SELE   | CTION              |                 |                            |       |            |           |                        |                                    |                                             |
| mpetition managements<br>email synchronisation ? | OVER     | RVIEW APPOINT      | MENTS           |                            |       |            |           |                        |                                    |                                             |
| nf officials man 🔹                               |          |                    |                 |                            |       |            |           |                        |                                    |                                             |
| olais management. >                              | Dros     | a column headin ar | nd druge it the | re to group by that column |       |            |           |                        |                                    |                                             |
| opol/timents - game                              |          | Skarl clase        | Type            | Norre                      | Class | Apportunit | Gunfirmed | Home score             | decay terms                        | Sports hell                                 |
| erview opcigintments                             |          |                    |                 |                            |       | Quit Quer  | VesQ NoQ  |                        |                                    |                                             |
| cores<br>tores<br>toh reports                    |          | 1/10/2021 02:30    | PELD            | Anthony Saunders           |       | Yes        | 'Yes      | Polimeration Moggress  | Wassfals (Narthern Territory FL)   | nit – Tio Bradum (Manava) (AFG<br>Oval 1)   |
| ppointments<br>ation -<br>rents                  |          | 1/10/2021 02:30    | PIELD           |                            |       | No         | 140       | Politierscort Hagpies. | Nelanatati (Nanthern Territary FL) | NT - TIO Sladium (Mamata) (AFI<br>Oval 1)   |
| n platform >                                     |          | 1/10/2021 02:30    | PELD            |                            |       | NO         | No        | Pointersion Mogples    | Swanakah (Northern Territory PL)   | NT - TIQ Stadum (Mainara) (AF)<br>Over 1)   |
| nagement                                         |          | 1/10/2021 02:30    | BOUN            |                            |       | No         | Ne        | Poimerson Hoggins      | Wardsh (Northern Seniory FL)       | NT - TIO Stadium (Marrana) (AR<br>Oval 1)   |
| ns A                                             | 0        | 1/10/2021 02:50    | BOUN            |                            |       | No.        | 782       | Policerston Hoppies    | Waratah (Northern Territory FL)    | NT - THO Standown (Mamana) (APL)<br>Over th |

You can also export a copy of the **Overview appointments**, click on the **(Export to Excel)** button. A link to the exported file will appear in the bottom left corner, click on the link to open.

| =                                                           | <b>*</b> | OFFICIALSHQ          |                   |                            |       |            |                         |                    | 🤨 👯 🐴 🔘                         | ony Sounders + THEN + & AFL LIVE +              |
|-------------------------------------------------------------|----------|----------------------|-------------------|----------------------------|-------|------------|-------------------------|--------------------|---------------------------------|-------------------------------------------------|
| LUI ADDIT                                                   | Överviev | v appointments       |                   |                            |       |            |                         |                    |                                 |                                                 |
| Dis Configuration application)                              | ♥ SELE   | CTION                |                   |                            |       |            |                         |                    |                                 |                                                 |
| Competition transpersent     Enternal synchroneatrion 1     | OVE      | RVIEW APPOINT        | MENTS             |                            |       |            |                         |                    |                                 |                                                 |
| E Conf officials man +                                      | 1        | 0                    |                   |                            |       |            |                         |                    |                                 |                                                 |
| Officials management >                                      | Dru      | g o column header or | a arop it he      | ee to group by that column |       |            |                         |                    |                                 |                                                 |
| Appointments - game                                         |          | Start date           | T <sub>4</sub> pe | Name                       | Çooch | Appointed? | Confirmed<br>Yes(Q No Q | Hometeom           | Aurzy team                      | Sporti hull                                     |
| d) Umpres                                                   | 0        | 1/10/2021 02:50      | FIELD             | Annuny Sauderi             |       | Yes        | Yes                     | Parverstor Mognesi | Waratch (Northern Territory Pu) | NT - TIO Stadium (Marrana) (AFL 9:              |
| 61; Auto appointments<br>67 Publication -<br>appointments   |          | 1/15/2021 02:30      | PIELD             |                            |       | 143        | No                      | Palmerston Hoggens | Waratah (Narthern Territory FL) | NT - TIO Stadium (Manara) (AFL %.<br>Oval 1)    |
| <ul> <li>Preperting</li> <li>Confl comm platform</li> </ul> |          | 1/10/2021 02:30      | PIELD             |                            |       | 34a        | No                      | Palmerston Magnes  | Worolah (Natioen Terrapy FL)    | NT - TIO Stadium (Marranz) (APL 95.<br>Dival 13 |
| Communication platform (                                    |          | 1/10/2021 02:30      | BOUN              |                            |       | 141        | No                      | Pormerston Mogures | Waratah (Narthern Territory PL) | NT - TID Stoplum (Marrana) (AP), %<br>Oval 1)   |
| Expenses monogement     Figure 1     Registrations          | 4        |                      |                   |                            |       |            |                         |                    |                                 |                                                 |
| 2021 & Crocord By RefAsset                                  | -        |                      |                   |                            |       |            |                         |                    |                                 |                                                 |
| Overview appoint_stax ~                                     |          |                      |                   |                            |       |            |                         |                    |                                 | Show all                                        |

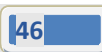

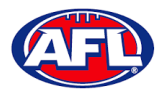

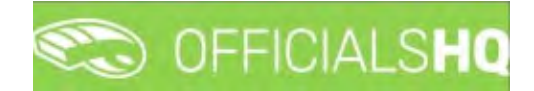

#### **Umpires**

In the left hand menu click on Officials management and click on Umpires.

|                                               | CFFICIALSHQ          |                 |                        | 👻 🎭 🌇 🔘 Tony Sounders 🗸 🛯 EN 👻 🖉 AFLUVE 🗸                                                                                                    |
|-----------------------------------------------|----------------------|-----------------|------------------------|----------------------------------------------------------------------------------------------------|
|                                               | Umplies              |                 |                        |                                                                                                    |
| De Configuration application?                 | - SELECTION          |                 |                        | and the second second se                                                                                                    |
| Competition management                        | UMPIRES              |                 |                        | INFO                                                                                                    |
| \Xi Conf.officials man 🗦                      |                      |                 |                        | REPERCE<br>Please select a umpire for extra<br>intra-select                                                                                                    |
| Officials management >                        | First name Last name | Age G Urovolida | Inothin/Fired          | A day of the second second sec |
| Appointments - game<br>Diverview oppointments |                      | 795 (C 160 🛢    | A ANO ANO              | 100                                                                                                    |
| 25 Book-up Limpares                           |                      |                 |                        |                                                                                                    |
| Motch reports                                 |                      |                 |                        |                                                                                                    |
| # Auto appointments                           |                      |                 |                        |                                                                                                    |
| Publication -<br>oppointments                 |                      |                 |                        |                                                                                                    |
| E Reporting                                   |                      |                 |                        |                                                                                                    |
| 🥩 Cont comm platform 🗧                        |                      |                 |                        |                                                                                                    |
| E Communication platform?                     |                      |                 |                        |                                                                                                    |
| D System management                           |                      |                 |                        |                                                                                                    |
| Expenses management                           |                      |                 |                        |                                                                                                    |
| Registrations >                               |                      |                 |                        |                                                                                                    |
|                                               | 8 4 0 F 61           |                 | . Hardower is climited |                                                                                                    |

Click on the **Selection** button in the top left hand corner, select the **Umpire discipline**, select the **Umpire panel** and click on the **OK** button.

| =                             | C OFFICIALSHQ                 |             |                         | 🔁 🛠 🖥            | 🛄 Tony Sounders 👻 🐂 EN 👻 🔗 AFL LIVE 👻 |
|-------------------------------|-------------------------------|-------------|-------------------------|------------------|---------------------------------------|
| REFARIST                      | Umpres.                       |             |                         |                  |                                       |
| De Configuration application? | * SELECTION                   |             |                         |                  |                                       |
| Competition management        | Sport discipline State        |             |                         |                  | NEO.                                  |
| C External synchronistation ( | Australian football   Norther | m Termony • |                         | ALLER PER        |                                       |
| Conf officials man *          | League Umpre d                | lucpine     |                         | ALTEALL          | Piease select a umpire for extra      |
| Officials management          | NTFL • Field U                | role • us   | ovaliable tracsive/Pred | <b>NWO</b>       | inconcept.                            |
| 25 Appointments - game        | Umpere panel                  | Yes.        | ONDER NO NO             |                  |                                       |
| J. Overview oppointments      | Field t                       |             |                         | -                |                                       |
| El Bock-up umpires            |                               |             |                         |                  |                                       |
| Motch reports                 | OK                            |             |                         |                  |                                       |
| 00 Auto oppointments          |                               |             |                         |                  |                                       |
| Publication -<br>appointments |                               |             |                         |                  |                                       |
| 1 Reporting                   |                               |             |                         |                  |                                       |
| S Conf comm platform          |                               |             |                         |                  |                                       |
| Communication platform I      |                               |             |                         |                  |                                       |
| 1 System management           |                               |             |                         |                  |                                       |
| Expenses management +         |                               |             |                         |                  |                                       |
| Pequarations 4                |                               |             |                         |                  |                                       |
|                               | 1 ( ) <b>0</b> ( ) ( )        |             |                         | and the state of |                                       |

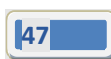

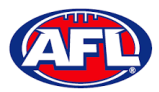

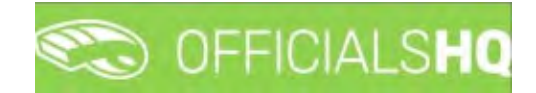

## Officials management – Umpires (cont)

The list of **Umpires** will appear based on the selection.

|                                       | C OFFICIALSH | Q          |     |   |             |                |             | 😜 🐝 🕴         | Tony Sounders + TEN + & AFL LIVE +              |
|---------------------------------------|--------------|------------|-----|---|-------------|----------------|-------------|---------------|-------------------------------------------------|
| annan .                               | Umpires      |            |     |   |             |                |             |               |                                                 |
| Die Configuration application?        | * SELECTION  |            |     |   |             |                |             |               |                                                 |
| Competition management;               |              |            |     |   |             |                |             |               |                                                 |
| C External synchronisation (          | UMPIRES      |            |     |   |             |                |             | <b>AFFERE</b> | F                                               |
| E Cont officials man i                |              |            |     |   |             |                |             | ALTERE        | Pléase seléct à umpire foi extra<br>intermation |
| Officials management >                | Prstram      | Luth rome. | kşt | 6 | Unovoltable | Inactive/Freat |             |               |                                                 |
| of Apportments - poine                |              |            |     |   | Net O Note  | 786O NeO       |             |               |                                                 |
| ED Bock-up umplies                    | Antony.      | Sounders   |     | м |             |                | *           |               |                                                 |
| the Umplies                           |              |            |     |   |             |                |             |               |                                                 |
| Hotch reports                         |              |            |     |   |             |                |             |               |                                                 |
| 95 Auto oppointments<br>Ø Publication |              |            |     |   |             |                |             |               |                                                 |
| appointments                          |              |            |     |   |             |                |             |               |                                                 |
| D Reporting                           |              |            |     |   |             |                |             |               |                                                 |
| Conf comm platform 1                  |              |            |     |   |             |                |             |               |                                                 |
| Sutient monorment                     |              |            |     |   |             |                |             |               |                                                 |
| Expenses monopement                   |              |            |     |   |             |                |             |               |                                                 |
| Registrátions                         |              |            |     |   |             |                |             |               |                                                 |
|                                       | 16 16 1 16   | *          |     |   |             | 1.40           | ( interest) |               |                                                 |

Click on an **Umpire** to view the **Info** box in their profile. Click on **Contact**, **Address**, **Affiliated clubs** or **Rejected clubs** to view that information. Click on the **Menu** button to see items that you can open and edit or view.

| =                                                                                                    | C OFFICIALS | HQ        |     |   |                |          |             |             |                                                                                                 | 🔲 Tony Saunders 🛩 📷 EN 👻 🖉 AFL LIVE 🛩                                  |
|----------------------------------------------------------------------------------------------------|-------------|-----------|-----|---|----------------|----------|-------------|-------------|-------------------------------------------------------------------------------------------------|------------------------------------------------------------------------|
| Configuration application                                                                                                    | Umpikes     |           |     |   |                |          |             |             | _                                                                                               |                                                                        |
| <ul> <li>External synchronisation ?</li> <li>Conf officials man</li> </ul>                                                                                                    | UMPIRES     |           |     |   |                |          |             |             | REFEREE                                                                                         | INFO EMDAU                                                             |
| Appolishmental - game                                                                                                    | Pictinine   | Lastinome | Age | 6 | Universite the | <u>8</u> | Maddel/Pred |             | Anthony Saunders                                                                                | LocationCode: 0<br>Date of brith 01/06/1963                            |
| Determine Code in termine     Ze Bool-up anneme     Determine     Motch reports     GF Auto appointments     GF Publication -     appointments     Depointments                 | .Amhony     | Soundert  | 9   | M | •              |          |             |             | <ul> <li>Connect.</li> <li>Addamus</li> <li>Affinianta Outry</li> <li>Rejected Outry</li> </ul> | Australian Asstant, Barwin Buttaraes (Cho<br>inge in affikation study) |
| Reporting >     Section plotform >     Control commission plotform >     Communication plotform >     System management >     Experites management >     Experites management > |             |           |     |   |                |          |             |             |                                                                                                 |                                                                        |
|                                                                                                    |             |           |     |   |                |          | 10.14       | 4 dimension |                                                                                                 |                                                                        |

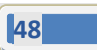

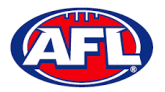

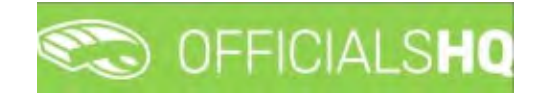

#### Auto appointments

This feature is used to automatically appoint umpires to matches based on the parameters you have set in each **Grade**, **Umpire panel** and **Umpire**.

In the left hand menu click on Officials Management and click on Auto appointments.

| Ξ                                                    | C OFFICIALSHO                                  |                                         | 🐑 🐴 🔘 Anthony Sounders 👻 🖬 EN 🗸 🖉 A/L LIVE 🗸 |
|------------------------------------------------------|------------------------------------------------|-----------------------------------------|----------------------------------------------|
| MEALAN                                               | Auto. appointments                             |                                         |                                              |
| Configuration application     Competition monogement | Parametors Result                              |                                         |                                              |
| External synchronisation      Coal afficial man      | SELECT STATE + LEAGUE                          | EXTRA OPTIONS                           | GRADES                                       |
| Officials management                                 | Australian football                            | Storr dote End dote                     | State Lespue Name                            |
| Chepointmenta - game                                 | Stote Lacque Northern Territory Footbal Leogue | Umpre discipline                        |                                              |
| 33 Book-up umpres                                    |                                                | Competition type                        |                                              |
| C Auto appointmenta                                  |                                                | Juniors<br>Panion                       |                                              |
| Reporting                                            |                                                |                                         |                                              |
| Cont commit platform                                 |                                                | Hox distance interprovision (denout: 2) |                                              |
| System management                                    |                                                | Stow grades                             | So to conview                                |
| L. Registration F                                    |                                                |                                         |                                              |

On the **Auto. appointments – Parameters** page in the **Select State – League** section select the league. In the **Extra Options** section select the **Start date**, select the **End date** and click on the **Show grades** button. In the **Grades** section select the grades. Click on the **Go to overview** button in the bottom right hand corner.

|                                                                                                    | CFFICIALSHO                                                                                                |                                                                                                    | 🤨 🇌 🔘 Antiony Sounders 🛩 📾 EN 🐖 🔗 AFL LIVE 🗸                                                                                                    |
|----------------------------------------------------------------------------------------------------|----------------------------------------------------------------------------------------------------|----------------------------------------------------------------------------------------------------|----------------------------------------------------------------------------------------------------|
| lessi-                                                                                                    | Audo appointments                                                                                          |                                                                                                    |                                                                                                    |
| Die Configuration applications                                                                                                    | Porcenitien                                                                                                |                                                                                                    |                                                                                                    |
| C* External synchronitiation /                                                                                                    | SELECT STATE - LEAGUE                                                                                      | EXTRA OPTIONS                                                                                                    | GRADES                                                                                                    |
| Control delicos mait  Control delicos mait  Control delicos mait  Control delicos mait  Control delicos  Control delicos  Co | Autorelian football    State Leogue  Autorelian faint Leogue  Autorelian faintair Brinking Football Leogue | Stort dote End dote<br>50/09/2021 (2) 7/0/2021 (2)<br>Umpere discription<br>Competition syste<br>Competition syste | Store         Lódgue         Nome         I           Porteum         Northorn<br>Tentory         Porteum         Northorn<br>Football         201/22 TG ATTL Merrs Premier Longue         * |
| Conticonin plottorm     Connectation plottorm     Connectation plottorm     Spatem incaragement     Differences management     Tergistrations                                                                                                    |                                                                                                    | Mox distance interprovedal (default 2)                                                                                                    | Co to previoe                                                                                                    |

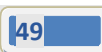

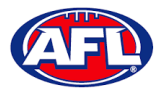

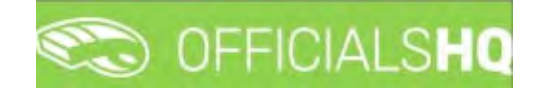

## Officials management - Auto appointments (cont)

On the **Auto. appointments – Result** page click on the Grade and click on the **Start optimizing** button in the top right hand corner.

|                                                                                                    | CO OFFI       | CIALSHO                                                                                                    |                                                          |                                                                                                    |                                                                                                    |                                                                                |                                                                                                    |          |        | -         | 9         | Anth | ony Sounders 🛩 🚦 | NEN- d                                                              |
|----------------------------------------------------------------------------------------------------|---------------|----------------------------------------------------------------------------------------------------|----------------------------------------------------------|----------------------------------------------------------------------------------------------------|----------------------------------------------------------------------------------------------------|--------------------------------------------------------------------------------|----------------------------------------------------------------------------------------------------|----------|--------|-----------|-----------|------|------------------|---------------------------------------------------------------------|
|                                                                                                    | Auto. oppoint | tments                                                                                                    |                                                          |                                                                                                    |                                                                                                    |                                                                                |                                                                                                    |          |        |           |           |      |                  |                                                                     |
|                                                                                                    | Poronal       | ters Result                                                                                                 |                                                          |                                                                                                    |                                                                                                    |                                                                                |                                                                                                    |          |        |           |           |      |                  |                                                                     |
|                                                                                                    |               |                                                                                                    |                                                          |                                                                                                    |                                                                                                    |                                                                                |                                                                                                    |          |        |           |           |      |                  |                                                                     |
|                                                                                                    | APPO          | INTMENTS                                                                                                    |                                                          |                                                                                                    |                                                                                                    |                                                                                |                                                                                                    |          |        |           |           |      |                  | Store up to                                                         |
|                                                                                                    |               |                                                                                                    |                                                          |                                                                                                    |                                                                                                    |                                                                                |                                                                                                    |          |        |           |           |      |                  |                                                                     |
| s monogement                                                                                                    | Grade         | 6                                                                                                    | 9                                                        | ote                                                                                                    | Labogue                                                                                                    | Total                                                                          |                                                                                                    | BVB      | Monual |           | Unkindern |      | Officialistic    |                                                                     |
| cistowits - comm                                                                                                    | 2021/<br>Prem | 22 TIO NTFL Mer<br>IIIr Leogue                                                                              |                                                          |                                                                                                    |                                                                                                    |                                                                                |                                                                                                    |          |        |           |           |      |                  |                                                                     |
|                                                                                                    |               |                                                                                                    |                                                          |                                                                                                    |                                                                                                    |                                                                                |                                                                                                    |          |        |           |           |      |                  |                                                                     |
|                                                                                                    |               |                                                                                                    |                                                          |                                                                                                    |                                                                                                    |                                                                                |                                                                                                    |          |        |           |           |      |                  |                                                                     |
|                                                                                                    |               |                                                                                                    |                                                          |                                                                                                    |                                                                                                    |                                                                                |                                                                                                    |          |        |           |           |      |                  |                                                                     |
|                                                                                                    |               |                                                                                                    |                                                          |                                                                                                    |                                                                                                    |                                                                                |                                                                                                    |          |        |           |           |      |                  |                                                                     |
|                                                                                                    |               |                                                                                                    |                                                          |                                                                                                    |                                                                                                    |                                                                                |                                                                                                    |          |        |           |           |      |                  |                                                                     |
|                                                                                                    | Drog          | ) a column headi                                                                                            | er and dro                                               | op it here to group by that cou                                                                                                    | mé                                                                                                    |                                                                                |                                                                                                    |          |        |           |           |      |                  |                                                                     |
| k-up umpires<br>pres<br>ch reports<br>a appointments<br>casion -<br>ments                                                                                                    | Drog          | g a column heade<br>Date                                                                                    | time                                                     | op it here to group by that cou<br>Match                                                                                                    | mé                                                                                                    | Source                                                                         | Tupe                                                                                                    | Unplue   |        | Main cat. | Cot       | Dist | Uter             | Pric                                                                |
| k-up ungeles<br>atms<br>ch reports<br>appointments<br>cason -<br>ments<br>arting P                                                                                                    | Drag          | 2 d columit heads<br>Date<br>\$0/09/2021                                                                    | Time                                                     | op it here to group by that cou<br>Match<br>Paimenston Mogples - Wan                                                                                                    | mit<br>stah (Northern Territory FL)                                                                                                    | Source                                                                         | Type<br>FIELD                                                                                                    | Under    |        | Hain cat. | Cot.      | Dist | Dier .           | Price<br>0.00                                                       |
| k-up unquies<br>kins<br>chireporits<br>capporitmients<br>casion -<br>nivents<br>orting P<br>winn platform )                                                                                                    |               | 2 d column head<br>Date<br>30/09/2021<br>30/09/2021                                                         | Time<br>18:50                                            | op it here to group by that cou<br>Match<br>Raimenston Magples - Wan<br>Raimenston Magples - Wan                                                                                                    | rmit<br>state (Skomeen Teensby FL)<br>state (skomeen Teensby FL)                                                                                                    | Source<br>Unknown<br>Unknown                                                   | Type<br>FillO<br>FillO                                                                                                    | Lingins  |        | Hole cat  | Cot       | Dist | Uver:            | 9 Vic                                                               |
| k-up unçales<br>alres<br>ch reports<br>acason -<br>anens<br>primg h<br>anon platform ()<br>incerior platform ()                                                                                                    | Drog          | 2 d column head<br>Date<br>30/09/2021<br>30/09/2021<br>30/09/2021                                           | Tene<br>18.50<br>18.50                                   | p It here to group Sy that rou<br>March<br>Rotherston Mogples - War<br>Rotherston Mogples - War<br>Pointenton Mogples - War                                                                                                    | min<br>nosh (Northern Territory PL)<br>table (Noshtern Territory PL)<br>table (Noshtern Territory PL)                                                                                    | Source<br>Unknown<br>Unknown                                                   | Type<br>FIELD<br>FIELD<br>FIELD                                                                                                    | Linoles  |        | Main cat. | Cot.      | Dist | Uter             | 94ic<br>0.00<br>0.00                                                |
| -up ungeles<br>insi<br>in reports<br>appointments<br>appointments<br>viting<br>in platform<br>incretion platform i<br>management                                                                                                    |               | 2 o column headi<br>Date<br>30/09/2021<br>30/09/2021<br>50/09/2021<br>50/09/2021                            | ten and dis<br>Tene<br>18.50<br>18.50<br>58.50           | p It here to group by that row<br>Match<br>Palmentan Magples - War<br>Palmentan Magples - War<br>Palmentan Magples - War                                                                                                    | nn<br>(A guiden Frendrich and<br>(A guiden Frendrich) and<br>(A guiden Frendrich)<br>(A guiden Frendrich)<br>(A guiden Frendrich)                                                        | Source<br>Unknown<br>Unknown<br>Unknown<br>Unknown                             | Type<br>FillD<br>FillD<br>FillD<br>BOUN                                                                                                    | Ungles   |        | Main cat  | Cot.      | Dist | Uter             | Pris<br>0,00<br>0,00<br>0,00<br>0,00<br>0,00                        |
| e-up unques<br>ainsi<br>th reports<br>reportments<br>coting v<br>rem plottorm v<br>rencotion pathem v<br>management i<br>ts nanogement i                                                                                                    |               | 2 d column head<br>Date<br>50/09/2021<br>50/09/2021<br>50/09/2021<br>50/09/2021<br>50/09/2021               | ter and dis<br>Tense<br>18:50<br>18:50<br>19:50<br>19:50 | pp It here to group by that con<br>Match<br>Rotmenton Mogples - Wan<br>Partmenton Mogples - Wan<br>Partmenton Mogples - Wan<br>Partmenton Mogples - Wan                                                                                       | strik<br>Isola (Northein Territory FL)<br>Isola (Northein Territory FL)<br>Isola (Northein Territory FL)<br>Isola (Northein Territory FL)                                                | Source<br>Unknown<br>Unknown<br>Unknown<br>Urknown<br>Urknown                  | Type<br>FillD<br>FillD<br>FillD<br>BOUW<br>BOUW                                                                                                    | Umples.  |        | Main cat  | Cot.      | Dist | Uter             | Pric<br>0,04<br>0,04<br>0,04<br>0,04<br>0,04<br>0,04<br>0,04<br>0,0 |
| k-up ungeres<br>pins<br>clin reports<br>a opportmients<br>boston -<br>ments<br>carting P<br>uncotion platform /<br>uncotion platform /<br>uncotion /<br>uncotion /<br>unco |               | g a column head<br>Date<br>30/09/2021<br>30/09/2021<br>50/09/2021<br>50/09/2021<br>50/09/2021<br>50/09/2021 | Tene<br>18:50<br>18:50<br>18:50<br>18:50<br>18:50        | <ul> <li>b) Ihmeri Ibi groud Juy Ihat Kool<br/>Maach</li> <li>Raiterstan Mogples - Wan<br/>Parmentan Mogples - Wan<br/>Parmentan Mogples - Wan<br/>Parmentan Mogples - Wan<br/>Parmentan Mogples - Wan<br/>Parmentan Mogples - Wan</li> </ul> | one<br>both (Northern Tentory PL)<br>polit (Northern Tentory PL)<br>both (Northern Tentory PL)<br>able (Northern Tentory PL)<br>both (Northern Tentory PL)<br>both (Northern Tentory PL) | Source<br>Lakingum<br>Lakingum<br>Lakingum<br>Lakingum<br>Lakingum<br>Lakingum | Type<br>FillO<br>FillO<br>F | Lingles. |        | Main cat  | Cot.      | Dist | Uver             | Price<br>0,00<br>0,01<br>0,01<br>0,01<br>0,01<br>0,01               |

The **Optimize assignments** pop-up will appear, click on **Yes** if you wish to continue.

| =                                                                                                    | CFRICIALSHQ                            |                                      |                                            |     |      | 10 A | Anthe | ony Saunders 👻 1 | THEN - PAPELINE - |
|----------------------------------------------------------------------------------------------------|----------------------------------------|--------------------------------------|--------------------------------------------|-----|------|------|-------|------------------|-------------------|
|                                                                                                    | Auto, opportments-                     |                                      |                                            |     |      |      |       |                  |                   |
| En Contiguration auproprian                                                                             | Porometers Basse                       |                                      |                                            |     |      |      |       |                  |                   |
| C External synchroniuscent -                                                                            | APPOINTMENTS                           |                                      |                                            |     |      |      |       |                  | [Staticitation]   |
|                                                                                                    | Erape                                  | 3104                                 |                                            |     | *BvB |      |       |                  | 2                 |
| X Appointmenta opprise                                                                                  | 2021/22 1KI NTFL MARK<br>Premier Legue | Northann Tenntory                    | Northern Territory Footboll Leogue         | 36  |      |      |       |                  |                   |
| I Overview oppositionality                                                                              |                                        |                                      |                                            |     |      |      |       |                  |                   |
| TE Bock-up (more)<br>TE Unyage                                                                          |                                        |                                      | Optimize assignments                       |     | ×    |      |       |                  |                   |
| Heidirigents                                                                                            | Drog a court header a                  | nd drop it livers to group by that o | Are you sure you want to start optimizing? |     |      |      |       |                  |                   |
| Publicontron -<br>opport/mints.<br>Réporting                                                            |                                        | me Mason                             | No                                         | Yes | _    |      |       | Uar              | 100               |
| Carl sprin patient     Carl sprin patient     Dennemention patient     System incogeneme     Reparement |                                        |                                      |                                            |     |      |      |       |                  |                   |

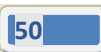

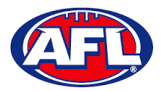

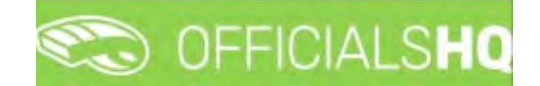

## Officials management - Auto appointments (cont)

When the optimizing has completed, in the menu bar at top right hand corner of page click on the sicon and select the unread **Automatic appointments** item.

|                        | CO OFFICIALSHO                            |                    |                                    |       |                                                                                          | Arch    | ony Sounders 👻 🎫 EN 🛩 🧃 |  |  |
|------------------------|-------------------------------------------|--------------------|------------------------------------|-------|------------------------------------------------------------------------------------------|---------|-------------------------|--|--|
|                        | Auto appointments                         |                    |                                    |       | Lautomatic appointments. Mark all as n                                                   | aa l    |                         |  |  |
|                        | Presentation East                         |                    |                                    |       | Automatic appointments for 1 grade(s)                                                    |         |                         |  |  |
|                        | Portineitra Pietra                        |                    |                                    |       |                                                                                          |         |                         |  |  |
|                        | APPOINTMENTS                              |                    |                                    |       | Rutomatic appointments for 1 grade(()<br>(30/09/2021 - 07/10/2021))                      |         | Stary dollar            |  |  |
|                        | 1 A                                       |                    |                                    |       |                                                                                          |         |                         |  |  |
| Officials management   | Grade                                     | Shake              | Leogue                             | Total | <ul> <li>Automatic appointments for 1 grad4(s).<br/>(30/09/2027 - 07/30/2029)</li> </ul> | Unknown | officieldQ              |  |  |
| 15 Appointments - game | 2021/22 TIO N7FL Her/s.<br>Premier Leggue | Northern Territory | Northern Territory Footboll Leogue | 36    |                                                                                          | 36      | 0                       |  |  |

You will be returned to the **Optimization** page, click on the **Grade** to view the results.

| =                                                                                               | CO OFFICIALSH                | Q           |                                                 |                   |           |                   | • • • •  | Anthon | y Sounders 👻 | TO EN + | & AFL LIVE |
|-------------------------------------------------------------------------------------------------|------------------------------|-------------|-------------------------------------------------|-------------------|-----------|-------------------|----------|--------|--------------|---------|------------|
| energy t                                                                                        | Automatic appointmen         | ts results  | 30/09 - 07/10 [ Anthony Sounders ]              |                   |           |                   |          |        |              |         |            |
| D+ Configuration application:                                                                   | Optimization Res             | -           |                                                 |                   |           |                   |          |        |              |         | Relet      |
| Competition management.                                                                         | APPOINTMENTS                 |             |                                                 |                   |           |                   |          |        |              |         |            |
| E Cont officials man                                                                            | Grade                        |             | Leogia Tota                                     | KBVB              |           | Monuti            | Usingwin |        | CHRISTING    |         |            |
| Officials management ~                                                                          | 2021/22 TIO NTFL F<br>Leogue | Henris Prem | Wer NTFL 36                                     | 0                 |           | 0                 |          |        |              |         |            |
| Overview opportments     Eli Bock-up umpres     Su Umpres     Motch reports     Affacto reports | Drog a column free           | sider and d | froe it here to group by that column            |                   |           |                   |          |        |              |         |            |
| of Publication -<br>oppointments                                                                | Date                         | Time        | Monch                                           | Source            | Таря      | Umpine            | Man cat. | Cot 1  | Distance Us  |         | Pilor      |
| Reporting     Perform                                                                           | 50/09/2025                   | 18.50       | Pointerston Rogules - Waratah (Northern Territo | sry FL) RefAssist | FELD 1    | Sam Cunninghaim   | Öefsin   | 0      | 100 Act      | nders ( | 00,00      |
| Communication platform =                                                                        | S0/09/2028                   | 18.50       | Pamerston Hagpes - Waratoh (Northern Territo    | ery FL) RefAaand  | FIELD 2   | John Barrient     | Default. | 9      | 147 An<br>50 | mony a  | 0,00       |
| D System management                                                                             | SG/09/2021                   | 18.50       | Paimerston Plagues - Warafah (Northern Territo  | ory FL) ButAland  | FELD 3    | Stewart Wildeaver | Default  | 9      | 1111 Ani     | thony ( | 0,00       |
| III Expenses monogement 7                                                                       | 0 30/09/2025                 | 18.50       | Paimenston Magpies - Waratah (Northern Territo  | ery FL) HefAialig | BOUN<br>1 | mark medley       | Default  | 0      | 100 AS       | nony (  | 0.00       |
| Prostrations >                                                                                  |                              |             |                                                 |                   |           |                   |          |        |              |         |            |

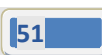

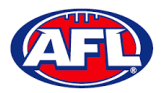

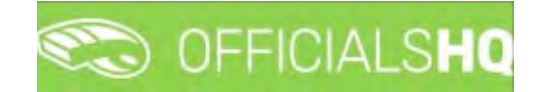

## Officials management - Auto appointments (cont)

If the results do not meet your requirements there are two options available.

Option 1 – click on the **Reset** button in the top right hand corner which will remove all of the appointments. You can go and change the parameters you have set in each **Grade**, **Umpire panel** and **Umpire** and rerun the **Auto appointments**.

Option 2 – click on the local icon for a match and you will be able to manually adjust the appointments. When you complete the manual adjustments click on the **X** in the top right corner of the pop-up window and you will be retuen to the **Optimization** page.

| APPOINTMENTS                                                                                                    | 0 ta Um                                                                      | ÷ •                                                                         | UMPIRE        |             |                |                                                           |                 |
|----------------------------------------------------------------------------------------------------|------------------------------------------------------------------------------|-----------------------------------------------------------------------------|---------------|-------------|----------------|-----------------------------------------------------------|-----------------|
| ▲ Fill.01-Sam Curvingham                                                                                                    |                                                                              |                                                                             | his           | +           | Ess.           | a                                                         | A               |
| 🏕 16102 / John Barriere                                                                                                    |                                                                              | 13                                                                          | + 04          | regton ison | Defour         | 999 10 **                                                 | Al porelli      |
| * HLD3 - Stevent Wittedver                                                                                                    |                                                                              |                                                                             |               |             |                | _                                                         | C where each    |
| 4 DOUNT-manimating                                                                                                    |                                                                              | 13                                                                          |               |             |                |                                                           | line            |
| 4 800V1-                                                                                                    |                                                                              |                                                                             |               |             |                |                                                           |                 |
| A 10041                                                                                                    |                                                                              |                                                                             |               |             |                |                                                           | -               |
| ▲ BODNA -                                                                                                    |                                                                              |                                                                             |               |             |                |                                                           |                 |
| A 6061-                                                                                                    |                                                                              |                                                                             |               |             |                |                                                           | MC See          |
| A 50402-                                                                                                    |                                                                              |                                                                             |               |             |                |                                                           | · · Detres ·    |
|                                                                                                    |                                                                              |                                                                             |               |             |                |                                                           |                 |
|                                                                                                    |                                                                              |                                                                             |               |             |                |                                                           |                 |
| APPOINTMENTS FIELD 1 - SAM CI                                                                                                    | NNINGHAM                                                                     |                                                                             |               | HOHE-1 Aut  | nanan tantan 🔹 | INFO                                                      | Official maker  |
|                                                                                                    | torni teor                                                                   | Average Sectors                                                             | THEAD         | Terrick     |                | Marrie-                                                   | Viske           |
| Date Tree Last Series                                                                                                    |                                                                              |                                                                             |               |             |                | Neuros                                                    | Sam Curningform |
| Dank Tree Tupe Server<br>2020                                                                                                    | E (TÊL NITÊS                                                                 |                                                                             |               |             |                | Despece                                                   | Houlden         |
| 25m8 Tree tase Series<br>2027<br>10/09/2021 18:50 Vicus 2027                                                                                                    | z rez kitilis<br>remen Lauguar-<br>z rez kitilis                             | Langertown (highware                                                        | er Territory, |             | 13             |                                                           |                 |
| Dank         Twee         Lape         Series           00/00/2021         16.50         YISLS         2021/<br>146.01                                                                                                    | E FEC NOTS<br>Interne Lalogue<br>2 FEC NOTS<br>INDALES<br>Reconstant Hogowal | Managements (Management<br>Ph.)                                             | an Tanting,   |             |                | Distance to match                                         | 999             |
| 12018. Treet 1,get Servic<br>2027/<br>10/79/2023 16.80 YGLD 2027/<br>10/79/2023<br>16.80 YGLD 2027/<br>10/79/2023                                                                                                    | e rici niris<br>Inimine Languat<br>e ( Col Niris<br>I Texnesitor Hooses<br>L | Management (Management<br>Ph.)                                              | - 1           |             |                | Distance to motifi-<br>distance to sway plate             | 999<br>999      |
| 10mit Prei tari Serie<br>10m09/0021 15.50 (10.00<br>10009/0021 15.50 (10.00<br>10.00<br>10.000<br>10.0000 | s (C) NTA<br>umme Langue<br>(C) NTA<br>NGMER<br>I                            | Managementer (Managementer<br>Programmenter<br>Programmenter (Managementer) | n faniling,   |             |                | Decercy to match<br>distance to sweep shife<br>Winnerhes. | 999<br>999<br>1 |

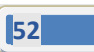

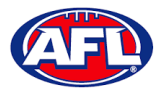

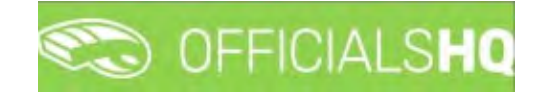

#### **Publication – appointments**

Umpire admins are able to publish appointments whenever they are ready and as many times as they need to as well as selecting which **Grade** they would like to publish and when.

In the left hand menu click on Officials Management and click on Publication - appointments.

In the Selection pop-up add the End date and click on the OK button.

| 3                                            | CFFICIALSHQ                   |                |            |    | 🧶 🎭 🍨 💽 Tony Sounders 🛩 🎫 EN 🛩 🔗 AF |
|----------------------------------------------|-------------------------------|----------------|------------|----|-------------------------------------|
|                                              | Publications for appointments |                |            |    |                                     |
|                                              | - SELECTION                   |                |            |    |                                     |
|                                              |                               |                |            |    |                                     |
|                                              | Sport discipline              |                | Stote      |    | Publish O serve                     |
|                                              | Australian footbail           | •              | Victoria   | •  |                                     |
| •                                            | Leogue                        |                | End date   |    |                                     |
| 😻 Utriadis management 🌘                      | SMJFL                         | •              | 22/10/2021 | 12 |                                     |
|                                              |                               |                |            |    |                                     |
|                                              | OK.                           |                |            |    |                                     |
|                                              |                               |                |            |    |                                     |
|                                              | SMJFL U12 Girls Division      | n 1            | 12         |    |                                     |
|                                              |                               |                |            |    |                                     |
| d <sup>2</sup> Publication -<br>appointments |                               |                |            |    |                                     |
|                                              |                               |                |            |    |                                     |
|                                              |                               |                |            |    |                                     |
|                                              |                               |                |            |    |                                     |
|                                              |                               |                |            |    |                                     |
|                                              |                               |                |            |    |                                     |
|                                              | 9                             | how publicatio | ns         |    |                                     |
|                                              |                               |                |            |    |                                     |

On the **Publications for appointments** page select the **Grade** and click on the **Show publications** button. All unpublished appointments will appear in the **Appointments** area, click on the **Publish x items** button.

| =                                                                                                    | CFFICIALSHQ                                                                                                    | 🐑 🎨 🐴 🧿 Tony Saunders 🗸 🖬 EN 🗸 🔗 AFL 🗸                                                                                                    |
|----------------------------------------------------------------------------------------------------|----------------------------------------------------------------------------------------------------|----------------------------------------------------------------------------------------------------|
| C Configuration application                                                                                                    | Publications for appointments                                                                                                    |                                                                                                    |
| Competition management Configuration improvement Configuration improvement Configuration improvement Configuration improvement Configuration Control appointments Configuration Configuration Configu | GRADES  Shores  Grants  Grants | APPOINTENTS       Vicinity USD for Bounds1         * C       SMULT USD for Bounds1         * C       SMULT USD for Bounds 1000000000000000000000000000000000000 |
| 2 Registrations >                                                                                                    |                                                                                                    |                                                                                                    |

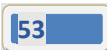

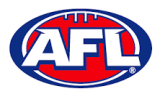

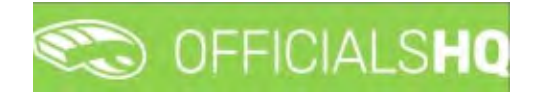

## Officials management - Publication - appointments (cont)

A warning pop-up will appear, if you are ready to proceed click on **Yes**.

| =                                                                                                    | C OFFICIALSHQ                                       |                                                                                                    |     | <b>e e e</b> | Drong Sounders + TEI EN - & APL + |
|----------------------------------------------------------------------------------------------------|-----------------------------------------------------|----------------------------------------------------------------------------------------------------|-----|--------------|-----------------------------------|
|                                                                                                    | Publications for appointments                       |                                                                                                    |     |              |                                   |
| E- Configuration application                                                                                                    | ▼SELECTION                                          |                                                                                                    |     |              |                                   |
| Connection management Connection Approvements Configuration unpring Configuration unpring Configuration unpring Approximation game Approximation game                                                                                                    | GRADES                                              | APPOINTMENTS      ★ () 54.47.175 Gen demon     ★ () 54.47.175 Gen demon     ★ () 54.47.175 Gen demon     ★ () 50.47.175 Gen demon     ★ () 50.47.175 Gen demonstrative |     |              | Robin 196-5                       |
| Diverview apportments     Badong umphre     Diverview apportments     Diverview     Ordersen     Ordersen     Diverview     Diverview | Conse<br>SHAR UD Cini Downer<br>SHAR UD Cini Downer | Publish?<br>Are you sure you want to publish of items?<br>No                                                                                                    | Yes |              |                                   |

The **Publishing Items** pop-up will appear showing any **Failed Publications** and **Successful Publications**, click on the **Close** button.

| =                                                                                                    | C OFFICIALSHO                                                                                                    | 😢 🔩 🦏 🎯 tony Sounders + 🕬 EN 🐇 Ø ML V |
|----------------------------------------------------------------------------------------------------|----------------------------------------------------------------------------------------------------|---------------------------------------|
|                                                                                                    | Publications for opportments                                                                                                    |                                       |
| De Configurarion application                                                                                                    | w straction                                                                                                    |                                       |
| Competition in accountry<br>Delayed appletation in accountry<br>Office and appletations of a<br>Configuration accountry of<br>Configuration accountry<br>Configuration accountry<br>Configuration accountry<br>Configuration accountry<br>Configuration<br>Configuration<br>Co | CRADES Publishing Items Publishing Items |                                       |
| Communication particity (                                                                                                    |                                                                                                    |                                       |
| ⊈ System management (                                                                                                    | and the second second se                                                                                                    |                                       |
| Expenses monogeners 1                                                                                                    | Store publications                                                                                                    |                                       |

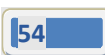

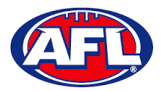

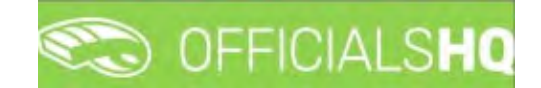

## *Officials management – Publication - appointments (cont)*

In the **Officials management > Appointments – game** area the *legitical is in the appear next to an umpire's name to show the appointment has been published.* 

|                                              | C OFFICIALSHO                                              |                                                 |                     | S S S                                                                                                    | Tony Sounders 👻 📰 EN 👻 🔗 AFI |
|----------------------------------------------|------------------------------------------------------------|-------------------------------------------------|---------------------|----------------------------------------------------------------------------------------------------|------------------------------|
| FF405671                                     | Appaintments for match                                     |                                                 |                     |                                                                                                    |                              |
| Configuration application>                   | * SELECTION                                                |                                                 |                     |                                                                                                    |                              |
| Competition monagement                       |                                                            |                                                 |                     |                                                                                                    |                              |
| External synchronisation =                   | MATCHES                                                    | Match who                                       | APPOINTMENTS 🖶 🗘    | Limpun 🔹                                                                                                    | UMPIRE                       |
| Configuration umpiring >                     | Date M Home team                                           | Away team                                       |                     | 8                                                                                                    | Nome At                      |
| Officiale management                         | 12/10 2130 3 East Brighton Vampires Juner<br>Football Club | South Methoume Districts Sports                 |                     | _                                                                                                    | MC + • Without match         |
| X Appointments - pome                        | 15/10 22:30 3 South Helbourne District's Sports<br>Civile  | East Brighton Verroines Jurier<br>Feetball Club |                     |                                                                                                    | Sort Distance •              |
| I Back-up umpires                            |                                                            |                                                 |                     |                                                                                                    | Nome Cat # H                 |
| di Umpires                                   |                                                            |                                                 |                     |                                                                                                    | AMMERIA SAVES FIELD 9. U     |
| RE Auto appointments                         |                                                            |                                                 |                     |                                                                                                    | SALINDERS (0                 |
| d <sup>2</sup> Publication -<br>oppointments |                                                            |                                                 |                     |                                                                                                    | + ANTHONY FILLD 9. 0         |
| E Reporting                                  |                                                            |                                                 |                     |                                                                                                    |                              |
| Matchday reports                             | APPOINTMENTS FIELD - JAMES ARMOUR                          | HOME 1                                          | Australian Incluser | and the second second                                                                                                    |                              |
| Conf comm platform                           |                                                            | AWAY Y                                          |                     | - Mainy                                                                                                    |                              |
| Communication plotform?                      | Date Two Ty. Series Hor                                    | né team Away téam Pesuit P                      | lemárk Nam          | er Volue                                                                                                    |                              |
| System management                            | 4/10/2021 22:10 FL SMJPL UT2 Stor                          | h Melbourne - Kont Register                     | Nam                 | ARMOUR                                                                                                    |                              |
|                                              | Divit Division 1 Den                                       | Forsiber Dut                                    | -                   | and the second second se |                              |

#### **Statistics & Reports – Reports**

In the left hand menu click on Officials Management click on Reporting and click on Reports.

In the Selection pop-up add the From date, add the End date and click on the OK button.

|                                 | CFFICIALSHQ         |                    |   | Anthony Sounders * III EN * Ø AFL LIVE * |
|---------------------------------|---------------------|--------------------|---|------------------------------------------|
|                                 | Reports             |                    |   |                                          |
| Qi- Configuration oppilication? | *SILECTION          |                    |   |                                          |
| Competition management          |                     | 1.5                |   |                                          |
| External synchronisation 1      | Australian football | Northern Territory | - | Shift porcifico                          |
| E Conf officials man 1          | Leogue              | From date          |   |                                          |
| Officials management            | NTFL                | • 30/09/2021       | a |                                          |
| - Appointments - game           | End date            |                    |   |                                          |
| Overview oppointments           | 05/10/2021          | 2                  |   |                                          |
| LD Umpens                       | 1000                |                    |   |                                          |
| Match reports                   | OK                  |                    |   |                                          |
| 02 Auto appointments            |                     |                    |   |                                          |
| Publication -<br>appointments   |                     |                    |   |                                          |
| E Reporting                     |                     |                    |   |                                          |
| Heports     Unpire statistics   |                     |                    |   |                                          |
| It Leaves overview              |                     |                    |   |                                          |
| Conf comm platform              |                     |                    |   |                                          |
| Communication platform?         |                     |                    |   |                                          |
| © System monogement             |                     |                    |   |                                          |
| Expenses management             |                     |                    |   | (i) (i)                                  |
| Registrations 1                 |                     |                    |   |                                          |

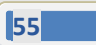

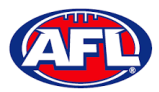

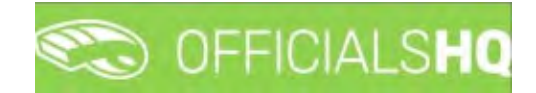

## Officials management - Statistics & reports - Reports (cont)

To create a **MIF file** click on the **Start batchjob** button.

|                                                                   | Contraction of the second second seco |          | 🤨 🎨 🐴 🔘 Tony Sounders 🗸 🕿 EN 🗸 🖋 AFL LIVE 🗸 |
|-------------------------------------------------------------------|----------------------------------------------------------------------------------------------------|----------|---------------------------------------------|
| NER 4529571                                                       | Reports                                                                                                    |          |                                             |
| Configuration application                                         | + SELECTION                                                                                                    |          |                                             |
| Competition management                                            | REPORTS                                                                                                    | SETTINGS | SourtLoostigets                             |
| Conf officials man                                                | · MIF Nie                                                                                                    |          |                                             |
| Officials management      >                                       |                                                                                                    |          |                                             |
| Appointments - game     Overview appointments     Bock-up umpires | EXTRA OPTIONS                                                                                                    |          |                                             |
| S Umpires                                                         |                                                                                                    |          |                                             |
| 🛱 Auto appointments                                               |                                                                                                    |          |                                             |
| Publication -<br>appointments                                     |                                                                                                    |          |                                             |
| Statistics & reports                                              |                                                                                                    |          |                                             |
| B Reports                                                         |                                                                                                    |          |                                             |

When the report is ready click on the Si icon in the top menu and select **MIF file**.

|                                                                                                    | C OFFICIALSHO |          |                    | 🖸 Tony Sounders 👻 🗮 EN 🗠 🔗 AFL LIVE 👻 |
|----------------------------------------------------------------------------------------------------|---------------|----------|--------------------|---------------------------------------|
| FERALS C                                                                                                 | Reports       |          | ) batchysia ()     |                                       |
| De Configuration opplication)                                                                            | * SELECTION   |          | MIF file           |                                       |
| Competition management     External synchronisation >                                                    | REPORTS       | SETTINGS | MF Ian             | [ Sear beschjub                       |
| <ul> <li>Conf officials man 2</li> <li>Officials management &gt;</li> </ul>                              | • NS fie      |          | Report aword votes |                                       |
| <ul> <li>20 Appointments - game</li> <li>I. Overview appointments</li> <li>CO Back-up umpires</li> </ul> | EXTRA OPTIONS |          |                    |                                       |
| <ul> <li>Umplines</li> </ul>                                                                             |               |          |                    |                                       |
| Publication - appointments                                                                               |               |          |                    |                                       |
| Stotlatics & reports -                                                                                   |               |          |                    |                                       |

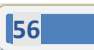

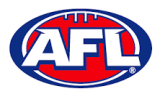

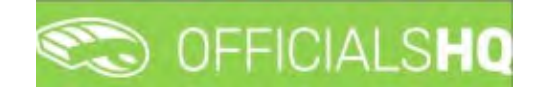

## Officials management - Statistics & reports - Reports (cont)

The link for the file will appear in the bottom left hand corner of the screen, click on the link to open the **Report**.

| Ξ                                                                                                    | C OFFICIALS HQ |          | 🧶 🎭 🎭 🚺 Tony Sounders 🗸 🖬 EN 🗸 & AFLLIVE 🗸 |
|----------------------------------------------------------------------------------------------------|----------------|----------|--------------------------------------------|
| Perform                                                                                                    | Reports        |          |                                            |
| Competition management Competition management Conf officials man                                                 | REPORTS        | SETTINGS | ShortLantfield                             |
| Officials management     Appointments     Appointments     Overview appointments     Back-up unpres     Limpines | EXTRA OPTIONS  |          |                                            |
| 0C Auto appointments<br>0 <sup>0</sup> Publication -<br>appointments<br>B Statistics & reports                   |                |          |                                            |
| Reports     Unpire-statistics     Leaves overview     Matchdog reports                                           |                |          |                                            |
| Cont comm platform                                                                                               |                |          |                                            |
| Total WWC Candidxlsx                                                                                             |                |          | Stor al                                    |

#### **Statistics & Reports - Umpire statistics**

In the left hand menu click on **Officials Management** click on **Reporting** and click on **Umpire statistics**.

In the **Selection** pop-up select an **Umpire** and click on the **OK** button.

|                                                    | C OFFICIALSHO       |                    |   | ¢ * 9 | Anthony Sounders 👻 🐻 EN 🛩 🔗 AFL LIVE 🛩 |
|----------------------------------------------------|---------------------|--------------------|---|-------|----------------------------------------|
| PERANDET                                           | Statistics          |                    |   |       |                                        |
| Die Configuration application <sup>2</sup>         | + SELECTION         |                    |   |       |                                        |
| Competition management                             |                     |                    |   |       |                                        |
| C External synchronisation 9                       | Australian football | Northern Territory | • |       |                                        |
| E Confofficiais man >                              | Leogue              | Umpire             |   |       |                                        |
| Officials management >                             | NTFL .              | Anthony Sounders   | • |       |                                        |
| Appointments - gome                                |                     |                    |   |       |                                        |
| Overview oppointments                              | OK                  |                    |   |       |                                        |
| C Umpires                                          |                     |                    |   |       |                                        |
| R Match reports                                    |                     |                    |   |       |                                        |
| DE Auto appointments                               |                     |                    |   |       |                                        |
| <ul> <li>Publication -<br/>oppointments</li> </ul> |                     |                    |   |       |                                        |
| B Reporting                                        |                     |                    |   |       |                                        |
| D Reports                                          |                     |                    |   |       |                                        |
| E beaves overview                                  |                     |                    |   |       |                                        |
| Dent comm piettorm                                 |                     |                    |   |       |                                        |
| Communication platform?                            |                     |                    |   |       |                                        |
| O System monogement                                |                     |                    |   |       |                                        |
|                                                    |                     |                    |   |       |                                        |
| 🐼 Registrations 🔹 🤉                                |                     |                    |   |       |                                        |

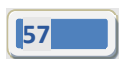

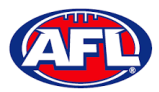

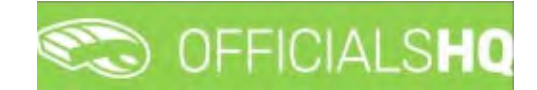

## Officials management – Statistics & reports – Umpire Statistics (cont)

The **Statistics** page will show all a selected umpire's statistics.

|                                                                           | C OFFICIALSHO                                                                            |                                                     | -                 |                  | 6 % A           | 🔘 Anthony Sounders 👻 🛍 EN 👻 🔗 AFL          | LLIVE ~ |
|---------------------------------------------------------------------------|------------------------------------------------------------------------------------------|-----------------------------------------------------|-------------------|------------------|-----------------|--------------------------------------------|---------|
| - and a                                                                   | Statebics                                                                                |                                                     |                   |                  |                 |                                            |         |
| D+ Configuration application-                                             | ← SELECTION                                                                              |                                                     |                   |                  |                 |                                            |         |
| Competition managements                                                   |                                                                                          | INFO                                                | SEASON STATISTICS |                  | Per une po      | nel & grade Per competition type Appointme | prita.  |
| Conf officials man                                                        | REFEREE                                                                                  | FIELD Default                                       |                   |                  |                 |                                            |         |
| <ul> <li>Appointments - game</li> <li>Continue monitorents</li> </ul>     | Anthony Saunders                                                                         | Locaster/Cede 0<br>Date of Birth: 01/06/1963        |                   |                  |                 |                                            |         |
| Bock-up umpires                                                           | 🖷 Cortect                                                                                | Emáil oksaunders(Riprimuszámat)<br>Phane-0400006859 |                   |                  |                 |                                            |         |
| Motoh reports     C. Auto appointments     Publication -     annoratments |                                                                                          |                                                     |                   |                  |                 |                                            |         |
| B Reporting                                                               |                                                                                          |                                                     |                   |                  |                 |                                            |         |
| C Unove Labssics                                                          |                                                                                          |                                                     |                   |                  |                 |                                            | _       |
| Cont comm platform >                                                      | ADDITIONAL STATISTICS I                                                                  | NFO                                                 | TOP 5 MATCHES     | Perclub Pertebri | AVG QUOTATION / | UMP, PANEL & GRADE                         |         |
| 校 System management 3<br>定 Expenses management 3<br>定 Registrations 3     | Group: Key Performance In     Ar. # blocks     Av. # singut teams     Av. # unsput teams | ndicotors                                           |                   |                  | 12              |                                            |         |
|                                                                           | Data in the Cost                                                                         |                                                     |                   |                  | 0.8             |                                            |         |

## **Statistics & Reports – Leaves overview**

In the left hand menu click on **Officials Management** click on **Reporting** and click on **Leaves overview**.

| =                                                                                                    | C OFFICIALSHQ             |     |           |              |             | S & S O    | Anthony Sounders 👻 🎫 EN | · @ AFLLIVE - |
|----------------------------------------------------------------------------------------------------|---------------------------|-----|-----------|--------------|-------------|------------|-------------------------|---------------|
| meser                                                                                                    | Leaves for official       |     |           |              |             |            |                         |               |
| Ch. Configuration application                                                                                                    | LEAVES FOR OFFICIAL       |     |           |              |             | 2021       | Select on official      | •             |
| C External synchronisation 5                                                                                                    |                           |     |           |              |             |            |                         |               |
| E Conf officials man ?                                                                                                    | Sport decipilmes Sport is | 201 | Tina aare | Holday tgole | - Filmager- | Created by | Orealed.                | 1             |
| Officials monogement                                                                                                    | • •                       | G T | G T       | • 7          |             | • •        | e                       | 2 <b>T</b>    |
| Back vo vincers     Durgens     Midde ripors     Midde ripors     Midde ripors     Midde ripors     Midde ripors     Paddatabon     gopointments     Midde ripors     Midde ripors     Midde |                           |     |           |              |             |            |                         |               |
| O System management                                                                                                    | 3                         |     |           |              |             |            |                         | · *           |

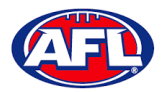

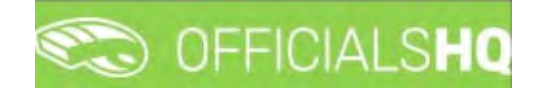

## Officials management - Statistics & reports - Leaves Overview (cont)

On the **Leaves for official** page in the top right hand corner **Select an official** and the leaves for that official will appear.

|                        | C OFFICIALSHQ        |                    |                   |                |       | 🐮 🔩 💁 🖸 Anthe     | my Sounders 👻 🎫 EN 👻 🔗 A |   |
|------------------------|----------------------|--------------------|-------------------|----------------|-------|-------------------|--------------------------|---|
|                        | Leaves for official  |                    |                   |                |       |                   |                          |   |
|                        | LEAVES FOR OFFICIAL  |                    |                   |                |       | 2021              | Anthony Seamders         | ٠ |
|                        |                      |                    |                   |                |       |                   |                          |   |
|                        | Sport discipleon,    | Sturt clime        | Eria duné         | Holiday (julie | Team? | Credited by       | Orealed                  |   |
| Officials management   | • 7                  | (2) T              | 0 T               | • T            |       | - T               | (2 T                     |   |
| >> Appointments - nome | Autoston fyotball    | 1/09/2021 EOO AM   | 2/09/2021759 AM   | On noliday     |       | Anthony Sounders  | 26/08/2021 8:29 AM       |   |
|                        | Averalar fuebal      | 2/09/20218.00.AM   | 3/09/2021759 AM   | On Holday      |       | Anthony Sounders  | 26/08/2021 8:29 AM       |   |
|                        | Ausysten fystpall    | 3/09/202) E.00 AM  | 4/09/20217:59 4/4 | On holdoy      |       | Anthony Sounders  | 26/08/2021.8:29 AM       |   |
|                        | Australian football  | 4/09/2021 8:00 AM  | 5/09/2021759 AM   | On holday      |       | Anthony Sounders  | 26/08/2021.8:29 AH       |   |
|                        | Australian fuoltabil | 5/09/2021 8:00 AM  | 6/09/2021 7:59 AM | On holdoy      |       | Anthony Sounders  | 26/08/2021 8:29 AM       |   |
|                        | Austration footboll  | 6/09/2021 EOD AM   | 7/09/2021 7:59 AM | On holiday     |       | Anthony Sounders  | 26/08/2021 8:29 AM       |   |
|                        | Australian footbiall | 7/09/20218:00 AM   | 8/09/20217:59 AM  | On holiday     |       | Anthony Sounders  | 26/06/2021 8:29 AM       |   |
|                        | Autobian football    | 8/09/2021 E-00 AM  | 9/09/20217:59 AM  | On holday      |       | Anthony Sourcers  | 26/06/2021 8:29 AM       |   |
|                        | Austration footboll  | 9/09/2021 ILOO AM  | 10/09/2021759.AM  | On Koliday     |       | Anthony Sounders  | 26/06/2021 8:29 AM       |   |
| Reporting ·            | Autorolion footboll  | 10/09/2021 8:00 AM | 11/09/2021 759 AM | On holday      |       | Anthony Sounders  | 26/08/2021 8:29 AM       |   |
|                        | Autoration football  | 11/09/2021 8:00 AM | 12/09/20217:59 AM | On holday      |       | Anthony Sounders  | 26/08/2021 8:29 AM       |   |
|                        | Autoralian Topibal   | 12/09/2021 8:00 AM | 15/09/2021759 AM  | On holiday     |       | Anthony Sourciers | 26/08/2021 8:29 AM       |   |
|                        | Australian football  | 15/09/2021 8:00 AM | 14/09/2021759 AM  | On holdoy      |       | Anthony Sounders  | 26/08/2021 8:29 AM       |   |
|                        | Australian factball  | 14/09/2021 BOD AM  | 15/09/2021759 AM  | On holday      |       | Arthony Soundiers | 25/08/2021 8:29 AM       |   |
|                        | Austration fyotbolt  | 15/09/2021 8:00 AM | 16/09/2021759 AM  | On troliday    |       | Anthony Sounders  | 26/08/2021 8:29 AM       |   |
|                        | Australian football  | 16/09/2021 8:00 AM | 17/09/20217:59 AM | On tolday      |       | Anthony Sounders  | 26/08/2021 8:29 AM       |   |
|                        | Australian footbell  | 17/09/2021 8:00 AM | 18/09/2021 759 AM | On fiolday     |       | Anthony Sounders  | 26/08/2021 8:29 AM       |   |

## Matchday reports

In the left hand menu click on **Officials management** and click on **Matchday reports**.

| =                                                                                                    | CO OFFICIALSHO       |                           |               |            |      |      |     |        | 😌 🕷 📲       | D Tony Sounders. | TIEN - C | PAUL LIVE +      |
|----------------------------------------------------------------------------------------------------|----------------------|---------------------------|---------------|------------|------|------|-----|--------|-------------|------------------|----------|------------------|
| lation (                                                                                                | Filled forms         |                           |               |            |      |      |     |        |             |                  |          |                  |
| Dr. Configuration application=                                                                          | ✓ SELECTION          |                           |               |            |      |      |     |        |             |                  |          |                  |
| Convertition management                                                                                 | FILLED FORMS         |                           |               |            |      |      |     |        |             |                  |          |                  |
| E Conf officials man 🤫                                                                                  |                      |                           |               |            |      |      |     |        |             |                  |          |                  |
| Officials management >                                                                                  | Drug o spiumo hequie | and drop it here to group | by that solut | -          |      |      |     |        |             |                  |          |                  |
| Appointments - game                                                                                     |                      | Street                    |               | Stort date |      | Time | Que | Series | Home factor | Angliste         |          | Use              |
| Black-up umpres                                                                                         |                      |                           | • •           |            | 12 T |      |     |        |             |                  |          |                  |
| Limpine     Match reports     Match reports     Di Auto oppointments     Publication -     appointments |                      |                           |               |            |      |      |     |        |             |                  |          |                  |
| E Reporting =                                                                                           |                      |                           |               |            |      |      |     |        |             |                  |          |                  |
| S Confi comm platform                                                                                   |                      |                           |               |            |      |      |     |        |             |                  |          |                  |
| Communication platform?                                                                                 |                      |                           |               |            |      |      |     |        |             |                  |          |                  |
| System monogement                                                                                       |                      |                           |               |            |      |      |     |        |             |                  |          |                  |
| C Registrations 5                                                                                       | 4                    |                           | _             |            |      |      |     | <br>   |             |                  |          | - x <sup>2</sup> |

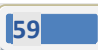

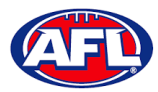

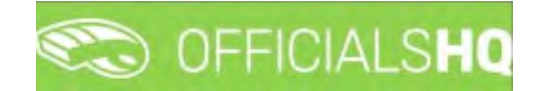

## **Officials management – Matchday reports (cont)**

In the **Selection** pop-up select the **From date**, select the **End date** and click on the **OK** button.

|                                 | CFFICIALSHO      |   |                     |    |      |       |        | <br>      | Tony Sounders ~ | BI EN + | Ø AFL LIVE ¥ |
|---------------------------------|------------------|---|---------------------|----|------|-------|--------|-----------|-----------------|---------|--------------|
|                                 | Filled forms     |   |                     |    |      |       |        |           |                 |         |              |
| Ch. Configuration opplication>  | - SELECTION      |   |                     |    |      |       |        |           |                 |         |              |
| Competition management          | Section          |   | Sport distances     |    |      |       |        |           |                 |         |              |
| T External synchronisation ?    | 2022             |   | Australian football |    |      |       |        |           |                 |         |              |
| Cont officials man              | State            |   | Leopie              |    |      |       |        |           |                 |         |              |
| Officials management >          | Northern Tomboly |   | NTFL                |    |      |       |        |           |                 |         | -            |
| 22 Appaintments - game          | From date        |   | End date            |    | Time | Grode | Serie. | Home team | Away team       |         | Une          |
| ) Diverview appointments        | 30/09/2021       | 6 | 06/10/2021          | 63 |      |       |        |           |                 |         |              |
| 3 Book-up umpres                |                  |   |                     |    |      |       |        |           |                 |         |              |
| (D) Umpires                     | -                |   |                     |    |      |       |        |           |                 |         | 1.1          |
| El Motch reports                | OK               |   |                     |    |      |       |        |           |                 |         |              |
| 07 Auto appointments            |                  |   |                     |    |      |       |        |           |                 |         |              |
| S Publication +<br>oppointments |                  |   |                     |    |      |       |        |           |                 |         |              |
| C) Reporting                    |                  |   |                     |    |      |       |        |           |                 |         |              |
| 2 Conil comm platform           |                  |   |                     |    |      |       |        |           |                 |         |              |
| Communication plotform?         |                  |   |                     |    |      |       |        |           |                 |         |              |
| © System monogement             |                  |   |                     |    |      |       |        |           |                 |         |              |
| Depenses management >           |                  |   |                     |    |      |       |        |           |                 |         |              |
| T Registrations 4               |                  |   |                     |    |      |       |        |           |                 |         | 1.1          |
|                                 | 3                |   |                     |    |      |       |        |           |                 |         |              |

On the **Filled forms** page there will be a list of completed **Match reports**.

| =                                         | C OFFICIALSHQ          | <b>1</b>                               |            |         |                                          | 😜 🍀 🍕                                                                            | 🔘 Tony Saunders 👻 🗮 EN            | ✓ Ø AFL LIVE ×                |
|-------------------------------------------|------------------------|----------------------------------------|------------|---------|------------------------------------------|----------------------------------------------------------------------------------|-----------------------------------|-------------------------------|
| RE-ASSET                                  | Filled forms           | _                                      |            |         |                                          |                                                                                  |                                   |                               |
| Cir. Configuration application)           | ✓ SELECTION            |                                        |            |         |                                          |                                                                                  |                                   |                               |
| Competition management                    |                        |                                        |            |         |                                          |                                                                                  |                                   |                               |
| C External synchronisation (              | FILLED FORMS           |                                        |            |         |                                          |                                                                                  |                                   |                               |
| 🔄 Cont officials man 🛛 (                  |                        |                                        |            |         |                                          |                                                                                  |                                   |                               |
| ③ Officials management >                  | -                      |                                        |            |         |                                          |                                                                                  |                                   |                               |
| P Canf comm platform                      | Drag a column header o | and drop it here to group by that colu | mo         |         |                                          | Leas                                                                             |                                   | Denner                        |
| Communication platform 1                  |                        |                                        | Short odle | 17me-   | Grade                                    | series                                                                           | Home team                         | Nergy team                    |
| System management     Expenses management | • •                    | New                                    | 50/09/2025 | 2:30 AM | 2021/22 TIO NTFL Men's Prémier<br>League | 2021/22 TIO NTFL Men's Premier<br>League 2021/22 TIO NTFL MEN'S<br>PREMER LEAGUE | Palmerston Magples                | Waratah (Nc                   |
| Fif Registrations                         | · 80                   | new                                    | 30/09/2021 | 2.50 AM | 2021/22 TIO NTFL Men's Premier<br>League | 2021/22 TIO NITE Men's Premier<br>Ledgue 2021/22 TIO NITE MEN'S<br>PREMER LEAGUE | Polmeration Mogples               | Waratah (Nc.                  |
|                                           | • 🗖 🗖                  | New                                    | 30/09/2021 | 2:30 AM | 2021/22 TIO NIFL Men's Premier<br>Leopue | 2021/22 TIO NTFL Men's Premier<br>League 2021/22 TIO NTFL MENS<br>PREMER LEAGUE  | Palmerston Magples                | Waratah (Nc                   |
|                                           |                        | Approved                               | 1/10/2021  | 2.00 AM | 2021/22 TIO NT/ L LITE GITE              | 2021/22 TIO NTFL U18 Girls 2021/22<br>TIQ NTFL U18 GIRLS                         | Wanderers (Northern Territory FL) | Southern Dis<br>Territory FL) |
|                                           | • 🗖 🗆                  | Reported                               | 1/10/2021  | 2.50 AM | 2020/22, TIO NIFL Men's Remier<br>Leapin | 2021/22 TIO NTFL Men's Premier<br>Ledgue 2021/22 TIO NTFL MEN'S<br>PREMER LEAGUE | Waratah (Northern Terntory FL)    | Polimeration P                |
| No. of the American State                 | +                      |                                        |            |         |                                          |                                                                                  |                                   |                               |

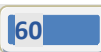

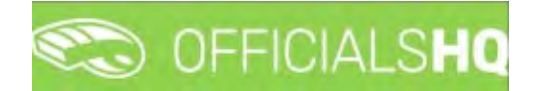

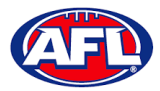

## Officials management - Matchday reports (cont)

To view a completed report click on the <sup>2</sup> icon and a link to the completed report will appear in the bottom left hand corner of the screen. Click on the link to download.

|                                 | CFFICIALSH        | Q                               |                |         |                            | 🔁 🍕                               | 🐏 🔘 Tony Sounders 🛩 💷 EN                             | ~ & AFL                  |
|---------------------------------|-------------------|---------------------------------|----------------|---------|----------------------------|-----------------------------------|------------------------------------------------------|--------------------------|
|                                 | Filled forms      |                                 |                |         |                            |                                   |                                                      |                          |
|                                 | * SELECTION       |                                 |                |         |                            |                                   |                                                      |                          |
|                                 |                   |                                 |                |         |                            |                                   |                                                      |                          |
|                                 | FILLED FORMS      |                                 |                |         |                            |                                   |                                                      |                          |
|                                 |                   |                                 |                |         |                            |                                   |                                                      |                          |
|                                 |                   |                                 |                |         |                            |                                   |                                                      |                          |
| Cittados management             | Drag a column hea | der and drop it here to group I | ty that column |         |                            |                                   |                                                      |                          |
|                                 |                   | Status                          | Shirt dote     | Time    | Grade                      | Servis                            | Home team                                            | Away tion                |
|                                 |                   |                                 | T              | C T     |                            |                                   |                                                      |                          |
|                                 |                   | New                             | 30/09/2021     | 7.30 PM | SMJFL U12 Geb Dwalon 1     | SMUEL U12 Gets Division 1         | Murrumbeena Junior Football Club                     | Last Brigh               |
|                                 |                   | New                             | 30/09/2021     | 7.50 PM | SMUFL U12 Girls Division 1 | SMUFL U12 Girls Division 1        | Murrumbeena Junior Football Club                     | East Brigh               |
| # Publication -<br>appointments |                   | 1                               | 1 400 TOTAL    |         | and the second second      | The set of the Party of the       | St Bedes/Mentone Tigers Australian                   | Football C               |
|                                 |                   | - Ser                           | 5(10/202)      | 500114  | SHURLOU GREDWARK           | SHOPE O'D GITE Division 1         | Footboll Oub                                         | Football C               |
|                                 | - 80              | 1/Dw                            | 5/10/2021      | 500 PM  | SMUFL U12 Girls Division 1 | SMUFL U12 Girls Division 1        | St Bedes/Mentone Tigers Avistralian<br>Footboll Club | East Brigh<br>Football C |
|                                 | •                 | New                             | 5/10/2021      | 5.00 PM | SMJFL U12 Girls Division 1 | Shturic jut2 Girls Division 1     | St Bedes/Mentone Tigers Australian<br>Football Club  | East Brigh<br>Football C |
|                                 |                   | tore                            |                | A NO AM | SM BT 182 Gels Davides 1   | SM (III) 1112 Garlie Disalition 1 | South Melbourne Districts Sports                     | East Brigh               |
|                                 |                   |                                 |                |         |                            |                                   |                                                      |                          |
|                                 |                   |                                 |                |         |                            |                                   |                                                      |                          |
|                                 |                   |                                 |                |         |                            |                                   |                                                      |                          |
| AMARY SHIEL OF                  |                   |                                 |                |         |                            |                                   |                                                      | Show                     |

To email a completed report click on the  $\square$  icon.

To accept/approve a completed report click on the 🔁 icon and the **Status** will change to **Approved**.

To reject a completed report and request further information from the umpire click on the 😑 icon.

To download a spreadsheet of completed reports click on the **(Export to Excel)** icon and a link will appear in the bottom left hand corner of the screen. Click on the link to download.

| =                                                                                                    | CO OFFICIALSHO       |                           |                | _          |        |             |                          |                    | • • •    | 👔 🔘 Tony Saunders 👻 🎫 EN                            | - PAR-       |
|----------------------------------------------------------------------------------------------------|----------------------|---------------------------|----------------|------------|--------|-------------|--------------------------|--------------------|----------|-----------------------------------------------------|--------------|
| and and a second second second second second second second second second second second second second second se | Filled forms         |                           |                |            |        |             |                          |                    |          |                                                     |              |
| Dr Configuration application)                                                                                  |                      |                           |                |            |        |             |                          |                    |          |                                                     |              |
| Competition management                                                                                         |                      |                           |                |            |        |             |                          |                    |          |                                                     |              |
| E External synchronisation I-                                                                                  | FILLED FORMS         |                           |                |            |        |             |                          |                    |          |                                                     |              |
| Configuration umpining                                                                                         | (75)                 |                           |                |            |        |             |                          |                    |          |                                                     |              |
| Officials management >                                                                                         |                      |                           |                |            |        |             |                          |                    |          |                                                     |              |
| X Appointments - game                                                                                          | Drog o column header | and drop it here to group | by that column |            |        |             |                          |                    |          |                                                     |              |
| Overview appointments                                                                                          |                      | Status                    | 2              | apri date  | Time   | Gro         | de                       | Serves             |          | Home team                                           | Away tear    |
| EB Back-up umpites                                                                                             |                      |                           | • •            |            | T      |             |                          |                    |          |                                                     | 1            |
| i Ompires                                                                                                    | · 🔼                  |                           |                |            |        |             |                          |                    |          |                                                     | Footboll C   |
| OI, Auto appointments                                                                                          |                      | New                       | 3              | 10/09/2021 | 730 P  | N 54        | FL UI2 Girls Division 1  | SMUFL UIZ Gets Di  | dision 1 | Murrumbeena Junior Football Club                    | East Brigh   |
| <ul> <li>Publication -<br/>appointments</li> </ul>                                                             |                      | Sent                      | ž              | s/10/2021  | 5.00 9 | 94 54       | FL U12 Girls Division 1  | SMJFL U12 Girls Di | f nozie  | St Bedes/Mentone Tigers Australian                  | East Brigh   |
| E Reporting                                                                                                    |                      | -                         |                |            |        |             |                          |                    |          | St Bedes/Mentone Tigers Australian                  | East Brigh   |
| Motchday reports                                                                                               |                      | hew                       | 2              | 2/30/2021  | 300 1  | 9 54        | In C U12 Gina Division 1 | SHUPLOG GRAD       | rision 1 | Footboll Club                                       | Football C   |
| 🖒 Cont.comm.platform 🔿                                                                                         | • 🗖 🗖                | New                       | 5              | Uno/2021   | 5,00 4 | м <u>зм</u> | FL U12 Girls Division T  | SMUFL U12 Girls Di | lsion T  | St Bedes/Mentone Tigers Australian<br>Football Club | Football C   |
| Communication platform )                                                                                       | - 00                 | New                       |                | \$/10/2021 | + 10 × | M (M        | ID. 110 Gels Division 1  | SHIRLUD GRATH      | asian t  | South Melbourne Districts Sports                    | East Brigh . |
| C System management                                                                                            |                      |                           |                |            |        |             |                          |                    |          |                                                     |              |
| Expenses management >                                                                                          |                      |                           |                |            |        |             |                          |                    |          |                                                     |              |
| microt gistrations                                                                                             |                      |                           |                |            |        |             |                          |                    |          |                                                     |              |
| 💽 Filled forms (8) also                                                                                        |                      |                           |                |            |        |             |                          |                    |          |                                                     | Show all     |

AFL Umpire Admin OfficialsHQ User Guide

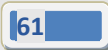

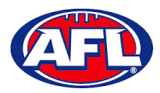

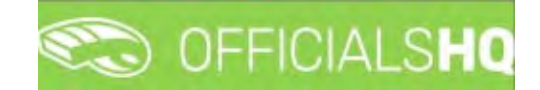

# 8. Configure Communication Platform

#### **Folder Management**

In the left hand menu click on Conf comm platform and click on Folder management.

On the Folder management page to create a new folder click on a folder and click on the + icon.

| =                                                                                                    | C OFFICIALSHO     | ê 8 î | 📲 🔘 Tony Sounders 👻 🎫 EN 👻 🔗 AFL 🕚 |
|----------------------------------------------------------------------------------------------------|-------------------|-------|------------------------------------|
| and the second second se | Folder management |       |                                    |
| Dis Configuration application>                                                                                                    | + @ x             |       |                                    |
| Competition management                                                                                                    |                   |       |                                    |
| C External synchronisation >                                                                                                    | 6 Main folder     |       |                                    |
| Configuration umpiring - 7                                                                                                    |                   |       |                                    |
| 3 Officials management 2                                                                                                    |                   |       |                                    |
| Conf comm platform >                                                                                                    |                   |       |                                    |
| E Folder management                                                                                                    |                   |       |                                    |
| Fre upload                                                                                                    |                   |       |                                    |

The Add folder for Main folder pop-up will appear, add a Name and click on the Add button

| =                                                    | CO OFFICIALSHO    |                            |     | . e:  | n 🗐 tony Sounders 👻 🗉 EN 🗠 🖉 AFL 🗸 |
|------------------------------------------------------|-------------------|----------------------------|-----|-------|------------------------------------|
|                                                      | Folder monugement | Add folder for Main folder |     |       |                                    |
| Qu. Configuration application                        | + 2 2             | Name *<br>Umpire Files     | Add |       |                                    |
| Competition management     Sternel synchronization ( | B Main folder     |                            |     | Close |                                    |
| Configuration properting                             |                   |                            |     | -     |                                    |
| Gonf commiplation                                    |                   |                            |     |       |                                    |
| Folder manopement<br>Fills uppend                    |                   |                            |     |       |                                    |

You will be returned to the **Folder management** page and the new folder will be added.

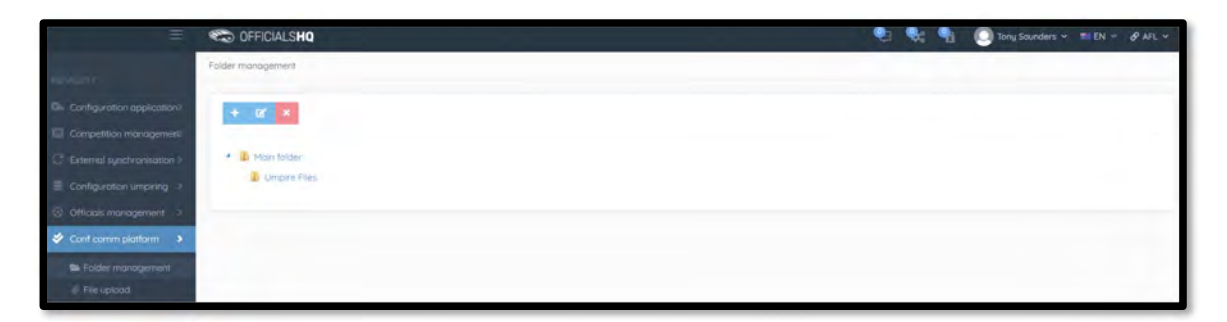

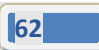

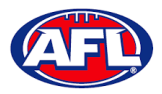

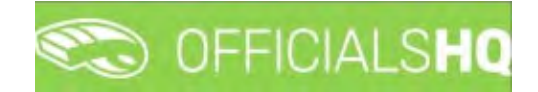

#### File Upload

In the left hand menu click on **Conf comm platform** and click on **File upload**.

On the General file uploads page in the General Files section click on the 🖭 (Add a general file upload) icon.

| =                             | C OFFICIALSHO        |         |      |           |             |             | 🗣 🏶 🧐           | O Tony Sounders * | TEN - 8 AFL - |
|-------------------------------|----------------------|---------|------|-----------|-------------|-------------|-----------------|-------------------|---------------|
|                               | General file vploads |         |      |           |             |             |                 |                   |               |
| O+ Configuration application> | GENERAL FILES        |         |      |           |             |             |                 |                   |               |
| Competition management        |                      |         |      |           |             |             |                 |                   |               |
| C External synchronisation ?  | +/                   | ]       |      |           |             |             |                 |                   |               |
| E Configuration umpiring 5    | Folder               | The     |      | File.date | Upload date | Upload user | Visible Comment |                   |               |
| Officials management          |                      |         |      |           |             |             | VesO No O       |                   |               |
| 🗳 Conf.comm.platform 👂        |                      |         |      |           |             |             |                 |                   | *             |
| 🖙 Folder management           |                      |         |      |           |             |             |                 |                   |               |
| Communication platform 2      |                      |         |      |           |             |             |                 |                   |               |
| O System management )         |                      |         |      |           |             |             |                 |                   |               |
| Expenses management ?         |                      |         |      |           |             |             |                 |                   |               |
| Registrations 3               | LINKING RULES        |         |      |           |             |             |                 |                   |               |
|                               | Tupe                 | Subtype | Name |           |             |             |                 |                   |               |
|                               |                      |         |      |           |             |             |                 |                   |               |
|                               |                      |         |      |           |             |             |                 |                   |               |
|                               |                      |         |      |           |             |             |                 |                   |               |
|                               | 2.                   |         |      | -         |             |             |                 |                   |               |

On the **General files > Add** page add the **Title**, add a **Comment**, select the **Folder** and click on the **Add** button.

| =                                                                        | C OFFICIALSHO                |                                        |               | 😜 😽 🖣 | D Tony Sounders ~ | EN * ØAFL * |
|--------------------------------------------------------------------------|------------------------------|----------------------------------------|---------------|-------|-------------------|-------------|
| -                                                                        | General files > Add          |                                        |               |       |                   |             |
| Configuration application                                                | CREATE GENERAL FILE UPLOAD   |                                        |               |       |                   |             |
| C External synchronisation (                                             | Upicad user<br>Tony Sausders | Title<br>T&Cs                          | Folder        |       |                   |             |
| <ul> <li>Configuration umpiring</li> <li>Officials management</li> </ul> | Upicad date<br>14/10/2021    | File date<br>14/10/2021                | Limpice Files |       |                   |             |
| Conf comm platform                                                       | Visible                      | Comment<br>Umpire terms and conditions |               |       |                   |             |
| File upload Communication platform (                                     | Send Homesher                |                                        |               |       |                   |             |
| System management                                                        |                              |                                        |               |       |                   | Back 🗸 Add  |

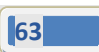

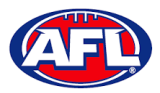

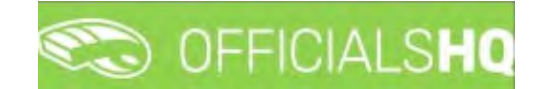

## Configure communication platform - File upload (cont)

You will be returned to the **General file uploads** page and the file will be added. In the **General Files** section click on the file and click on the **Example 1** (Linking rules) icon.

| =                                                                                                    | CO OFFIC        | ALSHO        |           |                     |             |                                                                      |           | 👯 📲 💽 Tony Sounders 🗠 🛤 EN 🗠                                                                                                    | ØN |
|----------------------------------------------------------------------------------------------------|-----------------|--------------|-----------|---------------------|-------------|----------------------------------------------------------------------|-----------|----------------------------------------------------------------------------------------------------|----|
|                                                                                                    | General file up | loads        |           |                     |             |                                                                      |           | and the second second se |    |
|                                                                                                    |                 |              |           |                     |             |                                                                      |           |                                                                                                    |    |
|                                                                                                    | GENERAL         | FILES        |           |                     |             |                                                                      |           |                                                                                                    |    |
|                                                                                                    | 1212            |              |           |                     |             |                                                                      |           |                                                                                                    |    |
|                                                                                                    |                 |              |           |                     |             |                                                                      |           |                                                                                                    |    |
|                                                                                                    |                 | Folder       | Title     | File date           | Mpload date | Upload user                                                          | VINCE     | Comment                                                                                                    |    |
| icials management                                                                                                    |                 |              |           |                     | -           | -                                                                    | MINO MIDO |                                                                                                    |    |
| f comm platform                                                                                                    |                 |              |           |                     |             |                                                                      |           |                                                                                                    |    |
| Folder management<br>File upload<br>mmunication platform (                                                             |                 | Ungere rives | 1605      | <del>М</del> ло/202 | 14/70/2021  | iong sources                                                         |           | Umpre terms and conditions.                                                                                                    |    |
| Folder management<br>File upload<br>mmunication platform (<br>tem management (<br>white) management (                  |                 | Under Pres   | 182.8     | 1010/202            | 4/10/2021   | ing sources                                                          |           | Verse and 30 (2000)                                                                                                    |    |
| Folder management<br>File upload<br>semunication platforms i<br>tem monogement<br>enses manogement ()<br>gistrations   | LINKING         | RULES        | 1965      | W/0207              | 90102021    | GENERAL FILE UPI                                                     | LOADS     |                                                                                                    |    |
| Folder management<br>Rie weiaad<br>normaniaation platform i<br>tern management<br>weister management<br>gestrations    | +<br>LINKING I  | RULES        | Sage -    | NOROZO<br>Kare      | ******      | GENERAL FILE UPI                                                     | LOADS     |                                                                                                    |    |
| Folder management<br>Folder management<br>Folder platformt 1<br>tem management 1<br>exteen management 3<br>getrationig | 4<br>Linking I  | RULES        | Suttype - | Noroco<br>Name      | ******      | GENERAL FILE UPI<br>Select files.<br>Ne uspoded <sup>1</sup> ies yet | LOADS     |                                                                                                    |    |

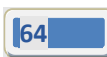

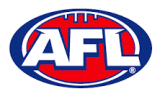

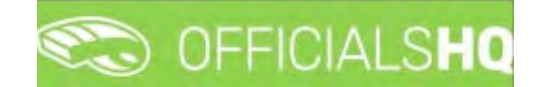

## *Configure communication platform – File upload (cont)*

On the **General files > Linking rules** page in the **Options** section you can either link the file to all umpires or selected umpires and click on the **Add** button and links will automatically be saved.

To return to the **General file uploads** page click on file name in the top right corner.

| CO OFFICIALSHO            |                                                                                             |                                                                                                    | Q.                                                                                      | 🍕 🍨 🔘 Tony Saunders 🛩 🛤 EN 👻 🖉 AFL 🗸 |
|---------------------------|---------------------------------------------------------------------------------------------|----------------------------------------------------------------------------------------------------|-----------------------------------------------------------------------------------------|--------------------------------------|
| General file > T&Cs > Let | king rulei                                                                                  |                                                                                                    |                                                                                         |                                      |
| OPTIONS                   |                                                                                             | LINKING RULES                                                                                                    |                                                                                         |                                      |
| Tupe                      |                                                                                             | 80                                                                                                    |                                                                                         |                                      |
| Umpires                   |                                                                                             | - Type                                                                                                    | Subtgoe                                                                                 | Name                                 |
| Subtype                   |                                                                                             | <ul> <li>Base rules</li> </ul>                                                                                    |                                                                                         |                                      |
| All                       |                                                                                             | Ungives                                                                                                    | Al                                                                                      |                                      |
|                           | Back Add                                                                                    |                                                                                                    |                                                                                         |                                      |
|                           | Control Callsho<br>Control Mail > TACs > Let<br>OPTIONS<br>Tupe<br>Umpres<br>Soctupe<br>All | Control CALSHQ<br>Control Table > TACS > Linking rules<br>OPTIONS<br>Type<br>Umpres<br>Subsype<br>All<br>Boox AdS | Control FIELDALSHQ<br>Control free > TACS > Linking rules:<br>Umpres<br>Subsyste<br>All | Central Hall > TACS > Lenking rules  |

| =                            | C OFFICIALSHQ                      |     |               |         | 🗄 🎭 🐴 🔘 Tony Sounders 🗸 💷 EN 🗸 🔗 AFL 🗸 |
|------------------------------|------------------------------------|-----|---------------|---------|----------------------------------------|
| -                            | General Nec. > TSCs. > Linking rul | es  | _             |         |                                        |
| C+ Configuration application | OPTIONS                            |     | LINKING RULES |         |                                        |
| External synchronisation 5   | Tuce                               |     |               |         |                                        |
| Configuration unpiring       | Umpixes                            | •   | Type          | Subtype | Name                                   |
|                              | Subtype                            |     |               |         |                                        |
| Conclusification of the      | Include                            |     | C 1 Umphiles  | Al.     |                                        |
| Conf comm platform           | Sport discipline                   |     | Umperes       | Indude: | TONY SAUNDERS                          |
| E Folder management          | Australian football                |     |               |         |                                        |
| # File upload                | State                              |     |               |         |                                        |
| Communication platform?      | Victoria                           | •   |               |         |                                        |
| System management 3          | League                             |     |               |         |                                        |
| El Expenses management       | SMJFL                              | 0   |               |         |                                        |
| Registrations 2              | Name                               |     |               |         |                                        |
|                              | TONY SAUNDERS                      |     |               |         |                                        |
|                              |                                    |     |               |         |                                        |
|                              | 10                                 | A44 |               |         |                                        |
|                              |                                    |     |               |         |                                        |
|                              |                                    |     |               |         |                                        |
|                              |                                    |     | 1.            |         | 81<br>81                               |

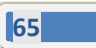

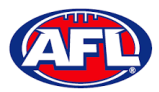

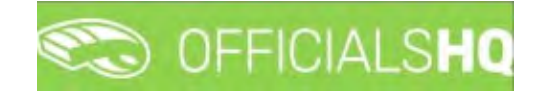

## *Configure communication platform – File upload (cont)*

To upload a file in the **General File Uploads** section click on the **Select Files** button.

|                                                                                             | CO OFFICIALSHO       |         |               |             |                       | ÷.       | 🎨 🐴 🔘 Tony Sounders 🛩 🖬 EN  | * Ø AFL * |
|---------------------------------------------------------------------------------------------|----------------------|---------|---------------|-------------|-----------------------|----------|-----------------------------|-----------|
|                                                                                             | General file uploads |         |               |             |                       |          |                             |           |
| Configuration application                                                                   | GENERAL FILES        |         |               |             |                       |          |                             |           |
| Competition management                                                                      |                      |         |               |             |                       |          |                             |           |
| External synchronisation >                                                                  | +/                   |         |               |             |                       |          |                             |           |
| Econfiguration umplifing 🤉                                                                  | Folder               | Title   | File date     | Uplood date | Upload user           | Visible  | Comment                     |           |
| 🗐 Officials management 🗧                                                                    |                      |         |               |             |                       | THEO NOO |                             |           |
| 🗳 Carl comm platform 🔹                                                                      | Unper Files          | TECS    | 14/10/2021    | 14/10/2021  | Tony Sounders         | 8        | Umpere terms and conditions | -         |
| <ul> <li>Folder management</li> <li>File upload</li> <li>Communication platform?</li> </ul> |                      |         |               |             |                       |          |                             |           |
| Gr System monopement >                                                                      |                      |         |               |             |                       |          |                             |           |
| 🖸 Expenses management S                                                                     | 8                    |         |               |             |                       |          |                             |           |
| E Registrations                                                                             | LINKING RULES        |         |               |             | GENERAL FILE UPI      | OADS     |                             |           |
|                                                                                             | Tupe                 | Subtype | Norre         |             |                       |          |                             |           |
|                                                                                             | Umpires              | All     |               | *           | Sphert fries.         |          |                             |           |
|                                                                                             | Umplies              | Include | 1DWY SAUNDERS |             | No uploaded files yet |          |                             |           |
|                                                                                             |                      |         |               |             |                       |          |                             |           |

Select a file and click on the **Open** button.

| Ogen                                                                               |                                                                                                    |                                                                |           | ×                                                                                                    |         |                       |          |                     |           |
|------------------------------------------------------------------------------------|----------------------------------------------------------------------------------------------------|----------------------------------------------------------------|-----------|----------------------------------------------------------------------------------------------------|---------|-----------------------|----------|---------------------|-----------|
| 4 Ond                                                                              | Drive - Australian Football League + Playt                                                                                                    | 0 - 0                                                          | D Kalerh  | tinH0                                                                                                    |         |                       |          |                     |           |
| Organise • New folder                                                              |                                                                                                    |                                                                |           | H . C O                                                                                                    |         |                       |          |                     |           |
| Chick access Desktop                                                               | PlayHQ  Project plan AFL  OLD Second VE Information Section - 1                                                                                                    | and                                                            | 08        | 27/10/2020 1:24 PMA<br>5/10/2020 5:05 PMA<br>20201/2021 5:65 PMA                                           |         |                       |          |                     |           |
| Documents 2                                                                        | QLD Sports TG Information Session     Release notes 39                                                                                                    | Anne                                                           | OR<br>OR  | 1/02/2021 1.05 PM<br>26/05/2021 5.36 PM                                                                    | od date | Upload user           | Visible  | Comment             |           |
| Creative Cloud Fil                                                                 | Report Output - Transactions - Sports                                                                                                    | 15 Membership<br>rts15 Membership                              | 08        | 6/06/2020 8/29 AM                                                                                          |         |                       | HesO NoO |                     |           |
| OneDrive - Austra     Attachments     Club Logos     Desktop     Documents     v < | Requirements Master     Selected Sides (State Leagues) - Game     South East Queenland Juniors Match     South East Queensland Juniors Match     South Side South East Commendation (State Side Side Side Side Side Side Side Sid | Day Passport<br>Day Paperwork - Entry<br>Day Paperwork - Entry |           | 15/10/2020 9/01 AM<br>5/06/2021 3/28 PM<br>17/08/2020 2/10 PM<br>17/08/2020 2/35 PM<br>24/08/2021 10/25 AA | /2021   | Tony Sounders         |          | Limpiné termé and o | anditions |
| File nan                                                                           | the: Release notes 39                                                                                                    | ~                                                              | All Files | v                                                                                                    |         |                       |          |                     |           |
|                                                                                    |                                                                                                    |                                                                | Open      | Cancel                                                                                                    |         |                       |          |                     |           |
| +)                                                                                 |                                                                                                    |                                                                |           |                                                                                                    |         | GENERAL FILE UPL      | OADS     |                     |           |
| Tupe                                                                               | Subtype                                                                                                    | Norte                                                          |           |                                                                                                    |         |                       |          |                     |           |
| Umpires                                                                            | All                                                                                                    |                                                                |           |                                                                                                    |         | Seert Nes.            |          |                     |           |
| Umpires                                                                            | irchate:                                                                                                    | TONY                                                           | SAUNDERS  |                                                                                                    |         | No uplobded files yet |          |                     |           |
|                                                                                    |                                                                                                    |                                                                |           |                                                                                                    |         |                       |          |                     |           |

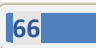

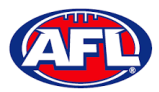

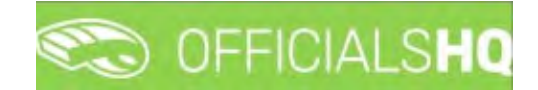

## Configure communication platform – File upload (cont)

You will be returned to the **General file uploads** page, click on **Upload** in the bottom right hand corner.

|                                                                                                    | Co OFFICIALSHU       |                        |                    |           |             |                                  |               |                             |        |
|----------------------------------------------------------------------------------------------------|----------------------|------------------------|--------------------|-----------|-------------|----------------------------------|---------------|-----------------------------|--------|
|                                                                                                    | General file uploads |                        |                    |           |             |                                  |               |                             |        |
|                                                                                                    |                      |                        |                    |           |             |                                  |               |                             |        |
|                                                                                                    | GENERAL FILES        |                        |                    |           |             |                                  |               |                             |        |
|                                                                                                    | +/=                  | 1                      |                    |           |             |                                  |               |                             |        |
|                                                                                                    | V Falder             | Title                  |                    | Tile dote | Upload dose | Uptood user                      | Visible.      | Comment                     |        |
|                                                                                                    |                      |                        |                    |           |             |                                  | WHO NOO       |                             |        |
| ionf comm platform                                                                                                    | Umpire Piles         | TECS                   |                    | H/10/2021 | 14/10/2021  | Tony Sounders                    |               | Umpire terms and conditions |        |
| a Folder management<br>Ø File upload                                                                                                |                      |                        |                    |           |             |                                  |               |                             |        |
| El Folder management<br>Pile-uplood<br>Communication platform I<br>System management I<br>Expenses management I                     | 4                    |                        |                    |           |             |                                  |               |                             |        |
| III Folder management<br># File upload<br>Communication platform 1<br>System monogement<br>Expenses monogement<br>Filepationions    | LINKING RULES        |                        |                    |           | _           | GENERAL FILE UPL                 | OADS          |                             | +      |
| Folder management<br>File uplood<br>envmunication platform 1<br>uptern management<br>spanses management<br>spatiations              | LINKING RULES        | Steps                  | Ngree              |           |             | GENERAL FILE UPL                 | .OADS         |                             |        |
| E Folder management<br>File uptood<br>Communication platform 1<br>system management<br>Soparaises management<br>Argatrations<br>)   | + ELINKING RULES     | Satur                  | Mare               |           |             | GENERAL FILE UPL                 | OADS          |                             |        |
| Folder management File uptood animunication platform 1 uptom management uptom management uptom management inparticitions )          | + ELINKING RULES     | Subjer<br>Al           | Name<br>TONY SALMO | 645       |             | GENERAL FILE UPU<br>Seject Nat.  | OADS          |                             | •      |
| Er Folder management<br># File uplood<br>Communication platform 1<br>System management<br>Expenses management<br>Argastrations<br>) | LINKING RULES        | Stage<br>Al<br>Inclose | Name<br>TONY SADAD | ens       |             | GENERAL FILE UPL<br>Select fact. | OADS<br>Sypot | Lester                      | +<br>* |

The file will be uploaded.

|                                 | C OFFICIALSHQ        |         |                |              |                         | •                  | 🍕 🍨 🔘 Tony Sounders 🛩 🎫     | EN ~ & AFL ~ |
|---------------------------------|----------------------|---------|----------------|--------------|-------------------------|--------------------|-----------------------------|--------------|
|                                 | General file uploads | _       |                |              |                         |                    |                             |              |
| Configuration application       | GENERAL FILES        |         |                |              |                         |                    |                             |              |
| C External synchronisation >    | +/800                |         |                |              |                         |                    |                             |              |
| Configuration unspiring         | False-               | Title   | File date      | Lipload date | Upload User             | Voibe<br>VisiD NoO | Convert                     |              |
| 🗳 Cant comm platform 🔹          | Umpire Files         | 16Cs    | 14/10/2021     | 14/10/2021   | Tony Sounders           |                    | Umpire terms and conditions | 1            |
| Folder management<br>Fre upload |                      |         |                |              |                         |                    |                             |              |
|                                 |                      |         |                |              |                         |                    |                             |              |
|                                 | 4                    |         |                |              |                         |                    |                             |              |
|                                 | LINKING RULES        |         |                |              | GENERAL FILE UP         | LOADS              |                             |              |
|                                 | Tupe                 | Subtype | Nome           |              | Lines 1                 | Doos               |                             |              |
|                                 | Umpires              | Al      | TDNY SALINDERS | -            | De municipalitation     |                    |                             |              |
|                                 |                      |         |                |              | Harris of the           | 1.940.8            |                             |              |
|                                 |                      |         |                |              | Palanaie notes 39       | 9.pdf (0.17 MB)    |                             | 1            |
|                                 |                      |         |                |              | No. of Concession, Name |                    |                             |              |

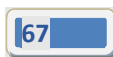

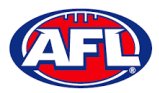

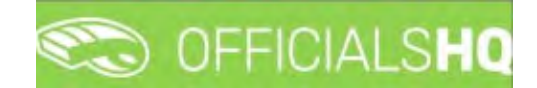

## Configure communication platform - File upload (cont)

An umpire will be able to go to their **Communication Platform > Shared Files** area to open and view the shared file.

|                                                 | C OFFICIALS <b>HQ</b>   |       | 🧶 🎨 😳 Tony Sounders + 🕬 EN ~ & AFL + |
|-------------------------------------------------|-------------------------|-------|--------------------------------------|
|                                                 | Files.                  |       |                                      |
| On- Configuration application)                  | Search                  | Q - + |                                      |
| Competition management                          | * D Limpre Files        |       |                                      |
| External synchronization 2                      | E Release notes 39 poli |       |                                      |
| Configuration unsairing                         |                         |       |                                      |
| G Officials management                          |                         |       |                                      |
| Cont comm platform >                            |                         |       |                                      |
| Communication platform >                        |                         |       |                                      |
| (II) Umpire application                         |                         |       |                                      |
| <ul> <li>Leaves</li> <li>Shared Herr</li> </ul> |                         |       |                                      |

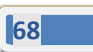

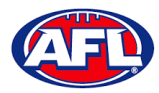

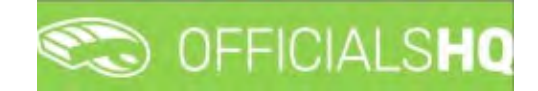

## 9. Communication Platform

#### **Umpire Application**

In the left hand menu click on **Communication platform** and click on **Umpire application**.

On the Home page any Future Appointments and Past Appointments will be listed.

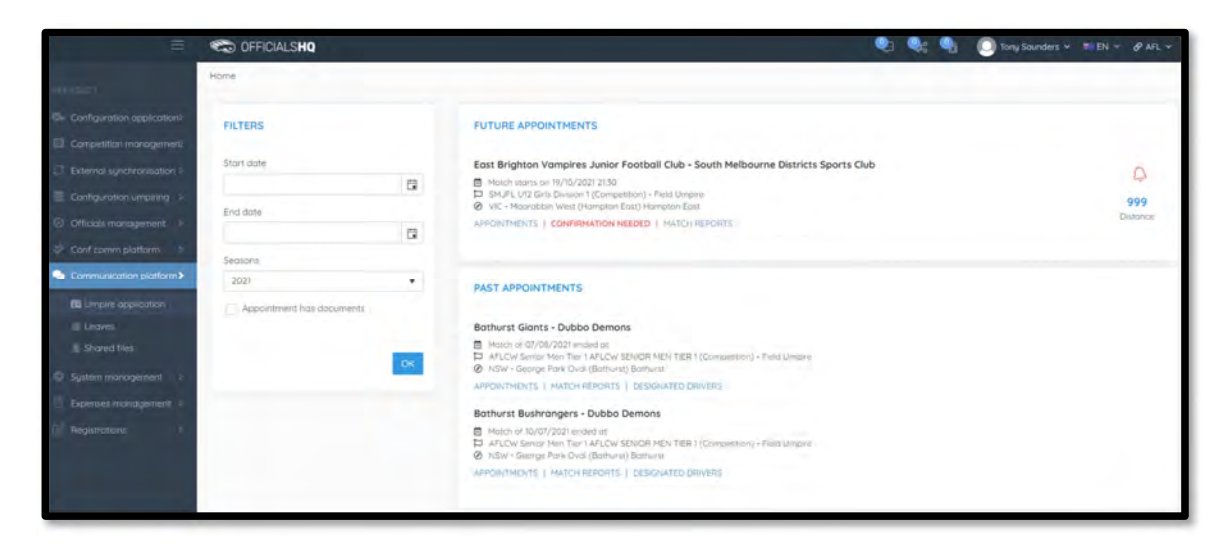

| PAST ASSIGN                  | MENTS                                                                                                    |
|------------------------------|----------------------------------------------------------------------------------------------------|
| Prahran Junic                | or Football Club - Beaumaris Football Club                                                                             |
| Match of 15/0<br>SMJFL U12 G | 09/2021 ended at 13-7<br>irls Division 1 (Competition) - Field Umpire<br>Park (South Yarra) South Yarra                |
| APPOINTMENTS                 | REPORTS AWARDS                                                                                                    |
| Murrumbeend                  | a Junior Football Club - South Melbourne Districts Sports Club                                                         |
| Match of 22/                 | 08/2021 ended at 14-2<br>irls Division 1 (Campetitian) - Field Umpire<br>Ibeena Park (Murrumbeena) Murrumbeena         |
| APPOINTMENTS                 | REPORTS   AWARDS                                                                                                    |
| Prahran Junio                | or Football Club - Murrumbeena Junior Football Club                                                                    |
| Match of 15/1<br>SMJFL U12 G | 08/2021 ended at 7-12<br>iris Division 2 (Competition) – Field Umpire<br>Park (Armadale) Armadale                      |
| APPOINTMENTS                 | REPORTS   AWARDS                                                                                                    |
| Beaumaris Fo                 | otball Club - St Bedes/Mentone Tigers Australian Football Club                                                         |
| Match of 08/                 | 08/2021 ended at 13-12<br>irls Division 1 (Competition) - Field Umpire<br>aris Secondary College (Beaumaris) Beaumaris |
| APPOINTMENTS                 | REPORTS AWARDS                                                                                                    |

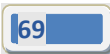

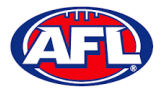

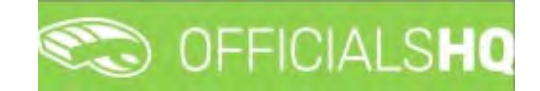

## Communication platform - Umpire application (cont)

#### **Appointments**

To view all of the umpires appointed to the match click on the **Appointments** link.

| =                                                                                                    | Match Information                                               |                                                 |                                             | 🕲 7 🕲 8 🕲 7 Toos Sounders                                                                                             | × ■EN × ØAFL× |
|----------------------------------------------------------------------------------------------------|-----------------------------------------------------------------|-------------------------------------------------|---------------------------------------------|----------------------------------------------------------------------------------------------------|---------------|
| Controporation oppreciation Controporation Transporters Controporation Transporters Controporation Controporation (Controporation) | TEAM 1<br>East Brighton Vampires Junior Football<br>Club        | TEAM 2<br>South Melbourne Districts Sports Club | Stort time<br>Location<br>Address<br>Series | W/G/201950 PH<br>WC - Howelshim West (Nonstan Eax)<br>Viddag Cinsum<br>Stell Honston East<br>SM/FL U12 Gint Divesor 1 | <u>(</u> )    |
| <ul> <li>Ottomet Insensorment</li> <li>Cantonin platform</li> <li>Cantonin platform</li> </ul>                                     | JAMES ARMOUR<br>FIELD                                           |                                                 |                                             |                                                                                                    | Pillon e      |
| Mill Frequent representation<br>III Lensons<br>III Securit Res<br>© Systement conduction                                           | Phone:<br>Mobile:<br>Emai: tony sounder spirali com as-<br>Chy: |                                                 |                                             |                                                                                                    |               |
| Bronstowagener                                                                                                    |                                                                 | Bathurst Boshrangers - Dubt                     | to Demons                                   |                                                                                                    |               |

## **Confirmation Needed**

| =                                                                                                    | CO OFFICIALSHO            |   | 😻 🎭 🐴 🔘 Tony Sounders 🛩 🕫                                                                                                    | EN Y & AFL Y     |
|----------------------------------------------------------------------------------------------------|---------------------------|---|----------------------------------------------------------------------------------------------------|------------------|
| Automatic State                                                                                                    | Home                      |   |                                                                                                    |                  |
| Configuration application?     Competition management     External synchronisation 3     Econfiguration unpairing      S     Officials management     P | FILTERS<br>Start dote     | G | FUTURE APPOINTMENTS         Appointment confirmation         East B         Paska         D SHA         INAR         Pactor         SHA         INARCEPT         SHA         INARCEPT         APPOINTMENTS | 0999<br>Datorice |
| Conficence platform                                                                                                    | Seasons<br>2021           |   | PAST APPOINTMENTS                                                                                                    |                  |
| III Umpire application                                                                                                    | Appointment has documents |   |                                                                                                    |                  |

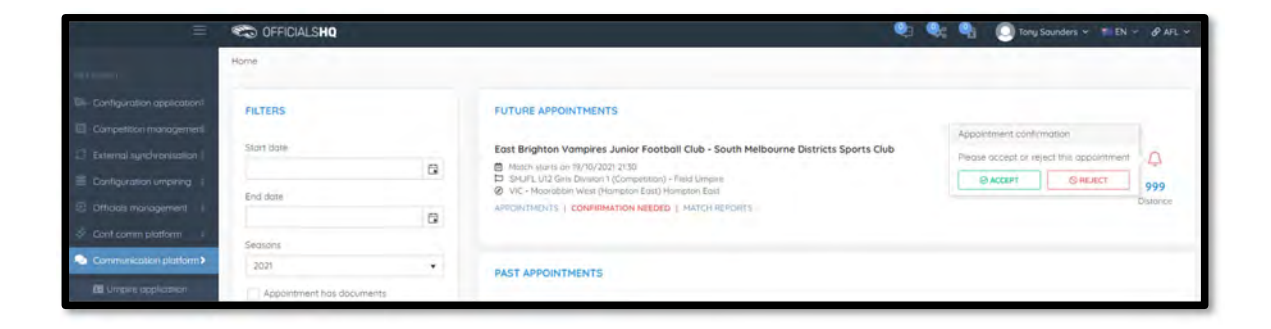

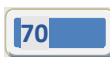

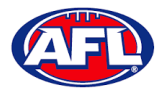

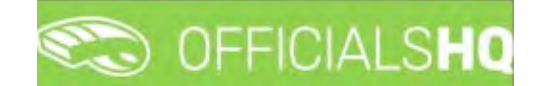

Close

## *Communication platform – Umpire application - Appointments (cont)*

When rejecting an appointment the **Rejection** pop-up will appear, a reason must be entered and click on the **Reject** button.

| Ξ.                         | Rejectión                                                 | Tony Sounders × ■ EN × & AFL × |
|----------------------------|-----------------------------------------------------------|--------------------------------|
| Ele contouronoi apoinanon) | Presse enter a reason for rejecting the appointment B J U |                                |
| Contemportering            |                                                           | A                              |
| Conference on the second   |                                                           | 999<br>Outerre                 |
| Communication addition >   | Close                                                     | eject                          |

When accepting an appointment the match details in the Future Appointments section will update.

| =                                               | Contraction of the second second seco |    | 🤨 🍕 🔘 tony Saunders 🗸 📧                                                                                                    | EN - PAFL -     |
|-------------------------------------------------|----------------------------------------------------------------------------------------------------|----|----------------------------------------------------------------------------------------------------|-----------------|
| Auren -                                         | Home                                                                                                    |    |                                                                                                    |                 |
| Configuration application                       | FILTERS                                                                                                    |    | FUTURE APPOINTMENTS                                                                                                    |                 |
| G External synchronisation >                    | Start date                                                                                                    | 12 | East Brighton Vampires Junior Football Club - South Melbourne Districts Sports Club Character searce (Mr/S/2022 2150                                                                                                    | 999<br>Distance |
| Configuration umpiring > Officials management > | End date                                                                                                    | -  | SAFE, UC Girb Diverson 1 (Competition) - Head University     WC: However the second second seco |                 |
| 🖑 Conficernin platform 🔹                        | Septons                                                                                                    |    |                                                                                                    |                 |

#### Match Reports

To view and complete any match reports that have been added to an appointment click on the **Match Reports** or **Reports** link. On the **Match reports** page on the hand side will be a list of match reports linked to the appointment, click on each match report and click on the **Fill out report** link to open the match report.

|                                                      | ST OFFICIAL SHO                    |                                                                                     | 😕 🍓 🙆 Tonu Spunders 🗠 | TEN + & AFL +    |
|------------------------------------------------------|------------------------------------|-------------------------------------------------------------------------------------|-----------------------|------------------|
|                                                      | Match reports                      |                                                                                     |                       |                  |
|                                                      | Match 19/10/21 - East Brighton Van | npires Junior Football Club - South Melbourne Districts Sports Club                 |                       |                  |
|                                                      | Match Report<br>SMJFL inodents     | Please make sure the following report is completed<br>Fill out report: Match Report |                       | 999<br>Detove    |
| Conform platers                                      |                                    |                                                                                     | Cose                  | _                |
|                                                      |                                    |                                                                                     |                       |                  |
| =                                                    | Match reports                      |                                                                                     | V V V IDen Sounders V | EN V & AFL V     |
| Configuration approximp?                             | Match 19/10/21 - East Brighton Van | npires Junior Football Club - South Melbourne Districts Sports Club                 |                       |                  |
| Competition monogrammers<br>External supervisionants |                                    | Please make sure the following report is completed                                  |                       |                  |
| Configuration Umpiring                               | Match Report                       | Fill out report: SMJFL Incidents                                                    |                       | 999<br>Distorios |

AFL Umpire Admin OfficialsHQ User Guide

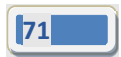

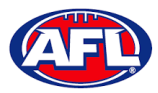

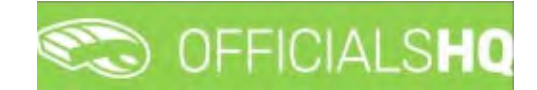

## *Communication platform – Umpire application - Appointments (cont)*

Complete the match report and click on the **Submit** button in the top right corner.

| C OFFICIALSHQ   |                                                                                                    |                                                                                                    |                                                         | SAVE SUBMIT |
|-----------------|----------------------------------------------------------------------------------------------------|----------------------------------------------------------------------------------------------------|---------------------------------------------------------|-------------|
| ۲<br>II         | Home team<br>East Brighton Vampires<br>Junior Football Club<br>Location<br>VIC - Moorabbin West<br>(Hampton East) | Away team<br>South Melbourne<br>Districts Sports Club<br>Series<br>Series<br>1<br>J. Lu12 Girls Division | Stort<br>19/10/2021 21:30<br>Address<br>Widdop Crescent |             |
|                 |                                                                                                    | JAMES ARMOUR<br>FIELD 1                                                                                  |                                                         |             |
| Number of Yello | w Cards                                                                                                    |                                                                                                    |                                                         | :           |
| Yellow Ca       | rds 0                                                                                                    |                                                                                                    |                                                         |             |
|                 |                                                                                                    |                                                                                                    |                                                         | •           |
| Player nome *   |                                                                                                    |                                                                                                    |                                                         |             |
| Player number " |                                                                                                    |                                                                                                    |                                                         |             |

A Submit pop-up will appear, click on Yes.

| C OFFICIALS <b>HQ</b>                                     |                                                                                                    |   | SAVE |
|-----------------------------------------------------------|----------------------------------------------------------------------------------------------------|---|------|
| Description "                                             |                                                                                                    |   |      |
| Number of Incidents<br>C<br>Incidents 0 *<br>Coro address | Submit<br>You are about to submit the following form.<br>Once submitted the form will become unavailable for further editing.<br>Are you sure you want to continue? | × | :    |
|                                                           | NO YES                                                                                                    |   |      |

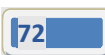
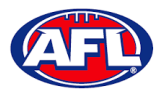

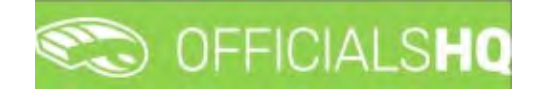

*Communication platform – Umpire application - Appointments (cont)* A message will show when the match report has been submitted successfully.

| $\bigotimes$                                                                                                    |
|----------------------------------------------------------------------------------------------------|
| SUCCESSFULLY SUBMITTED                                                                                                    |
| We have received all of your answers successfully.                                                                                                    |
| Please consider supporting us on social media<br><b>f in O</b><br>Or check out our website and see why we are the world's leading platform on referee and official management. |

On the **Match reports** page if a match report has been completed and submitted the link will no longer be available.

|                                                                             | Match reports                      |                                                                                                  | 🞯 א 🕲 האד Tonu Saunders | IV TEN V PAFLV  |
|-----------------------------------------------------------------------------|------------------------------------|--------------------------------------------------------------------------------------------------|-------------------------|-----------------|
|                                                                             | Match 19/10/21 - East Brighton Var | mpires Junior Football Club - South Melbourne Districts Sports Club                              |                         |                 |
| Conjumo management     Lakers ( understation )     Configurements-reporting | Match Report                       | Please make sure the following report is completed<br>The report is submitted to the responsible |                         | 297<br>Dimorici |
| E Office ( nanagement ) :                                                   | SHUFL Incidents                    |                                                                                                  |                         | 10.0            |
| Communication platform>                                                     |                                    |                                                                                                  | Cose                    |                 |

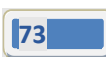

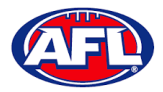

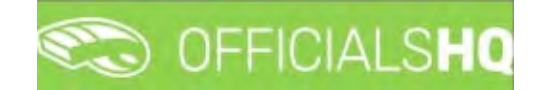

# Communication platform - Umpire application (cont)

#### **Awards**

To view and complete any awards that have been added to an appointment click on the **Awards** link. Complete the award information required and click on the **Save** button in the bottom right hand corner.

|        | Team                                                   |   |
|--------|--------------------------------------------------------|---|
| +      | Prahran Junior Football Club Prahan U12 Girls Laughton | , |
| First  | Player                                                 |   |
|        | Annabel Atkins                                         |   |
|        | Team                                                   |   |
| *      | Prahran Junior Football Club Prahan U12 Girls Laughton |   |
| Second | Player                                                 |   |
|        | Amelia Anderson                                        |   |
|        | Teom                                                   |   |
| *      | Prahran Junior Football Club Prahan U12 Girls Laughton |   |
| Third  | Player                                                 |   |
|        | Sibella Deague                                         |   |

#### Leaves

In the left hand menu click on **Communication platform** and click on **Umpire application**.

|                                                                                                    | 🆚 OFFICIALSHQ 🔮 🍕 🔘 Tony Sounders 🗸 🕬 🖉 AFL 🗸                                                               |
|----------------------------------------------------------------------------------------------------|----------------------------------------------------------------------------------------------------|
| PartAccurat                                                                                                    | Leoves                                                                                                    |
| Cive Configuration applications-                                                                               | LEAVES AUSTRALIAN POOTBALL                                                                                  |
| Competition management                                                                                         | Add toxes Deners leave                                                                                      |
|                                                                                                    | DCT08E8 3021 NOVEMBER 3021 DECOMER 3021 JANUARY 2022                                                        |
| Officials management 2                                                                                         | (2) 11 12 12 12 13 14 13 14 13 14 15 14 15 15 15 15 15 15 15 15 15 15 15 15 15                              |
| Conf comm platform                                                                                             | 0 4 5 5 7 8 8 00 10 8 9 10 11 12 13 14 17 6 7 8 9 10 11 12 1 3 4 5 6 7 8 9                                  |
| Commenication platform-                                                                                        | 01 17 17 17 18 19 10 17 40 15 16 17 18 19 20 23 50 15 M 15 16 17 18 19 J 10 11 12 13 M 15 16                |
| Umpline application                                                                                            | 12 18 19 20 21 22 23 24 👘 22 23 24 25 25 25 25 25 25 25 27 28 👘 20 21 22 23 24 25 26 1 17 15 19 20 21 22 23 |
| Leaves                                                                                                    | 11 25 26 27 28 29 30 31 29 50 11 27 28 29 50 31 + 24 25 26 27 28 29 30                                      |
| D Shored files                                                                                                 |                                                                                                    |
| Ó Systemi management /                                                                                         | -4684/19453 - 3998/243023 - 9988/23023 - 9988/23023 - 9988/23023                                            |
| Expenses management                                                                                            | 1 2 3 4 5 6 1 1 2 5 4 5 6 11 1 2 3                                                                          |
| Reputinting                                                                                                    | 7 8 9 10 11 12 13 10 7 8 9 10 11 12 13 11 4 5 8 7 8 9 10 11 2 5 8 5 8 7 8                                   |
| the second second second second second second second second second second second second second second second s | M 15 16 17 18 19 20 11 14 15 16 17 18 19 20 15 11 12 13 14 15 16 17 18 9 10 11 12 13 14 15                  |
|                                                                                                    | 21 22 25 24 25 26 27 2 21 22 23 24 25 26 27 10 18 19 20 21 22 25 24 25 16 17 18 19 20 21 32                 |
|                                                                                                    | 28 29 50 51 17 25 26 27 58 29 50 23 24 25 26 27 28 29                                                       |
|                                                                                                    | 2 X 1                                                                                                    |

AFL Umpire Admin OfficialsHQ User Guide

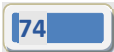

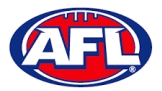

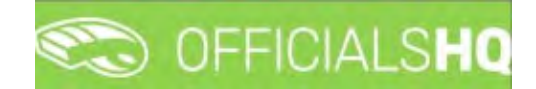

#### Communication platform - Leaves (cont)

Please note in the OfficialsHQ platform umpires are always available by default. To add a day or days or times in a day when an umpire is unavailable Leaves need to be added.

On the **Leaves** page if you click on the right icon it will open an **Information** pop-up for instructions how to add **Leaves**.

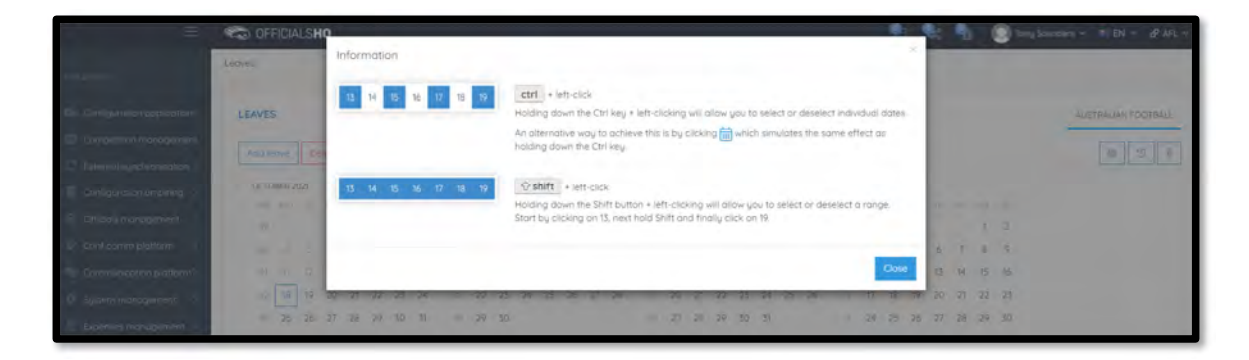

To add unavailability for one day, on the **Leaves** page click on the day in the calendar and click on the **Add Leave** button.

|                               | C OFFICIALSHQ              |                               |                           | 🂐 🎭 🍨 🔘 Tony Sav  | nders v 🎫 EN v 🔗 AFL v |
|-------------------------------|----------------------------|-------------------------------|---------------------------|-------------------|------------------------|
| PERACHET                      | Leoves                     |                               |                           |                   |                        |
| D+ Configuration application1 | LEAVES                     |                               |                           |                   | AUSTRIALIAN FOIOTBALL  |
| Competition memogement        | Add leave (I) Delete leave |                               |                           |                   | [B]][7][7]             |
| C External synchronisation I  |                            |                               |                           |                   |                        |
| Configuration umpiring        | IDCTOBER 2021              | NOVEMBER 2021 DECEM           | 150 VRIALIVIAL 1500 REIBH | 122               |                        |
| Officials management i        | 10 1 2 1                   |                               | 1 2 3 4 5 5               | 1 2               |                        |
| 💠 Conficemin elettorm 🛛 I     | 10 1 1 × 1 1 1 1           | ). (E 8 9 10, 11 12 13 14 (F) | 6 7 8 9 10 11 12   5      | 4 5 6 7 8 9       |                        |
| Communication plotform~       | 41 11 12 15 16 16 16 1     | 10 15 16 17 18 19 20 21 5     | 13 14 15 16 17 19 19      | 11 12 13 14 15 16 |                        |
| Umpire application            | -12 10 19 20 21 22 23 2    | 4 22 23 24 25 26 27 28        | 20 21 22 23 24 25 26 1 17 | 18 19 20 21 22 23 |                        |
| Leaves                        | 0 25 26 27 28 29 50 3      | 1 \cdots 29 30 🚥              | 27 28 29 30 31 24         | 25 26 27 28 29 30 |                        |
| Shared Hiss                   |                            |                               | > 51                      |                   |                        |

On the **Configuration** page select the **Holiday type**, add a **Reason** and click on the **+Add** button.

| =                            | CO OFFICIALSHO | N                                                             |            |              |              |                                                  | 🖎 🌯 🎯 Tony St                                                                                                    | unders 🕆 🍈 DN 🐃 🔗 AFL 🗡 |
|------------------------------|----------------|---------------------------------------------------------------|------------|--------------|--------------|--------------------------------------------------|----------------------------------------------------------------------------------------------------|-------------------------|
|                              | Linoves        | Configuration                                                 | n          |              |              | 1 day(s) selected                                | a second second s |                         |
| De Contrauration opplication | LEAVES         | <ul> <li>Australian football</li> <li>Holiday type</li> </ul> |            |              |              | Following dates will be registered<br>18/10/2021 |                                                                                                    | AUSTRALIAN POSTBALL     |
| Competition mondparent       | acqueave (1)   | On holiday                                                    |            |              | •            | + Add Concel                                     |                                                                                                    | 11 2 2                  |
| enind systematics in         | OCTOBER NOT    | Full day                                                      | Start time | End time     |              |                                                  |                                                                                                    |                         |
| Configuration internet       |                |                                                               | 00:00      | (i) 23.59    |              |                                                  | 1 1 1 1 1 m                                                                                                    |                         |
| Cricol nalogenert            | 10             | Dentes                                                        |            |              |              |                                                  | 1.2                                                                                                    |                         |
| E Conf comm platform         |                | Nedson                                                        |            |              |              |                                                  | 4 7 4 .9                                                                                                    |                         |
| Communication platform       | 11 Y G         | Holday                                                        |            |              |              |                                                  | 15 14 15 16                                                                                                    |                         |
| Le Umpun proversor           | -11 -10        |                                                               |            |              |              |                                                  | 20 2 22 23                                                                                                    |                         |
| 12 America                   | 11 25 26       |                                                               |            | 243 remainir | g characters |                                                  | 27 28 29 50                                                                                                    |                         |
| E Shand for                  | FEBRUARY PUSA  |                                                               | MARIN TEL2 | -            | APPEN (VII)  | MARGOD 22                                        |                                                                                                    |                         |

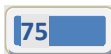

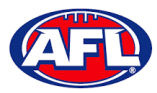

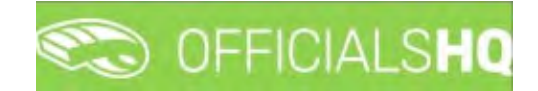

# *Communication platform – Leaves (cont)*

You will be returned to the **Leaves** page and the added leave will be shown.

|                            | C OFFICIALSHQ                         |                                        |                            | 🌒 🎭 🌯 🔘 Tony So        | unders - * EN - & AFL - |
|----------------------------|---------------------------------------|----------------------------------------|----------------------------|------------------------|-------------------------|
| Mer Aspist                 | Légves                                |                                        |                            |                        |                         |
| Certiguration application) | LEAVES                                |                                        |                            |                        | AUSTRALIAN FOOTBALL     |
| Competition management     | Add Isova Delete icove                |                                        |                            |                        | 60 D 2                  |
| External synchronisation 1 |                                       |                                        |                            |                        |                         |
| Conliguenties umpiring     | DICTORE# 2021                         | NOVEMBER 2021 DECEMB                   | MKB) 2029                  | LANGARY 2022           |                         |
| 3 Officials misnagement    | 1 1 1 1 1 1 1 1 1 1 1 1 1 1 1 1 1 1 1 | - 1 2 3 4 5 8 7                        | 12345                      | 2 1 1                  |                         |
| Confictment platform       |                                       |                                        | 6 7 8 9 10 11 12           | 3 4 5 6 7 8 9          |                         |
| Communication platform~    |                                       | - 15 16 17 18 19 20 21 - 1             | 13, 14, 15, 16, 17, 18, 19 | 10 11 12 13 34 15 16   |                         |
| DD Linerice considention   | 42 18 19 20 21 22 23 24               | 17 22 23 24 25 26 27 28 81 7           | 20 21 22 23 24 25 26       | 1 17 18 19 20 21 22 25 |                         |
| E Leaves                   | 3 25 26 27 28 29 30 38                | ······································ | 27 28 29 30 31             | = 24 25 26 27 28 29 30 |                         |
| Shared files               |                                       |                                        |                            | 8 31                   |                         |

To add unavailability for more than one day, on the **Leaves** page click on the first day, hold the shift button and click on the last day in the calendar and click on the **Add Leave** button.

| =                              | CFFICIALSHQ                                                                                                    |                                 |                           | 🍳 🎨 💁 🔘 Tony Sound   | ers 👻 🎫 EN 👻 🔗 AFL 👻 |
|--------------------------------|----------------------------------------------------------------------------------------------------|---------------------------------|---------------------------|----------------------|----------------------|
| REFERENCE                      | Leaves                                                                                                    |                                 |                           |                      |                      |
| Dis Configuration opplication? | LEAVES                                                                                                    |                                 |                           |                      | AUSTRALIAN FOOTBALL  |
| Competition management         | (Add (enver (5)) Delete (enver                                                                                                    | 7                               |                           |                      |                      |
| C External synchronisation I   | The sector of the sector of th | -                               |                           |                      |                      |
| Configuration umpiring >       | OCTOBER 2021                                                                                                    | H0WEHBER 2021                   | DECEMBER 2021 JANUA       | PT 2023              |                      |
| S Officials management         | 8 8 4 9 9                                                                                                    | 1 1 1 2 3 4 5 6 7               | H 12345 S                 | 1 2                  |                      |
| 🖑 Carif comm platform 🕴        | WISTIN                                                                                                    | 8 8 9 10 11 12 13 14            | #2 6 7 B 9 10 11 12       | 3 4 5 6 7 8 9        |                      |
| Communication platforms        | a. 10 12 13 10 18                                                                                                    | M. 17 +0. 15 16 17 18 19 20 21  | 50 13 14 15 16 17 18 19 2 | 10 11 12 13 14 15 16 |                      |
| 111 Umpire application         | 12 10 19 20 21 22                                                                                                    | 2 23 24 47 22 23 24 25 26 27 28 | 57 20 21 22 23 24 25 26 3 | 17 18 19 20 21 22 23 |                      |
| E Leaves                       | 11 25 26 27 28 2                                                                                                    | 9 30 31 -48 29 30               | 17 27 28 29 30 31 4       | 24 25 26 27 28 29 30 |                      |
| Shared files                   |                                                                                                    |                                 |                           | 31                   |                      |

On the **Configuration** page select the **Holiday type**, add a **Reason** and click on the **+Add** button.

|                               | CFFICIALSHO     | 6 OFFICIALS Ha 👘 🍕 💁 🕘 tanj soundri 🗸 ti EN - 18 ML                                                                                                    |                                                  |                                                                                                    |  |  |  |  |
|-------------------------------|-----------------|----------------------------------------------------------------------------------------------------|--------------------------------------------------|----------------------------------------------------------------------------------------------------|--|--|--|--|
|                               | Lowes           | Configuration                                                                                                    | 5 day(s) selected                                |                                                                                                    |  |  |  |  |
| Dr. Configuration application | LEAVES          | Australian football Holidau tupe                                                                                                    | Following dates will be registered<br>20/10/2021 | AUSTRALIAG POOTBALL                                                                                                    |  |  |  |  |
| Competition management        | 400 move (5)    | On holiday ·                                                                                                    | 22/10/2021                                       |                                                                                                    |  |  |  |  |
| Configuration emplore         | -octowne lost   | Full day         Start time         End time           Image: Comparison of the start start sta | 23/10/2021<br>24/10/2021                         | No. of Lot of Lot of Lo |  |  |  |  |
| Contracts management          |                 | Reason                                                                                                    | +Add Concel                                      | 1.2                                                                                                    |  |  |  |  |
| Communication platformm       | 1. 1. 1.        | Holday                                                                                                    |                                                  | 13 74 75 16                                                                                                    |  |  |  |  |
| LE Umpire spoloation          | 10 <b>10</b> 12 |                                                                                                    |                                                  | 20 21 22 25                                                                                                    |  |  |  |  |
| III Ledies<br>E Shared Rev    | 10 20 26        | 243 remaining characters                                                                                                    | - 3i                                             | 27 28 29 20                                                                                                    |  |  |  |  |

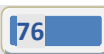

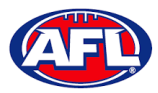

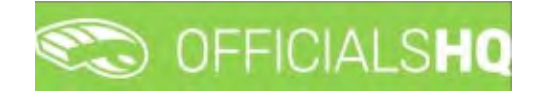

#### Communication platform - Leaves (cont)

You will be returned to the **Leaves** page and the added leave will be shown.

|                              | C OFFICIALSHO           |                         |                      | es ynot 💽 🧌 😫 🧐       | unders - 💼 EN - 🔗 AFL - |
|------------------------------|-------------------------|-------------------------|----------------------|-----------------------|-------------------------|
| NTIMUT                       | Leaves                  |                         |                      |                       |                         |
| Configuration application    | LEAVES                  |                         |                      |                       | AUSTRALIAN POOTBALL     |
| Competition management       |                         |                         |                      |                       |                         |
| C External synchronisation > | Add leave Delete leave  |                         |                      |                       |                         |
| Configuration umphing. 1-    | OCTOBER 2021            | NEWEMBER 2021           | DECEMBER 2021        | JANUARY 2022          |                         |
| E Officials management       | . 143                   | - 1 3 5 4 5 6 7         | 1 2 5 4 5            | 17 1 2                |                         |
| S Carl comm platform         |                         | e 9 10 11 12 13 14      | 11 6 7 8 9 10 11 12  | 3 4 5 6 7 8 9         |                         |
| Communication platform       |                         | IS 16 17 18 19 20 21    | 13 14 15 16 17 18 19 | = 10 11 12 13 14 15 M |                         |
| 🕾 Umpire application         | 18 19 20 21 22 23 24    | 17 22 23 24 25 26 27 28 | 20 21 22 23 24 25 26 | 17 18 19 20 21 22 23  |                         |
| III Leaves                   | 11 25 26 27 28 29 30 31 | 29 30                   | (1 27 28 29 50 31    | 24 25 26 27 28 29 30  |                         |
| Shared fier                  |                         |                         |                      | 51                    |                         |

To add unavailability for a period of time on one day, on the **Leaves** page click on the day in the calendar and click on the **Add Leave** button.

| =                            | 🍋 OFFICIALSHQ 🔍 🎭 🌯 🕕                                                                                                    | y Saunders → 🎫 EN → 🔗 AFL → |
|------------------------------|----------------------------------------------------------------------------------------------------|-----------------------------|
| FEFASBET                     | Laoves                                                                                                    |                             |
| On Configuration application | LEAVES                                                                                                    | AUSTRIALIAN FOOTBALL        |
| Competition management       | Latitude (D) Delations                                                                                                    |                             |
| C External synchronisation   | woo dowe (d) Levelle redve                                                                                                    |                             |
| Configuration umpiring       | DCTOBER 8021 NOVEMBER 2021 DECEMBER 2021 JAVALARY 2022                                                                                                    |                             |
| Officials management (       | Image: Source Source |                             |
| 💠 Confictment Platform II    | 10 1 1 1 1 1 1 1 1 1 1 1 1 1 1 1 1 1 1                                                                                                    |                             |
| Communication plotform~      | 41 11 12 13 14 19 10 11 12 13 14 15 16 17 18 19 20 21 cm 13 14 15 16 17 18 19 1 10 11 12 13 14 15 16                                                                                                    |                             |
| Umpline application          | 47 10 19 20 21 22 23 24 2 23 24 25 26 27 26 11 20 21 22 23 24 25 26 27 2                                                                                                    |                             |
| Lanves                       | 13 25 26 27 28 29 30 31 11 29 30 11 22 28 29 30 31 124 25 26 27 28 29 30                                                                                                    |                             |
| Shared Tes                   | <b>n</b>                                                                                                    |                             |

On the **Configuration** page select the **Holiday type**, untick the **Full day** box, select the **Start time**, select the **End time** add a **Reason** and click on the **+Add** button.

| =                              | CO OFFICIALSHO | C OFFICIALSHO                                                                                                    |            |   |          |   |                                                  |       | 🐮 🐁 🕘 Sony Soundars 🛩 🗉 EN - 🖋 AR |                    |  |
|--------------------------------|----------------|----------------------------------------------------------------------------------------------------|------------|---|----------|---|--------------------------------------------------|-------|-----------------------------------|--------------------|--|
|                                | Lodyge         | Configuratio                                                                                                    | n          |   |          |   | 1 day(s) selected                                |       |                                   |                    |  |
| D - Centragonarion oparication | LEAVES         | Australian footbat     Holiday type                                                                                                    | •          |   |          |   | Following dates will be registered<br>18/10/2021 |       |                                   | AUTRALIAN/POOTBALL |  |
| Competition management         | 6-02 mmm (1)   | Professional obligat                                                                                                    | ions       |   |          |   | +Add Cancel                                      |       |                                   | a s v              |  |
| Diferra la concellor           | OCTOBER STOL   | Full day.                                                                                                    | Start time |   | End time |   |                                                  |       |                                   |                    |  |
| Configuration strategy of      |                |                                                                                                    | 9:00 AM    | © | 12:00 PM | O |                                                  | 10 11 |                                   |                    |  |
| S official monogeneticit       |                | Denson                                                                                                    |            |   |          |   |                                                  |       |                                   |                    |  |
| Sont gorni juintimm            |                | Watana                                                                                                    |            |   |          |   |                                                  | 6. 7  | 8 9                               |                    |  |
| Communication platform-        | = _0_ V.       | and a second                                                                                                    |            |   |          |   |                                                  | 13 20 | 15 16                             |                    |  |
| CP-Uneiter opplication         | 10 19          |                                                                                                    |            |   |          |   |                                                  | 29 2  | 22 23                             |                    |  |
| I Leine                        | 1 25 26        | 245 remaining characters                                                                                                    |            |   |          |   | 27 2                                             | 29 50 |                                   |                    |  |
| 1 and the second               |                | address of the local division of the local division of the local d |            |   |          | - | - H                                              | 1     |                                   |                    |  |

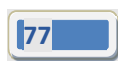

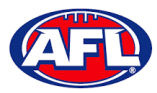

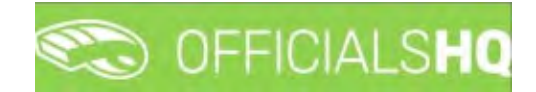

# *Communication platform – Leaves (cont)*

You will be returned to the **Leaves** page and the added leave will be shown.

| E                           | C OFFICIALSHO           |                         |                         | 🌯 🍇 🌯 🔘 Tony Sour       | iders ∽ 🗯 EN ~ 🔗 AFL ∽ |
|-----------------------------|-------------------------|-------------------------|-------------------------|-------------------------|------------------------|
| NER&SBIET                   | Leaves                  |                         |                         |                         |                        |
| Configuration application   | LEAVES                  |                         |                         |                         | AUSTRALIAN FOOTBALL    |
| Competition management      | Table - I amount        |                         |                         |                         |                        |
| External synchronisation if | And leave Deleterative  |                         |                         |                         |                        |
| Configuration impiring      | DICTIONER 2021          | NOVEMBER 2021           | CLECTRANSICS 2021       | JANUARY 2022            |                        |
| Officials management i      | 10 12 f                 | in 1 2 3 4 5 5 7        | 1 2 3 4 5               | 1 2                     |                        |
| Conficution i               | BARAL AND               | 10 8 9 10 11 12 13 14   | 11. 6 7 B 9 10 H 12     | 3 4 5 6 7 8 9           |                        |
| Communication platform~     |                         | 15 15 16 17 18 19 20 21 | 10 15 14 15 16 17 18 19 | I 10. 11 12 13 14 15 16 |                        |
| III Umplie application      | -12 19 20 21 22 23 24   | 17 22 23 24 25 26 27 28 | : 20 21 22 23 24 25 25  | 5 17 18 19 20 21 22 23  |                        |
| Leaves                      | 13 25 26 27 28 29 30 31 | 10 29 50                | SI 27 28 29 30 31       | 24 25 26 27 28 29 30    |                        |
| Shared files                |                         |                         |                         | 8 31                    |                        |

To remove unavailability for one day, on the **Leaves** page click on the day in the calendar and click on the **Delete Leave** button.

| =                             | CFFICIALSHQ            |                              |                          | 🐑 🎭 🌯 🔘 Tony Saun          | dens 🛩 📑 EN 👻 🔗 AFL 🛩 |
|-------------------------------|------------------------|------------------------------|--------------------------|----------------------------|-----------------------|
| RU ASIDIT                     | Leaves                 |                              |                          |                            |                       |
| D+ Configuration application? | LEAVES                 |                              |                          |                            | AUSTRALIAN FOOTBALL   |
| Competition management        | Add Inner (1)          |                              |                          |                            |                       |
| C External synchronisation #  | source (i) realization |                              |                          |                            |                       |
| Configuration Umphring        | OCTOBER 2027           | NOVEHBER 2021                | DECEMBER 2021            | JANUAARE 2022              |                       |
| Criticials management         | 127275                 | 1 1 1 1 2 3 4 5 5 7          | 1 1 2 3 4 5              | 1) 1 2                     |                       |
| Conf comm platterm            | a 4 4 4 7 h            | 1 II II II 9 10 11 12 13 14  | R 6 7 8 9 10 11 12       | 5 4 5 8 7 8 9              |                       |
| Communication platform        | 1. 1. 1. 2. 1. 1.      | = TT == 15 16 17 18 19 20 21 | 50 13 14 15 16 17 18 19  | I 101 11 12 13 14 15 16    |                       |
| III Umbire opplication        | 18 19 20 21 22         | 23 24 22 23 24 25 26 27 28   | III 20 21 22 23 24 25 26 | 17 18 19 20 21 22 23       |                       |
| Leaves                        | = 25 26 27 28 29       | 50 31 19 29 30               | az 27 28 29 30 31        | 24 25 26 27 28 29 30<br>31 | _                     |

The **delete leave** pop-up will appear, click on **Yes**.

|                              | C OFFICIALSHQ           |                                              |               |        |            |           | Ĝ.    | <b>Q</b> .: | <b>9</b> 3   | 🧕 Tony So | unders ~ THEN - & AFL ~ |
|------------------------------|-------------------------|----------------------------------------------|---------------|--------|------------|-----------|-------|-------------|--------------|-----------|-------------------------|
| 60002001                     | Lecives                 |                                              |               |        |            |           |       |             |              |           |                         |
| On Configuration application | LEAVES                  |                                              |               |        |            |           |       |             |              |           | AUSTRALIAN FOOTBALL     |
| Competition management       |                         |                                              |               |        |            |           |       |             |              |           | 11 D F                  |
| E Configuration umpering     | OCTOHER 2021            | MCN/MMER 2021                                | DECEMBER 2021 |        |            | MAQUARY S |       |             |              |           |                         |
| D. Office's monogement 1     |                         | . 1 2 3 4 5 6 7                              |               | 1 2 3  | 4 5        |           |       |             |              |           |                         |
| Confission potion            |                         | Delete leave                                 | 5 h. 7        | 8 9 20 | 11 12<br>× | 3         | 1 12  | 6<br>13     | 7 8<br>14 15 | 9<br>15   |                         |
| Umpire oppication            | 11 11 17 20 21 22 23 24 | Are you sure you want to delete all selected | leave?        |        |            | 17        | 18 19 |             |              | 23<br>30  |                         |
| Shared Les                   |                         | No                                           |               | Yes    | _          | - 31      |       |             |              |           |                         |

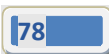

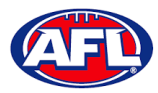

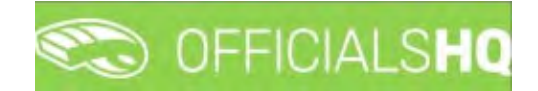

# *Communication platform – Leaves (cont)*

You will be returned to the **Leaves** page and the leave will be removed.

| =                             | CO OFFICIALSHO        |          |             |         |       |      |    |           |      |    |    |    |       |    |        |      | 3 ( | ¢¢ | 91 |    | 🛄 Tony Saund | n's ≈ ■ EN ≈ ∂AFL   |
|-------------------------------|-----------------------|----------|-------------|---------|-------|------|----|-----------|------|----|----|----|-------|----|--------|------|-----|----|----|----|--------------|---------------------|
| PETASSET                      | Leaves                |          |             |         |       |      |    |           |      |    |    |    |       |    |        |      |     |    |    |    |              |                     |
| Q+ Configuration application: | LEAVES                |          |             |         |       |      |    |           |      |    |    |    |       |    |        |      |     |    |    |    |              | AUSTRALIAN FOOTBALL |
| Competition monogement        |                       |          |             |         |       |      |    |           |      |    |    |    |       |    |        |      |     |    |    |    |              |                     |
| C External sunchronsilation > | Add leave Desite eave | <u>5</u> |             |         |       |      |    |           |      |    |    |    |       |    |        |      |     |    |    |    |              | 10 0 Y              |
| E Configuration umpiring      | OCTOINUE 2021         |          | HOVEHBER 20 | 121     |       |      | 0  | ECEMINE I | 2021 |    |    |    |       | JI | NUMBER | 1032 |     |    |    |    |              |                     |
| Officials management          |                       | 1.15     | 100 MIC     | 2 3     | 4 5   | 6.7  | 7  | -         |      | 1  | 2  | 3  | 4 5   |    |        |      | 1   |    |    | 1  | 1            |                     |
| S Cont comm platform          | 4.4.3.4.7             | 6.6.4    | 15 8        | 9 10    | 11 12 | 15 1 | ÷  | - 6       | 7    | 8  | 9  | 10 | 11 12 | z  | 3      | 4    | 5   | 6  | 7  | 8  | 9            |                     |
| Communication platform*       | a a y y w             |          | 10 15       | 16 17   | 18 19 | 20 2 | 20 | 50 13     | 34   | 15 | 16 | 17 | 18 15 | 9  | 10     | 11   | 12  | 15 | 15 | 15 | 16           |                     |
| (6) Umpre opplication         | 18 19 20 21           | 22 23 24 | 11 22       | 25 24 : | 25 26 | 27 2 | 8  | 81 20     | 23   | 22 | 23 | 26 | 25 2  | 6  | 17     | 18   | 19  | 20 | 21 | 22 | 23           |                     |
| jii Lecives                   | 13 25 26 27 28        | 29 30 31 | - 29        | 50      |       |      |    | 27        | 28   | 29 | 50 | 31 |       |    | 24     | 25   | 26  | 27 | 28 | 29 | 30           |                     |
| Shared lifes                  |                       |          |             |         |       |      |    |           |      |    |    |    |       |    | 51     |      |     |    |    |    |              |                     |

To remove unavailability for more than one day, on the **Leaves** page click on the first day, hold the shift button and click on the last day in the calendar and click on the **Delete Leave** button.

| Ē                            | C OFFICIALSHO             |                                                           |                                                                                                    | 🍋 🎨 🌯 🔘 Tony Sour                                | nders - BEEN - PAR  |
|------------------------------|---------------------------|-----------------------------------------------------------|----------------------------------------------------------------------------------------------------|--------------------------------------------------|---------------------|
| NATIONAL                     | Leaves                    |                                                           |                                                                                                    |                                                  |                     |
| De Configuration application | LEAVES                    |                                                           |                                                                                                    |                                                  | AUSTRALIAN FOOTBALL |
| Competition monagement       | Add leave (5) Deets leave | 3                                                         |                                                                                                    |                                                  | W 37                |
| E Configuration umpiring     | DICTOBER 2021             | NOVEMBER 2021                                             | DECEMBER 2029                                                                                                    | JAMUARY 2022                                     |                     |
| C Officials monagement       | W                         | i i ai t 2 5 4 5 6                                        | 7 4 1 2 3 4 3                                                                                                    | 11 1 2                                           |                     |
| Communication platform       |                           | a min av 8 9 90 11 12 13<br>a min 17 as 15 16 17 18 19 20 | 14         42         6         7         8         9         10         11         12           21         50         15         14         15         16         17         18         19 | 1 3 4 5 6 7 8 9<br>2 10 11 12 13 14 15 16        |                     |
| Cu Umpire application        | 19 <b>20 21 2</b>         | <b>2 23 24</b> = 22 23 24 25 26 27<br>9 30 31 18 29 30    | 28 31 20 21 22 23 24 25 26<br>51 27 28 29 50 31                                                                                                    | a 17 16 19 20 21 22 23<br>4 24 25 26 27 28 29 30 |                     |
| Shared lijes                 |                           |                                                           |                                                                                                    | 51                                               |                     |

The **delete leave** pop-up will appear, click on **Yes**.

| Ξ                              | CO OFFICIALSHQ                                     |                                                    |                         | 🌒 🎨 🇌 🥘 Tony So                              | unders v 🗇 DN v 🔗 ARL v |
|--------------------------------|----------------------------------------------------|----------------------------------------------------|-------------------------|----------------------------------------------|-------------------------|
| TUPALLAY                       | Looves                                             |                                                    |                         |                                              |                         |
| (b) Configuration application) | LEAVES                                             |                                                    |                         |                                              | AUSTRALIAN FOOTBALL     |
| Competition management         |                                                    |                                                    |                         |                                              |                         |
| Configuration preprint - 1     | OCTOBER 20/1                                       | WOVEMBER 2021 DE                                   | ICEMINE 2021            | JANUARY 1023                                 |                         |
| Cflicios monspersent           |                                                    | - 1 2 3 4 5 6 7                                    | 1 2 3 4 5               |                                              |                         |
| Conflooren plattarm            |                                                    | Delete leave                                       | C A 7 # C 10 11 12<br>X | 1 3 4 5 & 7 8 9<br>10 11 12 13 44 15 16      |                         |
| Under application              | 1: 16 19 20 21 22 23 24<br>18 25 26 27 28 29 30 31 | Are you sure you want to delete all selected leave | 5                       | 17 18 19 20 21 22 23<br>24 25 26 27 28 29 30 |                         |
| Shared files                   |                                                    | No                                                 | Yes                     | TZ 2                                         |                         |

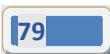

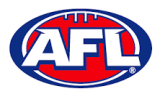

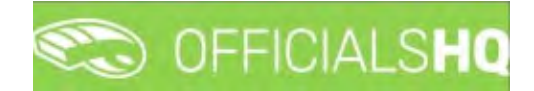

#### Communication platform - Leaves (cont)

You will be returned to the Leaves page and the leave will be removed.

| Ξ                              | CFFICIALSHO             |          |          |                |      |      |    |     |      |      |         |    |      |            |           |        | ¢  | •  | k;  | •  | 0     | Tony Sounders | T EN Y        | Ø AFL V |
|--------------------------------|-------------------------|----------|----------|----------------|------|------|----|-----|------|------|---------|----|------|------------|-----------|--------|----|----|-----|----|-------|---------------|---------------|---------|
| HEGROOOT                       | Leaves                  |          |          |                |      |      |    |     |      |      |         |    |      |            |           |        |    |    |     |    |       |               |               |         |
| Dis Configuration application) | LEAVES                  |          |          |                |      |      |    |     |      |      |         |    |      |            |           |        |    |    |     |    |       | N             | USTRALIAN FOR | OTBALL  |
| Competition management         |                         |          |          |                |      |      |    |     |      |      |         |    |      |            |           |        |    |    |     |    |       | _             | in la         |         |
| C External synchronisation >   | Attid logve Delete Hove |          |          |                |      |      |    |     |      |      |         |    |      |            |           |        |    |    |     |    |       |               |               |         |
| Configuration umpiring         | OCTOBER 2021            |          | NOVEHIER | 2021           |      |      |    | DIC | -sta | 2021 |         |    |      |            | JAN       | ART 20 | 22 |    |     |    |       |               |               |         |
| 🗐 Officials management 🕴       |                         |          | 10 AC    | 10 vili<br>2 3 | 4    | 5 6  | 7  | 1   |      |      | ni<br>L | 2  | 3 4  | 1 m<br>1 6 | 997<br>53 |        |    | 1  |     |    | 1 2   | 2             |               |         |
| 🕉 - Cant comm platform         | 6.01.02                 | 1.1.1    | 11.14    | 0 10           |      | 2 13 | м  | 10  | 6    | 7    | 8       | 9  | 10 1 | 1 12       |           | 3      | 4  | 5  | 6   | 7  | 8 9   | >             |               |         |
| Communication platform~        | WE DE LE M              | 5 16 17  | 41. 15   | 16 17          | 18 1 | 9 20 | 21 | 30  | 15   | 14   | 15      | 16 | 17 1 | £ 19       |           | 10     | 11 | 12 | 13  | 14 | 15 16 | 6             |               |         |
| Umpire application             | 02 18 19 20 21          | 22 23 24 | er 22    | 23 24          | 25 2 | 6 27 | 28 |     | 20   | 21   | 22      | 23 | 24 2 | 5 26       | 5         | 17     | 18 | 19 | 20. | 21 | 22 2  | 3             |               |         |
| Laaves                         | 61 25 26 27 28          | 29 30 31 | 15 . 29  | 30             |      |      |    |     | 27   | 28   | 29      | 30 | 31   |            | - 1       | 24     | 25 | 26 | 27  | 28 | 29 30 | 0             |               |         |
| E Shored files                 |                         |          |          |                |      |      |    |     |      |      |         |    |      |            |           | 51     |    |    |     |    |       |               |               |         |

#### **Shared Files**

In the left hand menu click on **Communication platform** and click on **Shared files**.

If any files have been shared with the umpire they appear on the **Files** page, click on the link to download the file.

| =                             | C OFFICIALS HQ         | 🌯 🎭 🍨 🔘 Tony Sounders 👻 🐮 EN 🗧 🖉 AFL 👻 |
|-------------------------------|------------------------|----------------------------------------|
| -                             | Files                  |                                        |
| On Configuration application3 | Searth Q - +           |                                        |
| Competition management        | * D Umpre Filer        |                                        |
| C External synchronisation :  | Refease notes 19 polit |                                        |
| Configuration umpiring        |                        |                                        |
| (3) Officials management      |                        |                                        |
| Conf comm platform            |                        |                                        |
| Communication platform        |                        |                                        |
| III Limpline application      |                        |                                        |
| III Leaves                    |                        |                                        |
| Shared files                  |                        |                                        |

The download link will appear in the bottom left corner of the screen, click on the link to open the file.

|                                                                                                    | C OFFICIALSHQ                             | 🌒 🎨 🧌 🔘 Tany Sounders 🗸 🖛 EN 🛩 🔗 AFL 🗸 |
|----------------------------------------------------------------------------------------------------|-------------------------------------------|----------------------------------------|
| -                                                                                                    | Files                                     |                                        |
| Configuration applications     Configuration management     Langerition management     Schfiguration ungring     Configuration ungring     Configuration     Configuration     Configur | Secch   Cumple File  Reicare notes 39 pdf |                                        |
| 2021 G. Childred By RefAssist                                                                                                    |                                           | Story of                               |

AFL Umpire Admin OfficialsHQ User Guide

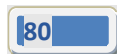

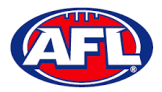

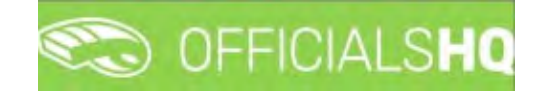

### Communication platform (cont)

#### **Expenses**

In the left hand menu click on **Communication platform** and click on **Expenses**.

To view all the current expenses for an umpire, on the **Overview cost lines** page in the **Selection** area select the **From date**, select the **End date** and click on the **Ok** button.

| 3                                                                                      | CO OFFICIALSHO           |   |                         |   |        |        |        | 9             | St 9 1      | 🔘 Tony Saunders 🛩 | EN ~ 81 | NFL LIVE 🛩 |
|----------------------------------------------------------------------------------------|--------------------------|---|-------------------------|---|--------|--------|--------|---------------|-------------|-------------------|---------|------------|
| PRANT.                                                                                 | Overview cost lines      |   |                         |   |        |        |        |               |             |                   |         |            |
| C+ Configuration application)                                                          |                          |   |                         |   |        |        |        |               |             |                   |         |            |
| Competition management C External synchronisation 1 Conf officials man                 | From date.<br>01/09/2021 | 3 | End clate<br>17/10/2021 | 8 |        |        |        |               |             |                   |         |            |
| Officials management                                                                   | OK                       |   |                         |   | Source | Amount | Remark | Stotus remark | Explanation |                   | Fiel.   | -          |
| Communication platform  U) Limpire application  Leaves  Shared files  Express  Express |                          |   |                         |   |        |        |        |               |             |                   |         |            |

To add an expense, on the **Overview cost lines** page click on the 主 (Add) icon.

| =                                                                           | C OFFICIALSHQ       |      |                 |     |        |        |        | 9             | 🐮 🐴         | O Tony Sounders + | EN ~ 6 | PAPE UNE |
|-----------------------------------------------------------------------------|---------------------|------|-----------------|-----|--------|--------|--------|---------------|-------------|-------------------|--------|----------|
| inite-                                                                      | Overview cost lines |      |                 |     |        |        |        |               |             |                   |        |          |
| D= Configuration application                                                |                     |      |                 |     |        |        |        |               |             |                   |        |          |
| Competition management                                                      | OVERVIEW COST LINES |      |                 |     |        |        |        |               |             |                   |        |          |
| Confofficias man                                                            |                     |      |                 |     |        |        |        |               |             |                   |        |          |
| Officials management 3     Conf.comm.platform 3                             | Stotus<br>• T       | Date | Cost line types | • T | Source | Amount | Remark | Status remark | Explanation |                   | Field  | _        |
| Communication platform Us: Umpire opplication Leaves Shared Files. Expenses |                     |      |                 |     |        |        |        |               |             |                   |        |          |

On the Add Cost Line page select, the Cost line type, select the Date, add a Remark, select either Amount or Unit cost and add the Amount or Unit cost. To upload a document click on the Files tab in the top right hand corner.

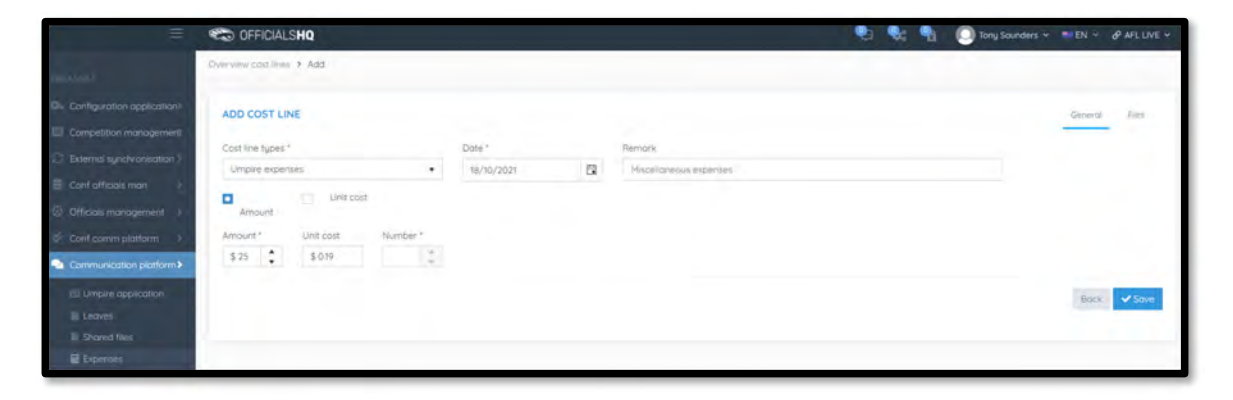

AFL Umpire Admin OfficialsHQ User Guide

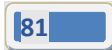

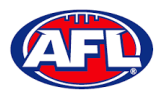

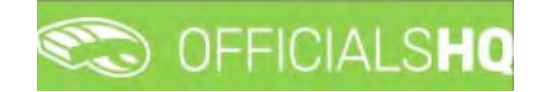

# Communication platform - Expenses (cont)

#### Click on the **Select files** button.

|                                                                                                    | C OFFICIALSHQ            | 🐑 🎭 🐴 🔘 Tony Sounders 🗸 🎫 EN 👳 🔗 AFL LIVE 🛩                                                                                                    |
|----------------------------------------------------------------------------------------------------|--------------------------|----------------------------------------------------------------------------------------------------|
| and the second second se | Dvervew cost lines > Add |                                                                                                    |
| Di- Configuration application?                                                                                                    | ADD COST LINE            | Contract - Elec                                                                                                    |
| Competition management                                                                                                    | Para cost suite          | Methoda 7 ma                                                                                                    |
| CT External synchronisation >                                                                                                    | Select roas.             |                                                                                                    |
| 🗧 Cont afficials man 🛛 🧧                                                                                                    |                          |                                                                                                    |
| Officials management                                                                                                    |                          |                                                                                                    |
| Cont comm platform                                                                                                    |                          |                                                                                                    |
| Communication platform>                                                                                                    |                          |                                                                                                    |
| Umpire application                                                                                                    |                          |                                                                                                    |
| E Leaves                                                                                                    |                          | Bock 🗸 Save                                                                                                    |
| Shared files                                                                                                    |                          | and the second second se |
| Expenses                                                                                                    |                          |                                                                                                    |

In the **Open** pop-up select the file.

|          | Co officialsho                                                                                                    |                                   |                                           |         |                                            | •                            | <b>Q: Q</b> | O Tony Sounders + |         | & AFL LIVE |
|----------|----------------------------------------------------------------------------------------------------|-----------------------------------|-------------------------------------------|---------|--------------------------------------------|------------------------------|-------------|-------------------|---------|------------|
|          | Overview cost lines + Add                                                                                                    | Coper.                            |                                           |         |                                            | ×                            |             |                   |         |            |
|          | ADD COST LINE                                                                                                    | e                                 | eDrive - Australian Pootball Lea + Doc    | ments v | O P Search Deci                            | E • 🖬 🛛                      |             |                   | General | Tree .     |
|          | and the second second se | Ouick access                      | Name<br>Content Office Touchase           | Status  | Date modified                              | Type +                       |             |                   |         | _          |
|          | Select files                                                                                                    | Desktop #                         | Downloads                                 | 0 0     | 30/06/2021 1/39 PM<br>30/06/2021 1/39 PM   | File fulder                  |             |                   |         |            |
|          |                                                                                                    | E Documents of                    | My Articulate Projecta<br>My Data Sources | 0       | 35/58/2023 12:58 PM<br>30/58/2021 12:58 PM | File fulder<br>File fulder   |             |                   |         |            |
|          |                                                                                                    | Creative Cloud Fil                | Outlook Files<br>Scanned Documents        | 0       | 18/19/2021 2:13 PM<br>30/06/2021 12:58 PM  | File fuilder<br>File fuilder |             |                   |         |            |
|          |                                                                                                    | OneDrive - Austra     Attachments | Zoom<br>Default                           | 0 0     | 10/06/2021 12:58 PM<br>10/05/2020 6 11 AM  | File folder<br>Remote Deskt  |             |                   |         |            |
|          |                                                                                                    | Club Leges                        | export<br>(2) #420210822                  | 0       | 3/07/2021 1-08 PM<br>22/06/2021 12-38 PM   | Compressed (<br>Adobe Asme-  |             |                   |         |            |
|          |                                                                                                    | Décuments v                       | Sponsorship_v3                            | 0       | 26/11/2017 1047 AM                         | Nicrosoft We 🗸               |             |                   |         |            |
|          |                                                                                                    | File ru                           | errer (n825210622                         |         | All Files                                  |                              |             |                   | Back    | ✓Save      |
|          |                                                                                                    |                                   |                                           |         | Open                                       | Cancel                       |             |                   |         |            |
| Expenses |                                                                                                    |                                   |                                           |         |                                            |                              |             |                   |         |            |

The file will upload, click on the **Save** button.

|                                                                                                    | C OFFICIALSHO             | 🌒 🌺 🇌 🔘 Tony Sounders 🛩 🎫 EN 🛩 🔗 AFL LIVE 🛩 |
|----------------------------------------------------------------------------------------------------|---------------------------|---------------------------------------------|
| HAR ADDIT                                                                                                    | Overview cost lines > Add |                                             |
| Configuration application     Competition management                                                            | ADD COST LINE             | General Tries                               |
| External synchronisation >     External synchronisation >     Conf officials man = 2     Officials management > | Select Ties. Done         |                                             |
| Conf comm platform  Communication platform Communication platform Communication                                 | and Constant and          |                                             |
| Eleoves<br>1. Shand files<br>Expenses                                                                           |                           | Box Stor                                    |

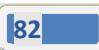

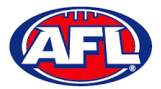

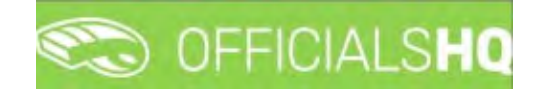

#### Communication platform - Expenses (cont)

You will be returned to the **Overview Cost Lines** page and the expense will be added as **Pending** awaiting approval by the umpire admin.

| E                                                           | CFFICIALSHQ         |            |                  |        |        |         | 4             | S: 9        | O Tony Sounders + |       | & AFL LIVE |
|-------------------------------------------------------------|---------------------|------------|------------------|--------|--------|---------|---------------|-------------|-------------------|-------|------------|
| ever.                                                       | Overview cost lines |            |                  |        |        |         |               |             | 100               |       |            |
|                                                             | - SELECTION         |            |                  |        |        |         |               |             |                   |       |            |
|                                                             | OVERVIEW COST LINES |            |                  |        |        |         |               |             |                   |       |            |
|                                                             |                     |            |                  |        |        |         |               |             |                   |       |            |
|                                                             | Stopus              | Dute       | Cóst line types- | Source | Amount | Flemark | Status remark | Explanation |                   | Field |            |
| Conf comm platform                                          | • T                 |            | - T              |        |        |         |               |             |                   |       |            |
| Communication platform>                                     | Pending             | 18/10/2021 | Limpiré expenses | Other  | \$25   | Ģ       |               |             |                   | ÷     |            |
| Umplie application     Leaves     Shared files     Expenses |                     |            |                  |        |        | i i     |               |             |                   |       |            |

To edit an expense on the **Overview Cost Lines** page click on the **Expense** and click on the **Image (Update)** icon.

|                                                       | COFFICIALSHO        |            |                 |     |        |        |        | 9             | ÷ 1        | O Tony Sounders ~ | MIEN * | & AFL LIVE - |
|-------------------------------------------------------|---------------------|------------|-----------------|-----|--------|--------|--------|---------------|------------|-------------------|--------|--------------|
| and some a                                            | Overview cost lines |            |                 |     |        |        |        |               |            |                   |        |              |
| E Centiguration application>                          |                     |            |                 |     |        |        |        |               |            |                   |        |              |
| Competition management     External synchronisation > | OVERVIEW COST LINES |            |                 |     |        |        |        |               |            |                   |        |              |
| Cont officials man                                    |                     |            |                 |     |        |        |        |               |            |                   |        |              |
| S Conficorum platform                                 | Stellon • •         | Dose       | Cost line types | • T | Source | Ampant | Remore | Status remork | Laplandton |                   | Viles  | ·            |
| Communication platform>                               | Pending             | 18,10/2021 | Unget expenses  |     | Other  | 125    |        | 1             |            |                   | đ      | -            |

Edit the details of the expense in the **General** and/or **Files** tab and click on the **Update** button in the bottom right hand corner.

|                                                                                                    | CFFICIALSHQ                                            |                   | 🧶 🎭 🌗 🔘 Tony Sound              | ers v TEN v & AFL LIVE v |
|----------------------------------------------------------------------------------------------------|--------------------------------------------------------|-------------------|---------------------------------|--------------------------|
| AFFRANCE -                                                                                                    | Overview coull lines I Cost line I Update              |                   |                                 |                          |
| Configuration application     Competition management     Competition management     External synchronisation > | UPDATE COST LINE<br>Cost line types<br>Umpire expenses | Dote * 18/10/2021 | Remark<br>Miscelaneous expenses | General Files            |
| Conf afficials man     P     Conf comm platform     Confinution platform                                       | Amount Unit cost Mamber 1<br>\$23 \$ \$0.19 *          |                   |                                 |                          |
| Lingère application<br>Leaves<br>Shared files<br>Depenses                                                      |                                                        |                   |                                 | Bocx Vipdote             |

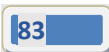

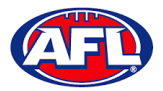

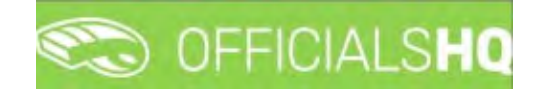

#### Communication platform - Expenses (cont)

You will be returned to the **Overview Cost Lines** page and the expense will be updated as **Pending** awaiting approval by the umpire admin.

| =                                                      | C OFFICIALSHO       |            |                 |     |        |        |        | 6              | €: 9        | 🔘 Tony Saunders 🛩 | TIEN - | & AFLUNE - |
|--------------------------------------------------------|---------------------|------------|-----------------|-----|--------|--------|--------|----------------|-------------|-------------------|--------|------------|
| test agents                                            | Overview cost lines |            |                 |     |        |        |        |                |             |                   |        | -          |
| Circ Configuration application)                        | - SELECTION         |            |                 |     |        |        |        |                |             |                   |        |            |
| Competition managements<br>External synchronisation )  | OVERVIEW COST LINES |            |                 |     |        |        |        |                |             |                   |        |            |
| 🖀 Cant athala man 🛛 I                                  |                     |            |                 |     |        |        |        |                |             |                   |        |            |
| Officials management      S     Canf comm platform     | dialos              | Diate      | Cost Ine types  | · • | Source | Amount | Remark | Status Annatik | Lapicrotion |                   | Film   |            |
| Communication platform>                                | Pentra              | 18/10/2021 | Umpire expenses |     | Otter  | \$ 50  | Ģ      |                |             |                   | Ť      | -          |
| Umpire application<br>Leaves<br>Shared Hes<br>Expenses |                     |            |                 |     |        |        |        |                |             |                   |        |            |

To remove an expense on the **Overview Cost Lines** page click on the **Expense** and click on the **III** (Delete) icon.

| 三                          | CFFICIALSHQ         |            |                             |                      |             |                |        | 9 | St: 9 | I Tony Sounders ~ |          |   |
|----------------------------|---------------------|------------|-----------------------------|----------------------|-------------|----------------|--------|---|-------|-------------------|----------|---|
|                            | Overview cost lides |            |                             |                      |             |                |        |   |       |                   |          |   |
| Configuration application) | - SELECTION         |            |                             |                      |             |                |        |   |       |                   |          |   |
| Competition management     | OVERVIEW COST LINE  | 5          |                             |                      |             |                |        |   |       |                   |          |   |
| Contratticials man         |                     |            |                             |                      |             |                |        |   |       |                   |          |   |
| Officials monogement       |                     | Dote       | Cost live types             |                      | Sara        |                | Record |   |       |                   | il tenas |   |
| 🍣 .Conf.comm.platform 🔅    | • 7                 |            |                             | • T                  |             |                |        |   |       |                   |          |   |
| Communication platform>    | Pending             | 15/10/2021 | Remove Cost line            |                      |             |                | ×      |   |       |                   | 1        |   |
| Leaves                     |                     |            | Are you sure you want to de | lete cost line for 1 | 18/10/2021? |                |        |   |       |                   |          |   |
| E Shared Her               |                     |            |                             |                      | -           | Yes            | -      |   |       |                   |          |   |
| C Sastern monorgemen)      |                     |            |                             |                      |             |                |        |   |       |                   |          |   |
| Expanses monaportent 11    |                     |            |                             |                      |             |                |        |   |       |                   |          |   |
| (T Reastration)            |                     |            |                             |                      |             |                |        |   |       |                   |          |   |
|                            |                     |            |                             |                      |             |                |        |   |       |                   |          |   |
|                            |                     |            | -                           |                      |             | Total: \$ 50,0 | ٥      |   |       |                   |          | 1 |

The **Remove Cost Line** pop-up will appear, click on **Yes**.

You will be returned to the **Overview Cost Lines** page and the expense will be removed.

|                                | COFFICIALSHQ        |      |                 |     |        |         |         | 4             | ÷ 9         | O Tony Sounders + | III EN ~ | 8 AFL LIVE Y |
|--------------------------------|---------------------|------|-----------------|-----|--------|---------|---------|---------------|-------------|-------------------|----------|--------------|
| NORCH T                        | Overview cost lines |      |                 |     |        |         |         |               |             |                   |          |              |
| Die Configuration application) |                     |      |                 |     |        |         |         |               |             |                   |          |              |
| Competition management         |                     |      |                 |     |        |         |         |               |             |                   |          |              |
| C External synchronisation (   | OVERVIEW COST LINES |      |                 |     |        |         |         |               |             |                   |          |              |
| Confraticials man 1            |                     |      |                 |     |        |         |         |               |             |                   |          |              |
| Officials management           | Status              | Date | Cost line types |     | Seurce | Arnount | Remark. | Status remark | Exploration |                   | 1.04     |              |
| Cont comm platform             | · T                 |      |                 | * T |        |         |         |               |             |                   |          |              |
| Communication plotform>        |                     |      |                 |     |        |         |         |               |             |                   |          | 1            |
| Unpire application             |                     |      |                 |     |        |         |         |               |             |                   |          |              |
| Leaves<br>Shared files         |                     |      |                 |     |        |         |         |               |             |                   |          |              |
| Expenses                       |                     |      |                 |     |        |         |         |               |             |                   |          |              |

AFL Umpire Admin OfficialsHQ User Guide

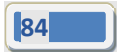

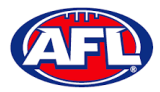

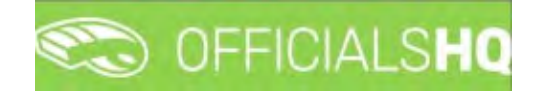

# 10. Expenses Management

#### **Expenses overview**

In the left hand menu click on Expenses management and click on Expenses overview.

| =                                                                                  | C officialsho                                                | 🐑 🎭 🍓 🔘 Anthony Sounders 👻 💌 EN 🗠 🔗 AFL LIVE 🗸 |
|------------------------------------------------------------------------------------|--------------------------------------------------------------|------------------------------------------------|
| -                                                                                  | Cost (msy                                                    |                                                |
| Dr. Configuration application)                                                     | FILTER                                                       |                                                |
| External synchronisation 1     External synchronisation 1     Conf officials man 1 | COST LINES                                                   |                                                |
| <ul> <li>Conf comm platform</li> <li>Conf communication platform )</li> </ul>      | Official         Description         Ansam         Entermine | Experiences Rev.                               |
| System management     Systems management                                           |                                                              |                                                |
| Expenses overview     Uniples cost config     Budget crides                        |                                                              |                                                |
| C. Pegistrations                                                                   |                                                              |                                                |
|                                                                                    |                                                              |                                                |
|                                                                                    |                                                              | Solution is annual                             |

On the **Cost Lines** page, in the **Filter** section, in the top right hand corner click on the icon to open the filter fields. Add the **Start date** and add the **End date**. If required select an **Official** and select a **Status**. Click on the **OK** button.

| = =                                                                                                    | C OFFICIALSHO                                                                 | 🧶 🎨 🐴 🔘 Tony Sounders 🗸 🎫 EN – 🔗 AFL LIVE 🗸 |
|----------------------------------------------------------------------------------------------------|-------------------------------------------------------------------------------|---------------------------------------------|
| PRE-LIGUES                                                                                                    | Cost lines                                                                    |                                             |
| Configuration opplication Configuration representation Configuration representation Configuration representation Configuration Configuration | FILTER Stort date * Official Cast line types 25/f0/2021 25/70/2021 * * Stortu | •                                           |
| Expension overview     Umplie cost contro     Budget codes     Registrations >                                                                                                    | COST LINES                                                                    | n Lista intrimation Remaix Villes           |

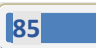

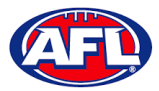

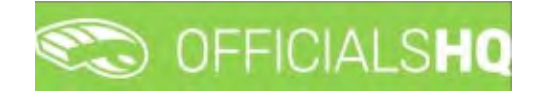

# Expense Management – Expenses Overview (cont)

To view an **Expense** line click on the expense and click on the **C** (Update) icon.

| =                            | <b>1</b>   | FFICIALSH       | Q      |            |                 |        |             | ¢, | * 4   | O Tony        | Sounders 👻 | EN Y | 8 AFL LIVE |
|------------------------------|------------|-----------------|--------|------------|-----------------|--------|-------------|----|-------|---------------|------------|------|------------|
| an and                       | Cost lines |                 |        |            |                 |        |             |    |       |               |            |      |            |
| Configuration application)   | FILTE      | R               |        |            |                 |        |             |    |       |               |            |      | 11         |
| 🛄 Competition management     |            |                 |        |            |                 |        |             |    |       |               |            |      |            |
| C External synchronisation 1 |            |                 |        |            |                 |        |             |    |       |               |            |      |            |
| 🗧 Conf afficios man 🕥        | COST       | LINES           |        |            |                 |        |             |    |       |               |            |      |            |
| Officials management >       | 1          | 10              |        |            |                 |        |             |    |       |               |            |      |            |
| Canf comm platform 3         |            | Official        | Statue | Date       | Cost line types | Amount | Explanation |    | Extra | information ( | Paires     | rk F | in         |
| Communication platform?      |            | JAMES<br>ARMOUR |        | 25/10/2021 | Umorn expenses  | \$50   |             |    |       |               |            | a 0  | 1          |
| System monogement            |            |                 |        |            |                 |        |             |    |       |               |            |      |            |
| Expenses management >        |            |                 |        |            |                 |        |             |    |       |               |            |      |            |
| Expenses overview            |            |                 |        |            |                 |        |             |    |       |               |            |      |            |

On the **Update Cost Line** page in the **General** tab the expense can be updated.

| =                                                    | C OFFICIALSHO                   |   |           |            |          | 9 | • | 4       | 🔘 Tony Saunders 🤟 | T EN - | & AFL LIVE ~ |
|------------------------------------------------------|---------------------------------|---|-----------|------------|----------|---|---|---------|-------------------|--------|--------------|
| revosur                                              | Cost lines > Cost line > Update |   |           |            |          |   |   |         |                   |        |              |
| Configuration application     Competition management | UPDATE COST LINE                |   |           |            |          |   |   | General | Status / Remork   | this   | Seurce       |
| C External synchronisation )                         | Cost line types *               |   | Remark    |            |          |   |   |         |                   |        |              |
| Cont officials man a                                 | To be charged to                |   | maket one |            |          |   |   |         |                   |        |              |
| Contractions platform                                | Internial                       | • | Amount    | Linit cost |          |   |   |         |                   |        |              |
| Communication platform?                              | Dote*<br>25/10/2021             | 5 | Amount *  | Unit cost  | Number f |   |   |         |                   |        |              |
| O System monogement 7                                |                                 |   | \$ 50 🗘   | \$0.19     | ÷        |   |   |         |                   |        |              |
| Expenses management >                                |                                 |   |           |            |          |   |   |         |                   | Brick  | 🖌 Uodani     |
| Expenses overview                                    |                                 |   |           |            |          |   |   |         |                   |        |              |

On the **Update Cost Line** page in the **Status/Remark** tab the status can be updated and a remark added.

| =                                                                                                    | C officials HQ                                   | 🧶 🎭 🍨 🧿 🧿 Tony Sounders 👻 🛪 EN 🐇 🔗 AFL LIVE 🛩 |
|----------------------------------------------------------------------------------------------------|--------------------------------------------------|-----------------------------------------------|
| PIEP ASSIST                                                                                                    | Cost lines > Cost line > Update                  |                                               |
| Configuration application     Competition management     Enternal synchronitation 1     Endernal synchronitation 1     End officials man     i     Othdats management | UPDATE COST LINE Status Bemark Pending  Invoiced | General Mature / Remark Plan, Source          |
| Conf comm platform     Communication platform     Communication platform     System management     Dependes management     Expenses overview                          |                                                  | Book - 🛩 tablete -                            |

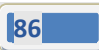

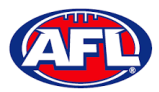

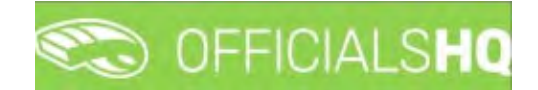

#### Expense Management - Expenses Overview (cont)

On the **Update Cost Line** page in the **Files** tab if a file has been uploaded click on the link to view.

|                               | C OFFICIALSHQ                    | 🖲 🍓 🧌 🔘 Tony Sounders 🗸 🅬 EN 🗸 🔗 ARL LIVE 🗸 |
|-------------------------------|----------------------------------|---------------------------------------------|
| FIELDER                       | Cost lines 3 Cost line 3 Update  |                                             |
| Ch. Configuration application | UPDATE COST LINE                 | General Status / Remark Piles Source        |
| External synchronisation (    | Select Hes.                      |                                             |
| Cont afficials man 1          |                                  |                                             |
| Officials management i        | Down lickey Alcelon.pg (2.15 MB) | 48                                          |
| Conf comm platform            |                                  |                                             |
| Communication platform i      |                                  |                                             |
| C System management           |                                  |                                             |
| Expenses management >         |                                  | Bock VUpdate                                |
| Expenses overview             |                                  |                                             |

Click on the **Update** button and you will return to the **Cost Lines** page.

To change the status of an **Expense** line click on the expense and click on the 🙆 (Change Status) icon.

| 3                                                                          | 0          | FFICIALSH       | 3      |            |                 |        |             | 6 | ¥: 9.     | O Tony Sound | iers 👻 👘 E | N - & AFL | LIVE ~ |
|----------------------------------------------------------------------------|------------|-----------------|--------|------------|-----------------|--------|-------------|---|-----------|--------------|------------|-----------|--------|
|                                                                            | Cost lines | i               |        |            |                 |        |             |   |           |              |            |           |        |
| D: Configuration application)                                              | FILTE      | R               |        |            |                 |        |             |   |           |              |            | Ĩ         | 4      |
| <ul> <li>External synchronisation 3</li> <li>Cont officious man</li> </ul> | COST       | LINES           |        |            |                 |        |             |   |           |              |            |           |        |
| Officials management (2)                                                   | 1          | 10              |        |            |                 |        |             |   |           |              |            |           |        |
| Conf comm platform                                                         |            | Otheral         | Statur | Date       | Cost line tupes | Amount | Explanation |   | Extra int | ormidbion (  | Remark     | Yim       |        |
| Communication platform?     System monogement )                            | •          | JAMES<br>ARMOUR | Pendeg | 25/10/2021 | Uncert expenses | 4 50   |             |   |           |              | ¢          | ٥         |        |
| Di Expenses management >                                                   |            |                 |        |            |                 |        |             |   |           |              |            |           |        |
| Expenses overview                                                          |            |                 |        |            |                 |        |             |   |           |              |            |           |        |

The **Change Status** pop-up will appear, select a **Status** and click on the **Change** button.

| €.                                                                       | COFFICIALSHO     |                                            |                |      |             | 📲 🧕 Tony Sax | ndera ~ BIEN | - Ø AFLLIVE + |
|--------------------------------------------------------------------------|------------------|--------------------------------------------|----------------|------|-------------|--------------|--------------|---------------|
|                                                                          | Cost lines       | Change status                              |                |      |             |              |              |               |
| Der Canfigulation Spaciation                                             | FILTER           | Status *                                   |                |      |             |              |              |               |
| <ul> <li>External surchronisation (</li> <li>Constrations man</li> </ul> | COST LINES       | Draft,<br>Rejected                         |                |      | Door Chonge |              |              |               |
| Conficials increasement                                                  |                  | Precalculated<br>Pending<br>To be approved | ( this fugers. |      |             |              | Agentation   | Pres          |
| Communication slattern 1     Gystern missagement 1                       | JAMES<br>ATHEOUR | Approved<br>Sent to finance                | nui erbaciter  | \$50 |             |              | Ģ            | 1             |
| Expenses management >                                                    |                  |                                            |                |      |             |              |              |               |

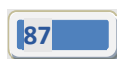

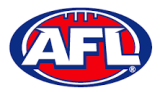

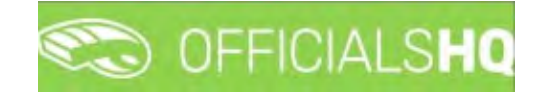

# Expense Management - Expenses Overview (cont)

You will return to the **Cost Lines** page and the status will be changed.

To delete an **Expense** line click on the expense and click on the **(Delete)** icon.

| =                                                                                                    | 🐑 OF       | FICIALSHO       | 2        |            |                 |        |             | ÷ • | tony Sa           | unders 🛩 🎫 D | ··· @ AFELINE |
|----------------------------------------------------------------------------------------------------|------------|-----------------|----------|------------|-----------------|--------|-------------|-----|-------------------|--------------|---------------|
| and the second second se | Cost lines |                 |          |            |                 |        |             |     |                   |              |               |
| Dis Configuration application?                                                                                                    | FILTER     |                 |          |            |                 |        |             |     |                   |              | F.            |
| Competition mitmagement                                                                                                    |            |                 |          |            |                 |        |             |     |                   |              | -             |
| C External synchronisation >                                                                                                    |            |                 |          |            |                 |        |             |     |                   |              |               |
| ■ Conf officials man >                                                                                                    | COST       | LINES           |          |            |                 |        |             |     |                   |              |               |
| © Officials management - 3                                                                                                    |            |                 |          |            |                 |        |             |     |                   |              |               |
| Conf comm platform                                                                                                    |            | Official        | Statut   | Dote.      | Cost line types | Amount | Explanation |     | Extra information | Remark       | Files         |
| System management 3                                                                                                    |            | JAMES<br>ARMOUR | Approved | 25/10/2021 | Umpire expenses | \$50   |             |     |                   | Ģ            | 1             |
| D Expenses management >                                                                                                    |            |                 |          |            |                 |        |             |     |                   |              |               |
| Expenses overview                                                                                                    |            |                 |          |            |                 |        |             |     |                   |              |               |

The **Remove Cost Line** pop-up will appear, click on **Yes**.

|                                  | 🐑 OF       | FICIALSHO          | a -      |          |                                        |                     |     | <b>6 6</b> | 🐑 🔘 Tony Sav | nders 🤟 👼 El | N - B AFLLIVE - |
|----------------------------------|------------|--------------------|----------|----------|----------------------------------------|---------------------|-----|------------|--------------|--------------|-----------------|
| Aug                              | Cost lines |                    |          |          |                                        |                     |     |            |              |              |                 |
| Contiguration application        | FILTER     | c                  |          |          |                                        |                     |     |            |              |              |                 |
| Competition monogenera           |            |                    |          |          |                                        |                     |     |            |              |              |                 |
| Energi spectronisation i         |            |                    |          |          |                                        |                     |     |            |              |              | -               |
| 🔲 cont officials mon 👘 👔         | COST       | LINES              |          |          |                                        |                     |     |            |              |              |                 |
| Officials monoperment            |            |                    |          |          |                                        |                     |     |            |              |              |                 |
| d <sup>a</sup> Conf pomm protorm |            | C <sup>M</sup> col | Status   |          |                                        |                     |     |            |              |              | Eles.           |
| Communication plotterm (         |            | JAMES              | Approved | 25/10/20 | Remove Cost line                       |                     | ×   |            |              |              | 1               |
| D System management              | i i i      | ARMOUR             |          |          |                                        |                     |     | _          | _            |              | _               |
| Expenses monogement              |            |                    |          |          | Are you sure you want to delete cost I | ine for 25/10/2021? |     |            |              |              |                 |
| Виропень ими узии.               |            |                    |          |          | No                                     |                     | Yes |            |              |              |                 |

You will return to the **Cost Lines** page and the expense will be deleted.

| =                                                                                               | C OFFICIALS HQ                                                                                 | 🐑 🎭 📲 🔘 Tony Sounders 🗸 🎫 EN 🗁 🔗 AFL LIVE 🗸 |
|-------------------------------------------------------------------------------------------------|------------------------------------------------------------------------------------------------|---------------------------------------------|
|                                                                                                 | Cost lines                                                                                     |                                             |
| Die Configuration application?                                                                  | FILTER                                                                                         | <b>(</b>                                    |
| Conf officials man                                                                              | COST LINES                                                                                     |                                             |
| Officials management     Officials management     Cont comm platform     Communication platform | Official         Statux         Date         Cost the hypes         Vencurt         Exploremon | Esta Momation Remark Files                  |
| System management S Supervises management Expenses overviewe                                    |                                                                                                |                                             |

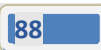

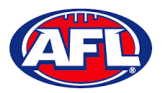

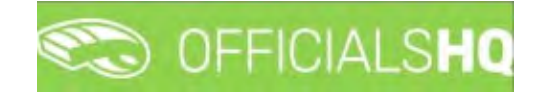

# **Umpire cost config**

In the left hand menu click on Expenses management and click on Umpire cost config.

On the **Appointment Rate Configurations** page click on the **b** icon to view the pay rates for the **Grade**.

| ÷.                                                                                                    | Co OFFIC    | CIALSHQ                                  |                                   | 🐑 🔩 🍨 🖸 💭 Anthony Sounders 👻 🗊 EN 👻 🔗 AFL LIVE |
|----------------------------------------------------------------------------------------------------|-------------|------------------------------------------|-----------------------------------|------------------------------------------------|
|                                                                                                    | Appointment | rate configuracións                      |                                   |                                                |
|                                                                                                    | ✓ SELECTIO  | N                                        |                                   |                                                |
|                                                                                                    | APPOINT     | MENT RATE CONFIGURATIONS                 |                                   |                                                |
|                                                                                                    | 1           | Grude                                    | W Appointment care configurations | Competition type                               |
|                                                                                                    |             | 2021/22 TiO NTFL Merris Premier Lesgue   | 4                                 | Competition                                    |
|                                                                                                    |             | 2021/22 TiO NTFL Merrs Division 2        | 0.                                | Consettion                                     |
|                                                                                                    |             | 2023/22 TIO NTFL Mee's Distant 1         | <i>q</i>                          | Competition                                    |
|                                                                                                    |             | 2021/22 TiO NTFL Women's Division 2      | 0                                 | Competition                                    |
|                                                                                                    |             | 2023/22 TiO NTFL Women's Premier Decigue | <i>q</i>                          | Competition                                    |
| Expenses management     Expenses overview     Umpire cost config     Budget codes     Fig. Registrations |             |                                          |                                   |                                                |

# **Budget codes**

In the left hand menu click on **Expenses management** and click on **Budget codes**.

To create a new cost line on the Cost Line Types page click on the  $\textcircled{ extsf{thm:start}}$  (Add) icon

| Ξ                                                                                 | C OFFICIAI      | LSHQ             |             |               | 🎨 🖣 🔘 A     | rthory Sounders 👻 🐯 EN 🛩 | 8 AFL LIVE - |
|-----------------------------------------------------------------------------------|-----------------|------------------|-------------|---------------|-------------|--------------------------|--------------|
|                                                                                   | Cost line types |                  |             |               |             |                          |              |
| D= Configuration application?                                                     | COST LINE T     | YPES             |             |               |             |                          |              |
| Competition management                                                            |                 |                  |             |               |             |                          |              |
| External synchronisation ?                                                        |                 |                  |             |               |             |                          |              |
| Conf officials man                                                                | Seg na          | Namie            | Information | Ledge occurit | Cost center | Cold type                |              |
| Officials management                                                              |                 |                  |             |               |             | •                        | т            |
| S <sup>1</sup> Conficerent platform                                               | 1               | Umpire expenses  |             |               | 8268-097    | Match See                | *            |
|                                                                                   | 2               | langha expenses  |             |               | 8258-081    | Additional fee           |              |
| S. Communication platform P                                                       | 3               | langine expenses |             |               | 8268-081    | Transport expense        |              |
| Sustemmorlogement                                                                 | 4               | Umpine expenses  |             |               | 8268-081    | Other expensive          |              |
| Di Expenses monogement >                                                          | 5               | langine expenses |             |               | 8268-081    | Deduction                |              |
| Expenses overview     III Unipier cost config     Budget codes     Aeguarchions > |                 |                  |             |               |             |                          |              |

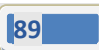

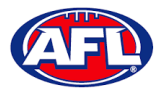

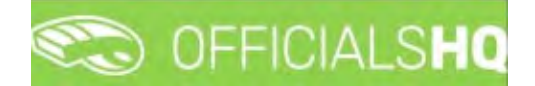

#### Expenses management - Budget codes (cont)

On the Add Cost Line Type page add a Name, select a Sequence number (if required), add Information (if required), add Ledger account (if required), add Cost center (if required), select Cost type and click on the Save button in the bottom right hand corner.

|                                                                              | C OFFICIALSHO         |  | Anthony Sounders 👻 🐮 EN 🗢 | & AFL LIVE - |
|------------------------------------------------------------------------------|-----------------------|--|---------------------------|--------------|
| -com                                                                         | Cost line types > Add |  |                           |              |
| Configuration applications                                                   | ADD COST LINE TYPE    |  |                           |              |
| External synchronisation 7                                                   | Nome *                |  |                           |              |
| Confrictions man     Confrictions man                                        | Sequence number       |  |                           |              |
| <ul> <li>Cont contro platform 7</li> <li>Communication platform 7</li> </ul> | Information           |  |                           |              |
| System management     Sectors management                                     | Ledger account        |  |                           |              |
| C Registrations >                                                            | Cost center           |  |                           |              |
|                                                                              | Cest type             |  |                           |              |
|                                                                              |                       |  |                           | _            |
|                                                                              |                       |  | Book                      | ✓ Save       |

You will be returned to the **Cost Line Types** page.

To edit an existing cost line on the **Cost Line Types** page click on an existing cost line and click on the *I* (**Update**) icon.

| ===== | CO OFFICIA      | LSHQ             |             |                | 🧏 🎙 🔘 M    | ithony Sounders 👻 🐮 EN 👻 🔗 AFL LIVE |
|-------|-----------------|------------------|-------------|----------------|------------|-------------------------------------|
|       | Cost line types |                  |             |                |            |                                     |
|       | COST LINE T     | TYPES            |             |                |            |                                     |
|       |                 |                  |             |                |            |                                     |
|       | 2+              |                  |             |                |            |                                     |
|       | Sea no          | Tarrie           | information | Lindow occount | Cast perme | Chill Sper                          |
|       |                 |                  |             |                |            | • •                                 |
|       | 1               | Lingin expines.  |             |                | #268-081   | Motoh Nel                           |
|       | 2.              | Unpre expenses   |             |                | apia-bet   | Addroval fee                        |
|       | 5 -             | Umpire expenses  |             |                | 8268-081   | Trumsport expense                   |
|       |                 | Umpre expenses   |             |                | 8268-081   | Other repairs                       |
|       |                 | Umprivi expenses |             |                | 8268-081   | Deduction                           |

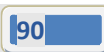

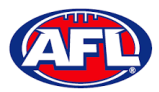

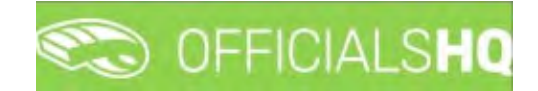

# Expenses management – Budget codes (cont)

On the **Update Cost Line Type** page edit the details required and click on the **Save** button.

| CFICIALSHO                                | 🐑 🎨 🧌 🔘 Anthony Sounders 🛩 🛤 EN 🛩 🔞 |
|-------------------------------------------|-------------------------------------|
| Cost live types > Under expenses > Update |                                     |
| UPDATE COST LINE TYPE                     |                                     |
|                                           |                                     |
| Name *                                    |                                     |
| Umpre expenses                            |                                     |
| Sequence number                           |                                     |
| · · · · · · · · · · · · · · · · · · ·     |                                     |
| Information                               |                                     |
|                                           |                                     |
| Entire second                             |                                     |
| Elodia accorri                            |                                     |
|                                           |                                     |
| Equi center                               |                                     |
| 8268-031                                  |                                     |
| Cost type                                 |                                     |
| Match feel                                |                                     |
|                                           |                                     |
|                                           | Territ .                            |
|                                           |                                     |

You will be returned to the **Cost Line Types** page.

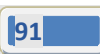

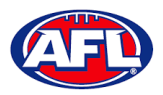

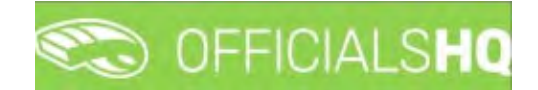

# 11. Support

#### **Umpire Resources**

A one stop shop for all your Umpire needs including user guides and short videos for the OfficialsHQ platform, visit <u>https://umpire.afl</u>.

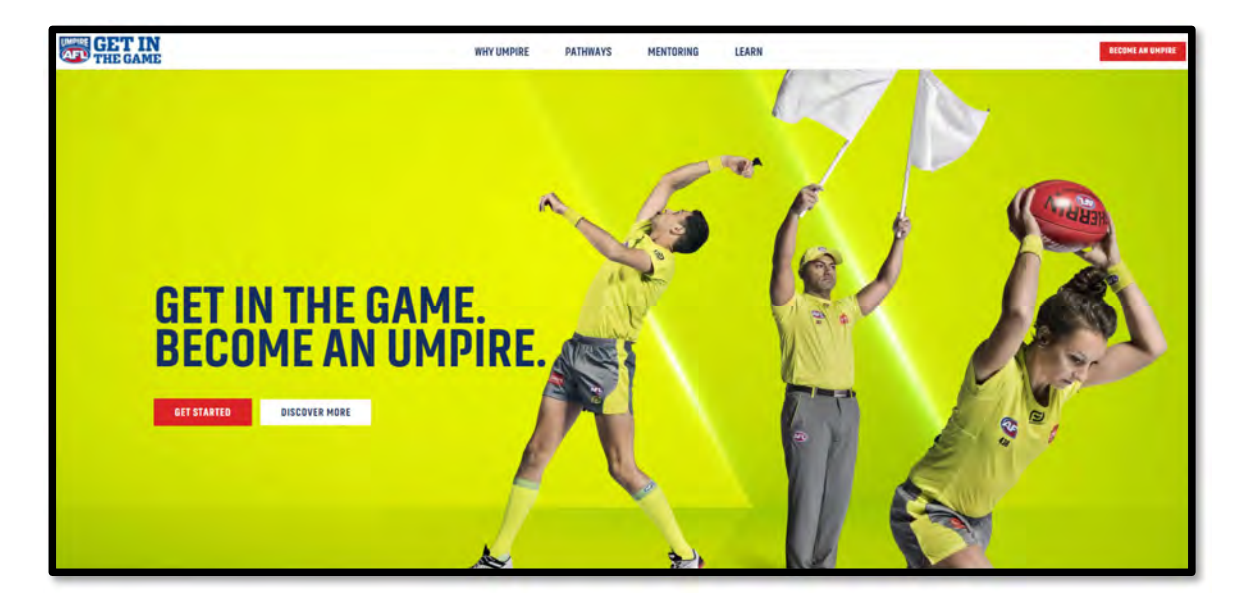

Other short videos created by the OfficialsHQ team are also available on their YouTube channel, to access click here.

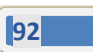

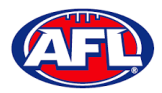

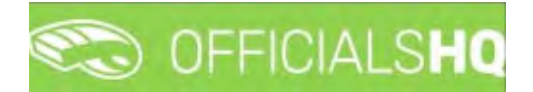

#### **AFL Customer Service Team**

Participants can register in the OfficialsHQ platform by clicking <u>here</u> and update their details at their leisure on their profile once logged in <u>here</u>.

The first line of support for **Umpires** is your umpire group administrator however our friendly staff are always here to assist with questions relating to the OfficialsHQ platform. Please contact our Customer Service staff on 1800 PLAYAFL or <u>umpire.afl@afl.com.au</u> who will be able to assist and make your valuable role that much easier.

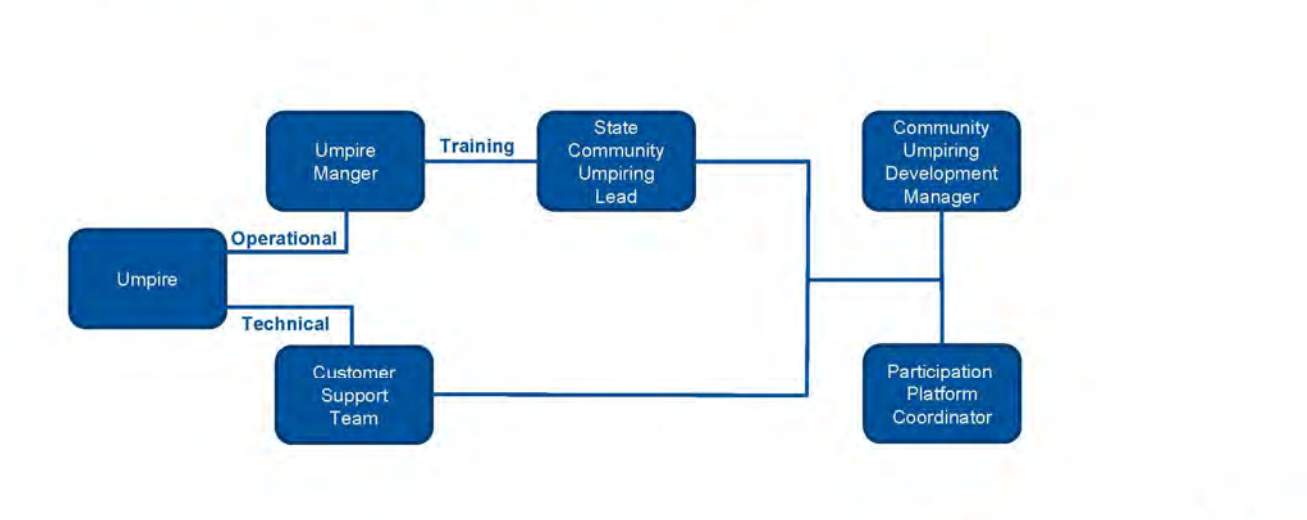

# **OfficialsHQ Umpire Support Process**

📚 OFFICIALSHQ

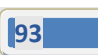